# $\label{eq:minalbound} \begin{array}{l} \mathsf{MinalBio} \\ \mathbf{DNASIS}^{\mathbb{R}} \ MAX \end{array}$

# Version 2.5

Contig Manager User's Manual

For Research Use Only Part no. C-51125-10202

# Preface Preface

Thank you for purchasing DNASIS<sup>®</sup> MAX from MiraiBio. DNASIS<sup>®</sup> MAX incorporates an excellent, user-friendly graphical user interface (GUI) and Contig Manager database for taking full control of fragments and contigs. And by installing the Contig Manager Version 2.0, users can take advantage of sequence assembly at even higher precision and higher-speed. Read this manual thoroughly to ensure correct usage.

### Note:

- The copyrights for this software and user manual belong to Hitachi Software Engineering Co., Ltd.
- It is prohibited to copy or reproduce the contents of this manual in part or in whole.
- This manual is subject to change without prior notice.
- Hitachi Software Engineering Co., Ltd. is not responsible for any erroneous or incorrect descriptions in this manual.
- The use of this software and user manual is based upon agreement to the stipulations laid out in the Product License Agreement.

First Edition July 2002 (invalid)

Second Edition February 2003 (invalid)

Third Edition April 2004

© 2002, 2004 Hitachi Software Engineering Co., Ltd. All rights reserved.

DNASIS is a registered trademark of Hitachi Software Engineering Co., Ltd.

DNASpace is a registered trademark of Hitachi Software Engineering Co., Ltd.

Windows is a registered trademark of Microsoft Corporation.

All other company and product names mentioned in this manual are trademarks or registered trademarks of their owners.

Under the approval of UK Medical Research Council, TraceViewer program uses the io\_lib library developed by Staden Package of the UK.

Phred/Phrap is licensed from the University of Washington. The Phred/Phrap option for DNASIS is a product of MiraiBio (USA).

| Preface                                                                          |    |
|----------------------------------------------------------------------------------|----|
| Phred/Phrap Option Installation and Default Settings                             | 1  |
| Chapter 1 Contig Manager Tutorial                                                | -  |
|                                                                                  |    |
| 1.1 Foreword                                                                     |    |
| 1.1.1 Contig Manager                                                             |    |
| 1.1.2 Contigs and Fragments                                                      |    |
| 1.1.3 Data Management by Project                                                 |    |
| 1.1.4 Start up the Contig Manager                                                |    |
| 1.1.5 Create Projects                                                            |    |
| 1.1.6 Part Names and Descriptions                                                |    |
| 1.1.7 Close the Contig Manager                                                   | 10 |
| 1.1.8 Data Used in the Tutorial                                                  | 10 |
| 1.2 Analysis Example 1 - Assembling Trace Data                                   | 11 |
| 1.2.1 Start up the Contig Manager                                                | 1  |
| 1.2.2 Create a Project                                                           |    |
| 1.2.3 Enter Trace Data                                                           | 12 |
| 1.2.4 Display Trace Data                                                         | 1  |
| 1.2.5 Trimming Parameter Setup 1                                                 | 1: |
| 1.2.6 Add Vector Data                                                            | 10 |
| 1.2.7 Trimming Parameter Setup 2                                                 | 1′ |
| 1.2.8 Perform Auto Assemble                                                      |    |
| 1.2.9 Display Contig Results                                                     |    |
| 1.2.10 Sort and Display Trace Data                                               | 2  |
| 1.2.12 Reassembly                                                                | 21 |
| 1.2.12 Exit the Contig Manager                                                   | 2. |
| 1.3 Analysis Example 2 - Sequence Clustering and DNASIS MAX Links                | 24 |
| 1.3.1 Start up the Contig Manager                                                |    |
| 1.3.2 Create a Project                                                           | 24 |
| 1.3.3 Enter Trace Data                                                           | 2: |
| 1.3.4 Sequence Assembly                                                          | 20 |
| 1.3.5 Adjust the QV Threshold                                                    |    |
| 1.3.6 Examine Assembly Results                                                   |    |
| 1.3.7 Display Assembly Status Details                                            | 2  |
| 1.3.8 Link with DNASIS MAX                                                       | 2  |
| 1.3.9 Manage Sequence Data by Folder.                                            | 2  |
| 1.3.10 Cleate a New Folder                                                       |    |
| 1.3.12 Add Sequence Data                                                         |    |
| 1.3.12 Add Sequence Assembly With Only the Sequence Data Contained in the Folder |    |
| 1.3.14 Dissolve Assembled Sequences                                              | 3  |
| 1.3.15 Search for Fragments                                                      |    |
| 1 4 Analysis Example 3 - Analyses Using Phred Quality Values                     | 3( |
| 1.4.1 Start up DNASpace and Opening Space                                        |    |
| 1.4.2 Set Sequence Masks and Selection Parameters of Ouality Values              |    |
| 1.4.3 Trimming Setup                                                             |    |
| 1.4.4 Blast Search Setup                                                         |    |
| 1.4.5 Enter Trace Data                                                           | 40 |

| Contents |
|----------|
|          |

| 1.4.6 Results                           | iii<br> |
|-----------------------------------------|---------|
|                                         |         |
| hapter 2 Window Descriptions            |         |
| 2.1 Online Help                         | 47      |
| 2.2 Project Window                      | 47      |
| 2.2.1 Menu                              | 48      |
| 2.2.2 Toolbar                           |         |
| 2.2.3 Navigation Toolbar                |         |
| 2.2.4 Status Bar                        |         |
| 2.2.5 Map View                          |         |
| 2.2.6 Tree View                         |         |
| 2.2.7 List View                         |         |
| 2.2.8 Preferences dialog                |         |
| 2.2.9 Open Project dialog               |         |
| 2.2.10 Import Summary dialog            |         |
| 2.2.11 Check Fragment dialog            |         |
| 2.2.12 DNASIS Assemble Parameter dialog |         |
| 2.2.13 Phrap Parameter dialog           |         |
| 2.2.14 Trimming Parameters dialog       |         |
| 2.2.15 Vector Database Manager dialog   |         |
| 2.2.16 Relink Trace Files dialog        |         |
| 2.3 Contig Window                       | 65      |
| 2.3.1 Menu                              |         |
| 2.3.2 Toolbar                           |         |
| 2.3.3 Status Bar                        |         |
| 2.3.4 Map View                          |         |
| 2.3.5 Sequence View                     |         |
| 2.3.6 Contig Viewer Parameters          |         |
| 2.4 Trace Window                        | 71      |
| 2.4.1 Menu                              |         |
| 2.4.2 Toolbar                           |         |
| 2.4.3 Status Bar                        |         |
| 2.4.4 Trace View                        |         |
| 2.4.5 Trace Viewer Parameter            |         |
| venter 2 Project Window                 | 75      |
| lapter 3 Project Window                 |         |
| 3.1 What is a Project?                  | 77      |
| 3.2 Components of a Project             | 77      |
| 3.2.1 Folders                           |         |
| 3.2.2 Contigs                           |         |
| 3.2.3 Fragments                         |         |
| 3.3 Create a New Project                |         |
| 3.4 Open Existing Projects              |         |
| 3.5 Delete Projects                     | 79      |
| 3.6 Copy Projects                       | 79      |
|                                         |         |

|                                              | Contents |
|----------------------------------------------|----------|
| 3.7 Save Projects                            | 79       |
| 3.8 Revert Projects                          | 80       |
| 3.9 Merge Projects                           | 80       |
| 3.10 Close Projects                          | 80       |
| 3.11 Structure of the Main Window            | 81       |
| 3.11.1 Map View                              |          |
| 3.11.2 Tree View                             |          |
| 3.11.3 List View                             |          |
| 3.12 Three Display Modes                     | 83       |
| 3.12.1 Standard Display Mode                 |          |
| 3.12.2 All Contigs Display Mode              |          |
| 3.12.3 All Fragments Display Mode            |          |
| 3.13 Operations in Map View                  | 85       |
| 3.13.1 Display Contigs from Map View         |          |
| 3.14 Operations in Tree View                 | 86       |
| 3.14.1 Operations for Folders                |          |
| 3.14.2 Operations for Contigs                |          |
| 3.14.3 Operations for Fragments              |          |
| 3.14.4 Other Operations                      |          |
| 3.15 Operations in List View                 | 93       |
| 3.15.1 Operations for Contigs                |          |
| 3.15.2 Operations for Fragments              |          |
| 3.15.4 Other Operations                      |          |
| oter 4 Import and Export                     |          |
| 4.1 Import Trace Files                       | 103      |
| 4.2 Import Sequence Files                    | 104      |
| 4.3 Import ACE Files                         | 106      |
| 4.4 Import Projects                          | 107      |
| 4.5 Relink of Trace data                     | 107      |
| 4.6 Export Sequences                         |          |
| 4.6.1 Export Sequences of Fragments          |          |
| 4.6.2 Export the Original Fragment Sequences |          |
| 4.6.3 Export Contig Sequences                |          |
| 4.6.4 Export Contig Sequence to DNASIS MAX   |          |
| 4.7 Export Trace Files                       | 111      |
| 4.7.1 Export Original Basecall as Trace Data |          |
| 4.7.2 Export Phred Basecall as Trace Data    |          |

iv

# Contents

|                                                     | v   |  |  |
|-----------------------------------------------------|-----|--|--|
| Chapter 5 Phred Basecall and Quality Evaluation     | 113 |  |  |
| 1 Phred Basecall and Quality                        |     |  |  |
| 5.1.1 Phred Basecall                                | 115 |  |  |
| 5.1.2 Quality Value                                 | 115 |  |  |
| 5.2 Display Basecall Results and Quality Values     | 115 |  |  |
| 5.2.1 Prepare Trace Data                            | 115 |  |  |
| 5.2.2 Phred Basecalling                             | 115 |  |  |
| 5 3 Search Low Quality Value Regions                | 117 |  |  |
| 5.3.1 Change Colors of Quality Value Bars           |     |  |  |
| 5.3.2 Set Quality Value Thresholds                  | 118 |  |  |
| 5.4 Export Phred Results                            | 119 |  |  |
| 5.4.1 Export Phred Basecall Results as Strings      | 119 |  |  |
| 5.4.2 Export Phred Basecall Results in SCF Format   | 119 |  |  |
| hapter 6 Vector Trimming1                           | 121 |  |  |
| 6.1 Set up Vectors                                  | 123 |  |  |
| 6.2 Register Vectors                                | 123 |  |  |
|                                                     |     |  |  |
| 6.3 Trimming                                        | 124 |  |  |
| 6.4 Display Trimming Results                        | 125 |  |  |
| 6.4.1 Trace Trimming Results                        | 125 |  |  |
| 6.4.2 Trimming Results of Sequence Data             | 126 |  |  |
| 6.5 Reset Test Data                                 | 126 |  |  |
| hapter 7 Phrap Assembly 1                           | 129 |  |  |
| 7.1 Assembly                                        | 131 |  |  |
| 7.2 Fully Automatic Assembly                        | 131 |  |  |
| 7.3 Display Assembly Results                        | 132 |  |  |
| 7.3.1 Map View                                      | 132 |  |  |
| 7.3.2 Tree View                                     | 132 |  |  |
| 7.4 Contig Detail View                              | 133 |  |  |
|                                                     |     |  |  |
| 7.5 Dissolve Contigs                                | 133 |  |  |
| 7.6 Reassemble Contig Sequences                     | 134 |  |  |
| 7.6.1 Assemble a Contig as a Single Fragment        | 134 |  |  |
| 7.6.2 Assemble a Contig Using Constituent Fragments | 135 |  |  |
| 7.7 Parameters                                      | 137 |  |  |
| 7.8 Advanced Parameters                             | 137 |  |  |

| apter 8 Contig Editing                              |                 |
|-----------------------------------------------------|-----------------|
| 8.1 Contig Viewer                                   | 14 <sup>.</sup> |
| 8.2 Contig Map View                                 | 14 <sup>4</sup> |
| 8.3 Sequence View                                   | 142             |
| 8.4 Search a Consensus Sequence                     | 144             |
| 8.5 Trace Display                                   |                 |
| 8.5.1 Trace Display Methods                         |                 |
| 8.5.2 How to Read the Trace Display                 |                 |
| 8.6 Markers                                         | 146             |
| 8.6.1 Marker Settings                               |                 |
| 8.6.2 Jumping to Markers on the Contig Sequence     |                 |
| 8.6.3 Jumping to Markers on Fragment Sequences      |                 |
| 8.7 Dissolve a Contig                               | 147             |
| 8.8 Sequence Editing                                | 147             |
| 8.8.1 Contig Sequence Editing                       |                 |
| 8.8.2 Fragment Sequence Editing                     |                 |
| 8.9 Reassembly after Removing Sequences             | 148             |
| 8.10 Display Color and Font Settings                | 149             |
| 8.11 Export Contig Sequences                        | 149             |
| 8.12 Use DNASIS MAX to Analyze a Consensus Sequence | 150             |
| pter 9 Trace Display                                |                 |
| 9.1 Open Trace File from the Project Window         | 153             |
| 9.2 Open Trace Files from the Contig Trace Viewer   | 154             |
| 9.3 Export Trace Files                              | 155             |
| 9.4 Display Color Settings                          | 155             |
| 9.5 Search a Sequence                               | 156             |
| 9.6 Operations within Trace Viewer                  | 157             |
|                                                     |                 |
| 9.6.2 Copy Bases                                    |                 |
| 9.6.3 Copy Traces                                   |                 |
| 9.6.4 Hide Specific Traces                          |                 |
|                                                     |                 |
| apter 10 Output                                     |                 |
| 10.1.1 Print from the Project Window                |                 |

vi

|                                     | vii |
|-------------------------------------|-----|
| 10.1.3 Print the Trace View         | 164 |
| 10.2.1 Copy from the Project Window |     |
| 10.2.2 Copy from the Contig Viewer  |     |
| 10.2.3 Copy from the Trace Viewer   |     |
|                                     |     |

| Index 1 | 69 |
|---------|----|
|---------|----|

Phred/Phrap Option Installation and Default Settings

### **Operating Platform**

DNASIS MAX Phred/Phrap Option Ver2.0 operates in the following environment.

### **Hardware**

CPU Pentium<sup>®</sup> or higher (Pentium<sup>®</sup> 4, 1.0 GHz or higher recommended)

RAM 128 MB or more (1 GB or more recommended)

Hard Disk 150 MB or more (additional capacity will be required for data)

CD-ROM Drive (Required for installation)

Video card & Display  $1024 \times 768$  dots, 256 colors or more

### **Operating Systems**

Windows 2000

Windows XP

\*This program will not function on Windows 95/98/Me/NT.

### Note

DNASIS MAX V2.5 must be installed on the computer before DNASIS MAX Contig Manager Ver2.0 can be installed and used. The key codes specific to DNASIS MAX Contig Manager Ver2.0 are also required.

### Installation

This section explains how to install DNASIS MAX Phred/Phrap Option Ver2.0. The user must logon to the system with administrator rights in order to install the DNASIS MAX Phred/Phrap Option Ver2.0. DNASIS MAX needs DNASIS MAX V2.5, MSDE2000 for DNASIS and Contig Manager to be installed before you attempt to install the Phred/Phrap Option Ver2.0. Please refer to the Installation Guide that came with your DNASIS MAX software to install DNASIS MAX V2.5, MSDE2000 for DNASIS and Contig Manager.

To install Phred/Phrap Option V2.0, insert the DNASIS MAX Phred/Phrap Option Ver2.0 CD-ROM in the computer, and follow the instructions to proceed with installation.

If an installation dialog does not appear when you insert the CD-ROM, open the CD-ROM with Explorer or another file manager, and then double click the Setup.exe file (fig. 2). (Depending on the Explorer settings, the .exe extension may not be displayed.)

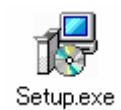

fig. 1 Setup program icon

# **Key Code Input**

The DNASIS Key Code Manager shown in fig. 2 will start up once installation has completed.

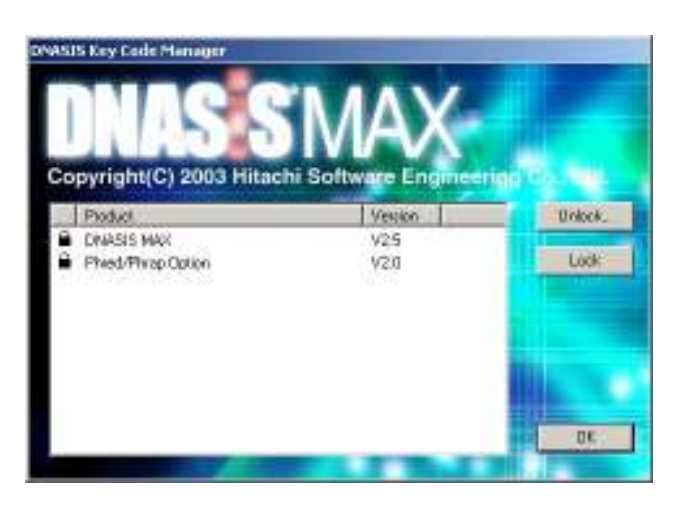

fig. 2 DNASIS Key Code Manager

Select Phred/Phrap Option V2.0, click Unlock... to display the Unlock Product dialog shown in fig. 4, and then enter the key code issued by your Regional Support Center (see Appendix A: User Support Contact Information) in the Key Code field. Refer to the section on Key Code Issuance Procedures for details on acquiring the key code.

| Product Key : | DNASIS MAX V2.5 |
|---------------|-----------------|
| Machine ID :  | XXXX-XXXX-XXXX  |
| Key Code :    |                 |

fig. 3 Unlock Product dialog

If the DNASIS Key Code Manager does not start up, select Programs > DNASIS MAX > Key Code Manager from the Start menu.

# Key Code Issuance Procedures

Fill in the required details on the Key Code Issuance & User Forum Registration Form included in the package, and either fax or mail it (for email, see below) to your Regional Support Center (see Appendix A). The Key Code Issuance Notification and User Forum Registration Certificate will be sent back to you by fax and mail.

For e-mail requests, fill in the details for Key Code Issuance and send it to your Regional Support Center by e-mail. (Be sure to include the Validation Code that came with your software.)

The Machine ID of the computer on which DNASIS MAX Contig Manager Ver2.0 will be installed is also required for key code issuance. The Machine ID is displayed in the Machine ID field of the Unlock Product dialog when Unlock on the Key Code Manager is clicked. Be sure to include this machine ID number in your request.

| nlock Product |                         |
|---------------|-------------------------|
| Product Key : | Phred/Phrap Option V2.0 |
| Machine ID :  | XXXX-XXXX-XXXX          |
| Key Code :    | T                       |
|               | OK Cancel               |

fig. 4 Unlock Product dialog

# **Tutorial Data**

Select Programs > DNASIS MAX > Tutorial Data from the Windows Start menu to open the folder that contains the tutorial data. The data used by the ContigManager tutorial is stored in the ContigManager folder. Refer to Chapter 1 Contig Manager Tutorial for details on how to use the tutorial data.

### Start up the Contig Manager

Select Programs > DNASIS MAX > Contig Manager from the Start menu. The window shown in fig. 5 will appear.

| wa i sati kwaji | Constant of the second of the second of | 18131 - came - 1 |
|-----------------|----------------------------------------------------------------------------------------------------|------------------|
|                 |                                                                                                    |                  |

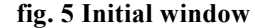

# Chapter 1 Contig Manager Tutorial

8

This chapter explains the basic operations of the Contig Manager, which enables the sample data to be used through a series of simple operations.

# 1.1 Foreword

# 1.1.1 Contig Manager

The Contig Manager is a user interface that enables sequencing to be carried out with DNASIS MAX Contig Manager both simply and graphically.

# **1.1.2 Contigs and Fragments**

A contig is a consensus sequence constructed by assembling sequences. A fragment is sequence segment used for constructing contigs.

# 1.1.3 Data Management by Project

The Contig Manager enables the entered fragment types, sequences, trimming results, assembled sequence results, quality values and other data to be managed under single analysis units known as projects.

Multiple projects can be created to allow data management to be performed independently for each user or for each sequence analysis.

# 1.1.4 Start up the Contig Manager

Select Programs > DNASIS MAX > Contig Manager from the Start menu to start up the Contig Manager.

# **1.1.5 Create Projects**

The dialog shown below will display when the Contig Manager starts normally.

| Project Name :              | Nex       |
|-----------------------------|-----------|
| Open existing projects :    |           |
| Server Name : Goos DVDNASIS | 7         |
| Select Projects :           |           |
| A Project Name              | Delete    |
|                             | Duplicate |
|                             | Receive.  |
|                             | Equat.    |
|                             | Inport.   |
|                             | *1        |
| 4                           | Oran Data |

### **Open Project dialog**

Before using the Contig Manager for analysis, select whether to create a new project or open an existing project (a list is displayed in the lower part of the dialog) with this dialog. For this tutorial a new project is created.

Select the "Create a new project:" radio button and enter "Sample" in the Project Name text box, and then click New.

# 1.1.6 Part Names and Descriptions

10

Teatl - Contix Nanaser Eile Edit View Qantix Help 🗅 🚅 🖬 🖄 🖾 🕼 📲 📽 비치 **Contig Manager** Map View ۲ E Trinning Detail. Le., Fraere., I Nane Lenth V. Low\_ 😭 😍 🛬 A. Norse Assemble Method : Phra . Find. Primer Bes. Primer Feed. Termina Navigation Toolbar Tree View List View Fragmen চাম Standard All Contigs All Fragments

The main Contig Manager window shown below will appear when a new project is created.

### Part Names of Main Contig Manager Window

| ltem               | Description                                                                                                    |
|--------------------|----------------------------------------------------------------------------------------------------|
| Map View           | Graphically displays a list of contigs that reside in the folder selected in Tree View.                                                                       |
| Tree View          | Displays the folder hierarchy to manage the sequence data, and a list of contigs.                                                                             |
| List View          | Displays the contigs and fragments that reside in the folder selected in Tree View, or a list of the fragments that make up the contig selected in Tree View. |
| Navigation Toolbar | A group of tools for operating the Contig Manager.                                                                                                    |

# 1.1.7 Close the Contig Manager

Select File > Exit from the menu to exit the Contig Manager.

# 1.1.8 Data Used in the Tutorial

The data used in the tutorial is installed together with the Contig Manager. Select Programs > DNASIS MAX >

Tutorial Data from the Start menu to open the folder that contains the DNASIS MAX tutorial data.

The tutorial use the data contained in the ContigManager folder.

To use this tutorial, you need to install the DNASIS MAX Contig Manager Version 2.0.

# 1.2 Analysis Example 1 - Assembling Trace Data

This section explains how to use the Contig Manager to load trace data output from sequences, to perform Phred basecalling, vector trimming and Phrap assembly.

# 1.2.1 Start up the Contig Manager

Select Programs > DNASIS MAX > Contig Manager from the Start menu to display the Open Project dialog shown below.

| Project Name : Tutoriall    | Neve      |
|-----------------------------|-----------|
|                             |           |
| C Open existing projects :  | _         |
| Server Name : Goos DVDNASIS | <u>.</u>  |
| Select Projects :           | -         |
| A Project Name              | Delete    |
| () restricted               | Duplicate |
|                             | Records   |
|                             |           |
|                             | Equit.    |
|                             | Inport.   |
|                             | _         |
|                             | Open      |

**Open Project dialog** 

# 1.2.2 Create a Project

- 1. Select the "Create a new project:" radio button on the Open Project dialog.
- 2. Enter "Tutorial1" in the Project Name text box, and then click New.
- 3. The main Contig Manager window appears.

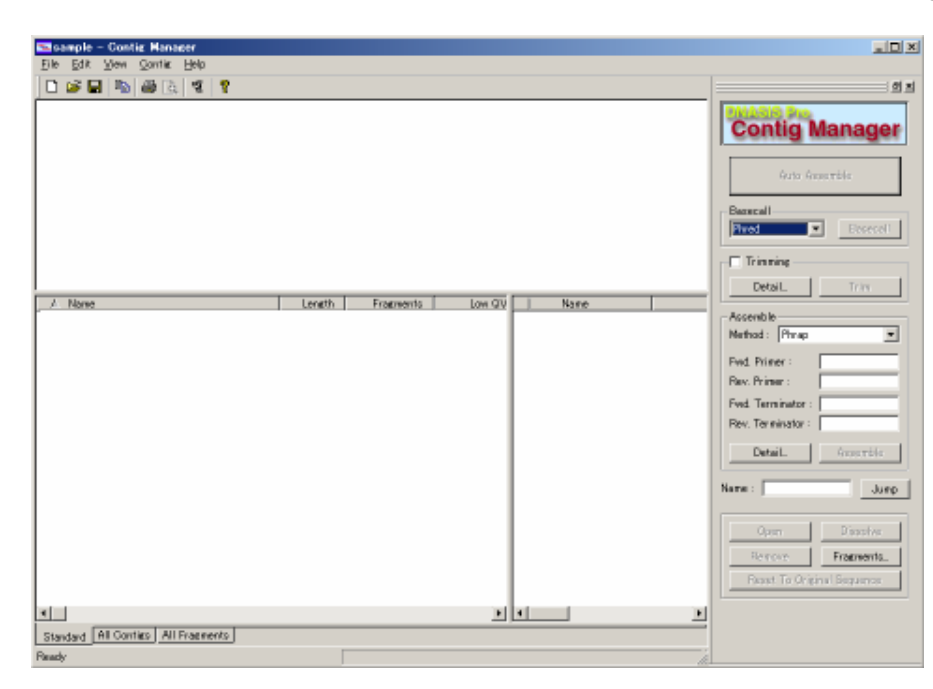

### Main Contig Manager window

# 1.2.3 Enter Trace Data

- Select Programs > DNASIS MAX > Contig Manager Tutorial Data from the Start menu to open the TutorialData folder.
- 2. Then open ContigManager >  $TutorialData1 > TraceData1_1$ .
- 3. Select all of the files contained in the TraceData1\_1 folder, and then drag and drop them into the Root folder in Tree View of the Contig Manager or into the List View.
- 4. When dropping the files into Tree View, be sure that the data overlaps the destination folder (the Root folder in this case).

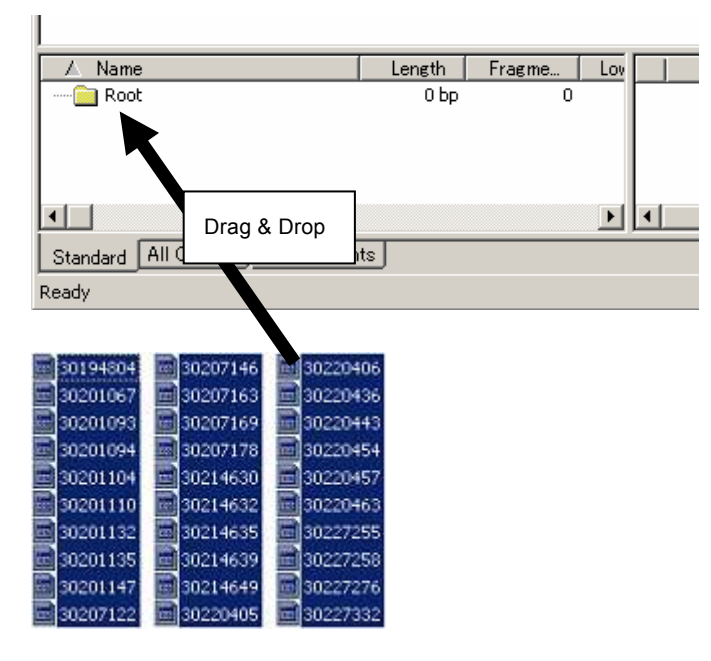

Enter Sequence Data by Drag & Drop

5. File reading will complete after a few moments. The Import Summary dialog will show the total number of data, the number and names of imported data, the number and names of skipped data, and the number and names of error data.

| Import Diala                                                                                                    | 10                                                                             | SkipData | 11    | Ena Data  |       |
|----------------------------------------------------------------------------------------------------|--------------------------------------------------------------------------------|----------|-------|-----------|-------|
| ✓ Name   30134804 ≤   ≤ 30201067   ≤ 30201094   ≤ 30201094   ≤ 30201094   ≤ 30201104   ≤ 30201132   ≤ 30201132   ≤ 30201147   ≤ 30201142   ≤ 30201142   ≤ 302017122   ≤ 302017123 | Langth •<br>851<br>966<br>919<br>943<br>940<br>860<br>860<br>865<br>965<br>965 | / Nara   | Largh | 7 Nama    | Largh |
| En arannica<br>Biol data                                                                                                    | 30                                                                             | # of 640 | ő     | # of data | đ     |

# **Import Summary dialog**

6. Click OK to close the dialog after first checking the imported fragment contents.

# 1.2.4 Display Trace Data

1. A list of the fragments imported in the previous step will appear in List View on the main Contig Manager window.

14

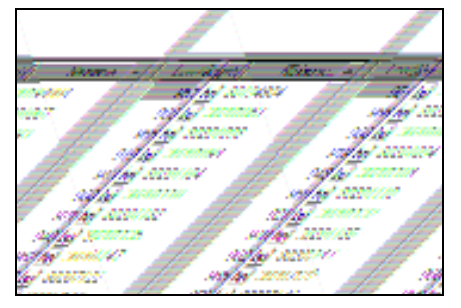

**Fragments in List View** 

2. Double click on any item in the list to display the fragment trace data.

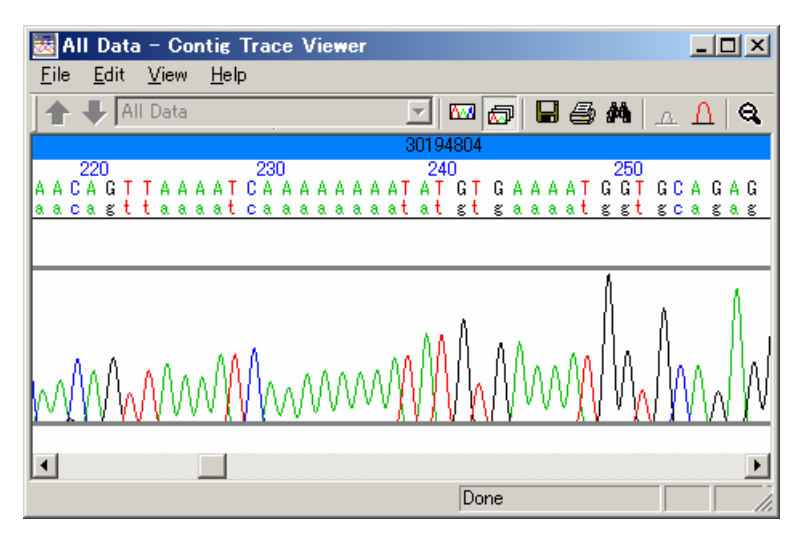

### Trace Display using the Trace Viewer

3. Select View > Show Single Data from the Trace Viewer menu or click on Single Data (2022) located on the Toolbar to display the trace data in multiple stages so that it can be viewed over as wide a range as possible.

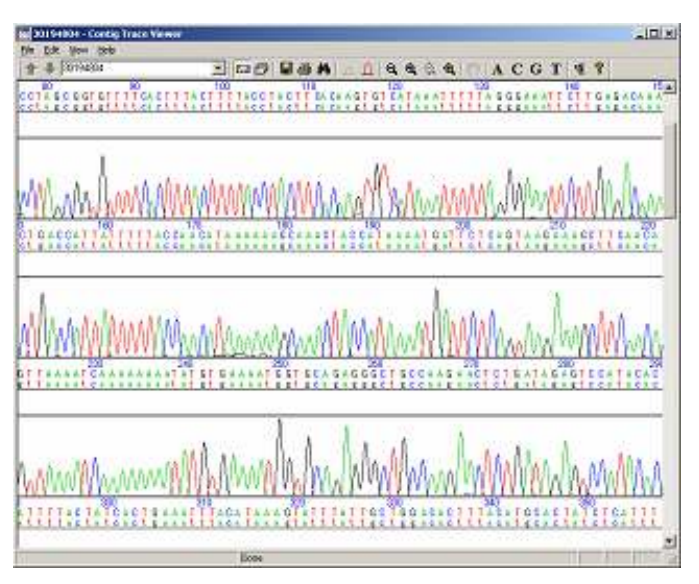

**Display Single Trace Data over Multiple Stages** 

 Select multiple fragments from List View in Contig Manager, and then click Open on the Navigation Toolbar to sort and display multiple trace data.

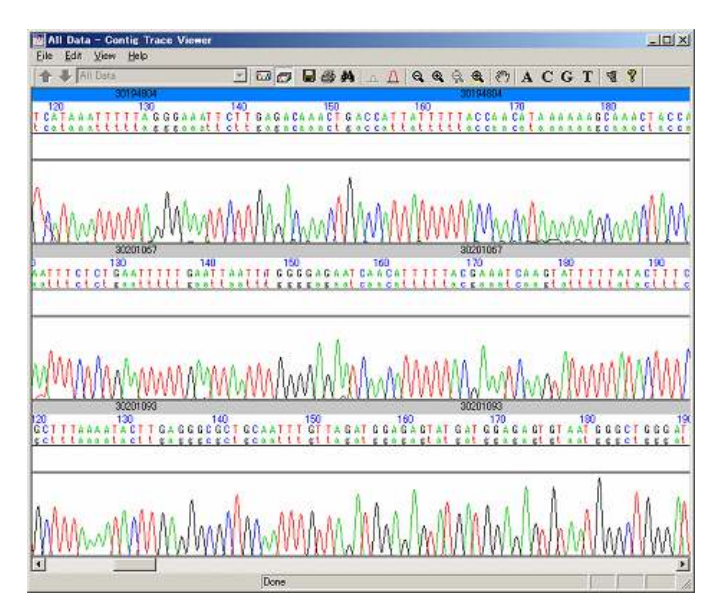

Display Multiple Trace Data with the Trace Viewer

# 1.2.5 Trimming Parameter Setup 1

This procedure sets the parameters for erasing vector sequences, sequencing primer sequences and other elements before the fragments are assembled. Removing these sequences prior to assembly enables the sequences to be assembled with even higher levels of precision.

Click Detail... under Trimming group on the Navigation Toolbar to display the Trimming Parameters dialog.

| F 5' END                        |               |                      |             |          |   |
|---------------------------------|---------------|----------------------|-------------|----------|---|
| Trim at least 10                | op<br>he shih | the multiple is been | thus 01     |          |   |
| w traine troop 10               | op. while     | e the quarky is less | anan ji au  | ^        |   |
| 🖓 S' END                        |               |                      |             |          |   |
| Triw at least 10                | bp.           |                      |             |          |   |
| Trin for first 10               | bp. while     | the spality is less  | than 90     | N.       |   |
| 🔽 Same az 5' END                |               |                      |             |          |   |
|                                 |               |                      |             |          |   |
| Trim Vector                     |               |                      |             |          |   |
| Select Vector :                 |               | Select 1 or 2 plan   | ing pites : |          |   |
| Vector Name                     | -             | Cloning Site         | Position (  | Position | - |
| DpUC118                         |               | Eco241               | 241         | 237      | - |
| D 0 B R322                      |               | E00241               | 679         | 675      |   |
| pBluescript \$S(+)              |               | D AND                | 3037        | 3041     |   |
| DpBluescript KS(-)              |               | Heal                 | 1059        | 1064     |   |
| Artificial DNA sequence (pC     | IDG.          | Heal                 | 1617        | 1622     |   |
| pBluescript SK(-)               |               | Nor[                 | 447         | 449      |   |
| Phage M13 genome.               |               | THE                  | 41          | 44       |   |
| pBluescript SK(+)               |               | 111                  | 3063        | 3066     |   |
| pGL3-Promoter Vector            |               | Pie190               | 40B         | 406      | - |
| Window size for vector trimmine |               |                      | 20 b        |          |   |
| 16. Contract 1 Contract 1       |               |                      |             |          |   |
| ou unter unice un becomplie e   | or as denses  | au conterenation :   | 80 )        | 6        |   |
|                                 |               |                      |             |          |   |

**Trimming Parameters dialog** 

16

This dialog is used to set up the parameters for trimming. Below are parameter descriptions:

| ltem                                                       | Description                                                                                                    |  |  |  |  |  |
|------------------------------------------------------------|----------------------------------------------------------------------------------------------------|--|--|--|--|--|
| Trim End                                                   | The parameter for trimming the end of fragments.                                                                                                    |  |  |  |  |  |
| Trim at least                                              | The base value for unconditional 5' and 3' ends trimming.                                                                                           |  |  |  |  |  |
| Trim the first XX bp, while the quality is less than XX %. | The base value for average movement (trim the first XX bp) with the unstable base (N) percentage for the fragment's end (quality is less than XX%.) |  |  |  |  |  |
| Trim Vector                                                | The parameter for removing vector sequences included in fragments.                                                                                  |  |  |  |  |  |
| Select Vector                                              | The check boxes for selecting vectors to be trimmed.                                                                                                |  |  |  |  |  |
| Select 1 or 2 cloning sites                                | The check boxes for the cloning sites to be trimmed.                                                                                                |  |  |  |  |  |
| Window size for vector trimmin                             | g The parameter for setting the base length (window size) to be extracted from the vector                                                           |  |  |  |  |  |
|                                                            | cloning site sequence that is used for determining the vector sequence area. Set with integers of 15 or higher.                                     |  |  |  |  |  |
| Minimum matching percentage                                | The parameter for setting the minimum percentage for matching the vector cloning site                                                               |  |  |  |  |  |
| considered as contamination                                | sequence with the sequence targeted for trimming.                                                                                                   |  |  |  |  |  |
|                                                            | Vector sequences that are larger than the percentage set here will be ignored.                                                                      |  |  |  |  |  |

Trimming is performed on 5' ends and 3' ends with the conditions set for "Trim the first 10bp, while the quality is less than 90%." for explanatory purposes in this tutorial.

Note that trimming will not be carried out for registered vector sequences with the sample fragments provided by the tutorial. Proceed onto the next section on Add Vector Data.

# 1.2.6 Add Vector Data

- 1. Click Vector Database Manager on the Trimming Parameters dialog.
- 2. The Vector Database Manager for managing registered vector data will start up.

| Ve                                         | otor Name                                                                                                   | Length                                                                                               |                                                                                | Definiti                                                                                                    | on                                                                                          | A                                                                                              | ocession                                                                                            | 1          |
|--------------------------------------------|----------------------------------------------------------------------------------------------------|----------------------------------------------------------------------------------------------------|--------------------------------------------------------------------------------|----------------------------------------------------------------------------------------------------|---------------------------------------------------------------------------------------------|------------------------------------------------------------------------------------------------|----------------------------------------------------------------------------------------------------|------------|
| pUC118                                     |                                                                                                    | 3162                                                                                                 | Cloning                                                                        | vector pUC118.                                                                                               | complete sec                                                                                | puenc U07649                                                                                   |                                                                                                    | 1          |
| pBluescept SK                              | 6                                                                                                    | 2958                                                                                                 | pBluescr                                                                       | ipt SK(-) vector [                                                                                           | <b>INA</b> , phager                                                                         | nid ex (X52324 55                                                                              | 2394                                                                                                |            |
| pGL3-Promoter                              | Vector                                                                                                    | 5010                                                                                                 | Cloning vector pGL3 Promoter lively lucitera U47298                            |                                                                                                    |                                                                                             | Cloning vector pGL3 Promoter tirely lucitera U47298                                            |                                                                                                    |            |
| pBluescript KS                             | (+)                                                                                                    | 2958                                                                                                 | pBluescript KS(+) vector DNA, phagenid ex X52331                               |                                                                                                    |                                                                                             |                                                                                                | 1                                                                                                   |            |
| Phage M13 ge                               | nome.                                                                                                    | 6407                                                                                                 | Phage M                                                                        | 13 genome.                                                                                                   |                                                                                             | V00604.J0                                                                                      | 2461 M10377                                                                                         |            |
| pBluescript SK                             | (+)                                                                                                    | 2958                                                                                                 | pBluescr                                                                       | ript SK(+) vector                                                                                            | DNA, phage                                                                                  | mid ex X52325                                                                                  |                                                                                                    |            |
| loning Site : -                            |                                                                                                    |                                                                                                    |                                                                                | -Features                                                                                                    |                                                                                             |                                                                                                |                                                                                                    |            |
| Name                                       | Position                                                                                                    | CPosition                                                                                            | -                                                                              | Start                                                                                                    | End                                                                                         | Fe                                                                                             | atures                                                                                              | T          |
| Eco24                                      | 241                                                                                                    | 237                                                                                                  |                                                                                |                                                                                                    |                                                                                             |                                                                                                |                                                                                                    | -          |
| Eco24                                      | 679                                                                                                    | 675                                                                                                  |                                                                                |                                                                                                    |                                                                                             |                                                                                                |                                                                                                    |            |
| AIII                                       | 3037                                                                                                    | 3041                                                                                                 | 18                                                                             |                                                                                                    |                                                                                             |                                                                                                |                                                                                                    |            |
| Hgal                                       | 1069                                                                                                    | 1064                                                                                                 | 10                                                                             |                                                                                                    |                                                                                             |                                                                                                |                                                                                                    |            |
| Hgal                                       | 1617                                                                                                    | 1622                                                                                                 |                                                                                |                                                                                                    |                                                                                             |                                                                                                |                                                                                                    |            |
| Nat                                        | 647                                                                                                    | 449                                                                                                  |                                                                                |                                                                                                    |                                                                                             |                                                                                                |                                                                                                    |            |
| TH                                         | 41                                                                                                    | 44                                                                                                   | *                                                                              |                                                                                                    |                                                                                             |                                                                                                |                                                                                                    |            |
| Edit.                                      | Add_                                                                                                    | Delete                                                                                               | 1                                                                              | 1                                                                                                    | Edit                                                                                        | Add_                                                                                           | Delete                                                                                              |            |
| quence :                                   |                                                                                                    | diter:                                                                                               |                                                                                |                                                                                                    |                                                                                             | ***                                                                                            |                                                                                                    |            |
| 1<br>61<br>121<br>181<br>241<br>301<br>361 | agogoccaat<br>acgacaggtt<br>toactoatta<br>ttgtgagogg<br>toggtaccog<br>gttttacaac<br>catoccctt<br>casttgogoa | acgcaaaco<br>tocogacte<br>ggcaccoca<br>ataacaatt<br>gggatocto<br>gtogtgact<br>togccagot<br>gootgaate | g coto<br>Ng asag<br>g gott<br>t caca<br>t agag<br>g ggaa<br>g gogt<br>Ng ogaa | topoog ogo<br>ogggoa gto<br>tacact tto<br>caggaa aco<br>togaco tgo<br>aacoot ggo<br>aatago gao<br>tggogo cto | ogttggcc<br>pagogcaa<br>tgcttcc<br>agctatga<br>caggcatg<br>ogttaccc<br>agaggccc<br>patgcggt | gattcattas<br>ogcasttast<br>ggctogtats<br>coatgattag<br>aacttastog<br>gcacogatog<br>attttotoot | tgcagctgg<br>gtgagttag<br>ttgtgtgga<br>gaattcgag<br>actggcgt<br>ccttgcagc<br>ccctgcagc<br>tacgcatct | 0000000000 |

### Vector Database Manager

3. Click Import... to open the dialog for importing vectors.

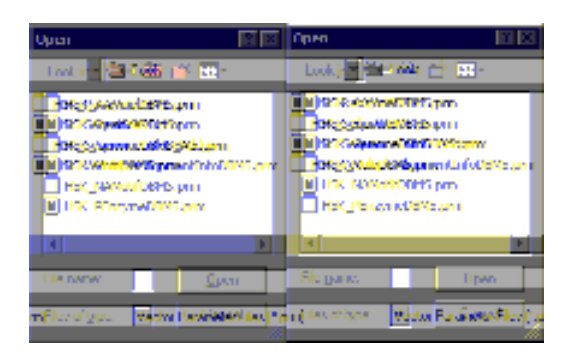

### **Dialog to Import Vector Data**

- Select ContigManager > TutorialData 1 > TutorialVector from the tutorial data (default: C:\HSK DB\TutorialData), select the TutorialVectorA.prm file, and then click Open.
- 5. The window will return to the Vector Database Manager, and TutorialVectorA will be added to the vector list.
- 6. Perform the same procedure for TutorialVectorB.prm and TutotialVectorC.prm to add a total of three vectors.
- When registering the vectors to be trimmed with actual analysis data, add any of the vectors from the VectorData folder (default: C:\HSK\_DB\VectorData) that is specified beneath the Database directory when DNASIS MAX is installed. (If the location cannot be found, select Programs > DNASIS MAX > Tutorial Data from the Start menu. The required folder is in the first hierarchy of folders in the database.)
- This folder contains more than 900 different types of vector data. Refer to the VectorTable.txt file located in the VectorData folder for details. This file can be easily viewed with Microsoft Excel or another spreadsheet application.
  - 7. Register the vector, and then click Close to end the Vector Database Manager.

# 1.2.7 Trimming Parameter Setup 2

This procedure sets the parameters required trimming using the vectors added in the previous section on Add Vector Data.

- 1. Select the Trim Vector check box on the Trimming Parameters dialog.
- 2. Select the TutorialVectorA check box on the Select Vector list.
- 3. Select the PrimerA check box on the Cloning Sites list.

| Vector Name          | <b></b> | Cloning Site | Position | CPosition |
|----------------------|---------|--------------|----------|-----------|
| pUC118               |         | (D)rimerA    | 24       | 24        |
| pBluescript SK(-)    |         | M            |          |           |
| pGL3-Promoter Vector |         |              |          |           |
| 🗖 pBluescript KS(+)  |         |              |          |           |
| 🗖 Phage M13 genome.  |         |              |          |           |
| pBluescript SK(+)    |         |              |          |           |
| TutorialVectorA      |         |              |          |           |
| pBR322               |         |              |          |           |
| DBluescript KS(-)    | -       |              |          |           |

Select the vector and cloning site check boxes

- 4. Repeat the same procedure to select the TutorialVectorB and PrimerB check boxes, and the TutorialVectorC and PrimerC check boxes.
- Check the imported vectors and corresponding cloning sites when performing actual analysis.
  - 5. Set a value that is lower than the default value for the "Minimum matching percentage considered as contamination:" parameter with the tutorial data. Amend the default value to 85%.

| Minimum matching                                                                                                    | percentage considered | as contamination : | 85 | Q. |
|----------------------------------------------------------------------------------------------------|-----------------------|--------------------|----|----|
| The second second | percentage conclusion | de centamination : |    | 20 |

- 6. Click OK to close the Trimming Parameters dialog once this setting has been made.
- 7. Return to the main window, and select the Trimming check box on the Navigation Toolbar.

| Trimming — |      |
|------------|------|
| Detail     | Trim |

# 1.2.8 Perform Auto Assemble

This section explains how to perform basecalling, trimming and assembly of trace data.

- Select all of the fragments displayed in List View on the main Contig Manager window (an easy way to select all data is to click on any data item in List View then press Ctrl + A or select Edit > Select All from the menu).
- 2. Confirm that all fragments are highlighted then click Auto Assemble on the Navigation Toolbar.
- If the Use Phred check box was selected under the Basecall group, Phred basecalling will be performed with assembly taking into account the quality values (QVs). If the check box is not selected, assembly will be performed based on the trace's internal basecall data, without regard to the QVs.
  - 3. The contig sequence information is added to Tree View once analysis is completed.

| 🛆 Name              | Length    | Fragme | Low QVs | Comme |
|---------------------|-----------|--------|---------|-------|
| ⊟ <del>⊜</del> Root | 28,389 bp | 30     |         |       |
|                     | 4,781 bp  | 15     | 450     |       |
| 🔤 Contig2           | 3,104 bp  | 15     | 102     |       |
|                     |           |        |         |       |

### New contigs

4. Trimming results and direction information are added to each fragment in List View.

|   | Name     | Length | Trimmed Len. | Vector          | Low QVs |   | 0 | -                | Comment |
|---|----------|--------|--------------|-----------------|---------|---|---|------------------|---------|
| × | 30194804 | 927 bp | 24 bp        | TutorialVectorA | 379     | 8 | ۲ | ъ.               |         |
| 2 | 30201067 | 936 bp | 30 bp        | TutorialVectorB | 324     | 0 | ⊜ | $\mathbf{N}_{i}$ |         |
| 2 | 30201093 | 941 bp | 25 bp        | TutorialVectorC | 390     | 8 | ⇔ | $\mathbf{N}_{i}$ |         |
| M | 30201094 | 919 bp |              |                 | 378     | 8 | ; | ъ.               |         |

### The List View with the new information added

# Contig Manager Tutorial 19

In the example above, the length of fragment 30194804 is 927bp after trimming, the trimmed bp count is 24bp, the name of the vector used for trimming is TutorialVectorA, the number of base pairs within the range set as Low QV with the QV as 379bp, the basecall procedure was performed with Phred, trimming has been completed, and assembly was carried out with the normal strand.

The details for each column are listed below:

| ltem                                                                                                    | Description                                                                                                    |  |  |  |  |
|----------------------------------------------------------------------------------------------------|----------------------------------------------------------------------------------------------------|--|--|--|--|
| Icons by data type                                                                                                    | Indicates the data type.                                                                                                    |  |  |  |  |
| 2                                                                                                    | The icon attached to fragments that possess trace data.                                                                                              |  |  |  |  |
| 8                                                                                                    | The icon attached to fragments that possess only sequence data.                                                                                      |  |  |  |  |
| ?                                                                                                    | The icon attached to fragments that have been entered as trace data, but for which the trace data has been moved or deleted.                         |  |  |  |  |
| 2                                                                                                    | The icon attached to contigs.                                                                                                    |  |  |  |  |
| Name                                                                                                    | Displays the name of the corresponding data.                                                                                                    |  |  |  |  |
| Length                                                                                                    | gth Displays the sequence length of the corresponding data.                                                                                          |  |  |  |  |
| Trimmed Len.Displays the total bp count of the trimmed area when trimming has been perfoThis column remains blank if trimming is not performed or no fragments were |                                                                                                    |  |  |  |  |
| Vector                                                                                                    | Displays the name of the vector for which trimming was performed.                                                                                    |  |  |  |  |
| Low QVs                                                                                                    | When using Phred basecalling, displays the number of bases in bp units that are within the range of Low QVs set in View > Preferences from the menu. |  |  |  |  |
| Phred icon P                                                                                                    | Displays if Phred basecalling is performed on the fragment.                                                                                          |  |  |  |  |
| Trimming icon 😝                                                                                                    | Displays if the fragment has been trimmed. It will also display even if trimming was not performed.                                                  |  |  |  |  |
| Assembly Direction Icon                                                                                                    | Indicates the direction in which the fragment was assembled. Data that does not display                                                              |  |  |  |  |
|                                                                                                    | this icon has not been assembled.                                                                                                    |  |  |  |  |
|                                                                                                    | This icon is displayed when assembly has been performed with the same strand as the                                                                  |  |  |  |  |
|                                                                                                    | entered sequence.                                                                                                    |  |  |  |  |
| <b>1</b>                                                                                                    | This icon is displayed when assembly has been performed with complementary strands of                                                                |  |  |  |  |
|                                                                                                    | the entered sequence.                                                                                                    |  |  |  |  |
| Comment                                                                                                    | Displays a character string when a comment has been entered for the corresponding data.                                                              |  |  |  |  |

# 1.2.9 Display Contig Results

- 1. Select any of the contigs displayed in Tree View on the main window to display the fragment information of the new contig.
- 2. A list of the fragments forming the contig selected from the List View together with each assembly direction will display.

| A Name    | Length    | Fragme_ |    | Name     | L.     | T     | Vector           |     | E | 0 |   |
|-----------|-----------|---------|----|----------|--------|-------|------------------|-----|---|---|---|
| E 🦲 Root  | 28,389 bp | 30      | M  | 30194804 | 927 bp | 24 bp | TutorialVectorA  | 378 | 0 | 0 | 1 |
| E Contis1 | 4,781 bp  | 15      | M  | 30201067 | 936 bp | 30 bp | Tutorial/VectorB | 324 | Ø | 6 | 1 |
| - Contig2 | 3,104 bp  | 15      | M  | 30201093 | 941 bp | 25 bp | Tutorial/VectorC | 390 | ē | G | 1 |
|           |           |         |    | 30201110 | 938 bp | 22 bp | TutorialVectorC  | 337 | 0 | 0 | - |
|           |           |         |    | 30201132 | 899 bp | 22 bp | Tutorial/VectorC | 190 | 0 | G | 4 |
|           |           |         | M  | 30201135 | 910 bp | 30 bp | Tutoria/VectorB  | 396 | 0 | 0 | - |
|           |           |         |    | 30201147 | 932 bp | 30 bp | TutorialVector8  | 268 | 0 | 0 | 4 |
|           |           |         |    | 30207169 | 936 bp | 25 bp | TutorialVectorC  | 307 | 0 | 0 | 1 |
|           |           |         | M  | 30214630 | 927 bp | 26 bp | TutorialVectorA  | 252 | 0 | 0 | 4 |
|           |           |         |    | 30214639 | 913 bp | 25 bp | TutorialVectorC  | 416 | 8 | 0 | - |
|           |           |         |    | 30220436 | 901 bp | 25 bp | Tutoria/Vector A | 207 | 0 | 0 | - |
|           |           |         | M  | 30220443 | 902 bp | 24 bp | TutorialVectorA  | 274 | 0 | 0 | - |
|           |           |         |    | 30227255 | 906 bp | 27 bp | Tutoria/VectorA  | 249 | 8 | 0 | - |
|           |           |         | 10 | 30227258 | 937 bp | 25 bp | TutorialVectorA  | 406 | e | 0 | - |
|           |           |         |    | 30227276 | 901 bp | 27 bp | TutorialVectorA  | 198 | 0 | 0 | 4 |
| d         |           | >       |    |          |        | 100   |                  |     |   |   | 1 |

### List of Fragments Forming the Contig

- 3. Double click Contig1 on the Tree View.
- 4. The Contig Viewer will start up, and the status of the Contig1 fragment assembly will be displayed graphically.

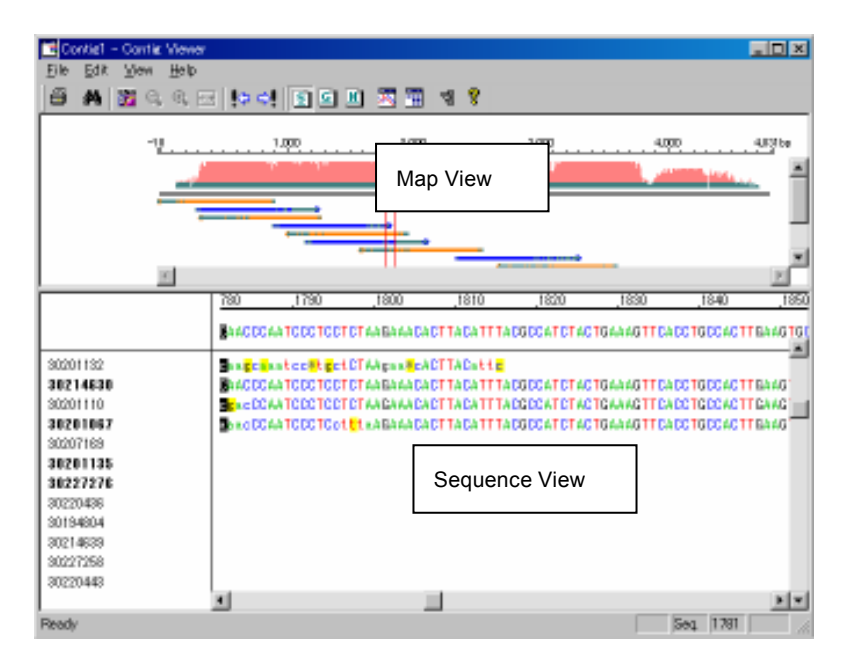

### **Graphical Display of the Composition**

The Contig Viewer is divided into top and bottom panes. The top pane graphically displays the entire subject (Map View) and the bottom (Sequence View) displays the contig sequence (top stage) and each fragment sequence.

# 1.2.10 Sort and Display Trace Data

Actual trace data can be sorted and displayed to evaluate assembly results.

 Click the base value for the trace that is to be sorted and displayed on the contig sequence, and then either select View > Chromatograms from the menu, or click Show Chromatograms () with the base value highlighted.

| 1320                                | 1330                                   | _13                           |
|-------------------------------------|----------------------------------------|-------------------------------|
| AACCTGACA                           | AANTGTTCTI                             | 'GG <mark>CT</mark> GI        |
| AACCTGACA<br>AACCTGACA<br>AACCTGACA | AA9TGTTCT1<br>AA9TGTTCT1<br>AA9TGTTCT1 | IGGCTGI<br>IGGCTGI<br>IGGCTGI |

### Highlighted base values

2. The trace data will be aligned and displayed based on the selected base value.

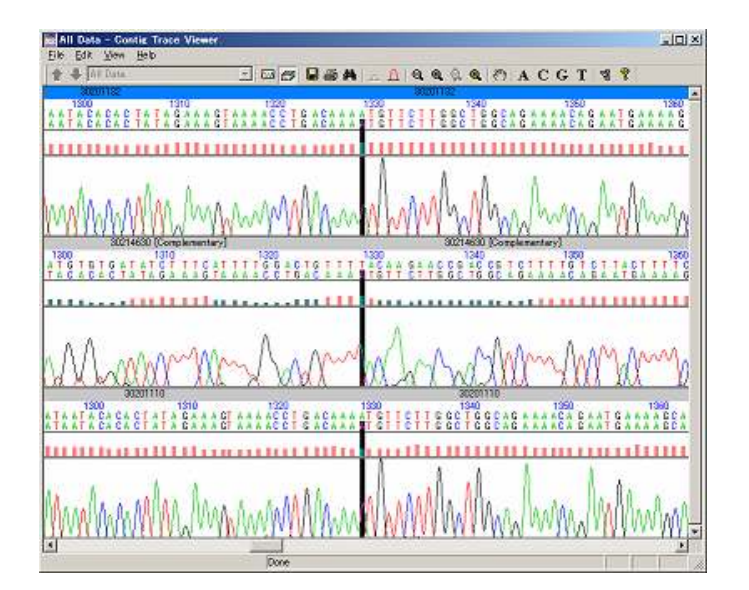

### Trace data sorted and displayed

3. The status of the trace data display is linked into the selected position of the sequence in the Contig Viewer and can be changed accordingly. Click the contig sequence in the Contig Viewer or the base value on the fragment sequence to re-sort and display the trace data based on the selected base value.

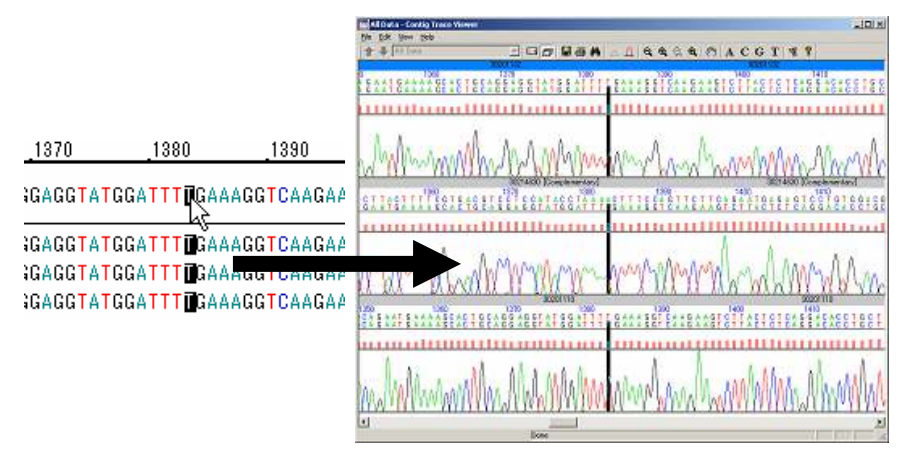

The linked display of the trace data when the base value on the contig is clicked

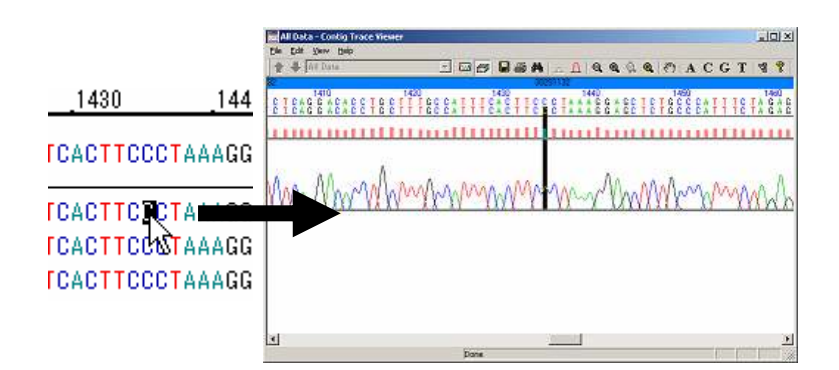

The linked display of the trace data when the base value on the fragment is clicked

# 1.2.11 Reassembly

This section explains how to add a new sequence and perform reassembly with the added fragments included.

- 1. Select Programs > DNASIS MAX > Tutorial Data from the Start menu to open the TutorialData folder.
- 2. Then open ContigManager > TutorialData1 > TraceData1\_2.
- 3. Drag and drop the data contained in the folder to the Root folder in Tree View.
- The name of the sequence and the number involved entered on the Import Summary dialog will be displayed. Click OK to close the dialog.
- 5. Select the Root folder in Tree View and confirm that the corresponding fragments have been added to the List View.
- 6. Select the required fragment and click Basecall on the Navigation Toolbar to perform Phred basecalling and calculate the quality value.
- Select the corresponding fragment and click Trim on the Navigation Toolbar to perform the vector trimming.
- Select all of the fragments in the List View and press Assemble. A message stating, "Some of the selected fragments are connected. Are you sure to dissolve the connection and continue operation?" will appear. Click Yes to continue with the process.

- 9. The assembly process will be performed including the added fragments, and a new contig sequence will be created.
- 10. These will be assembled into a single contig if the tutorial data is used.

# 1.2.12 Exit the Contig Manager

Select File > Exit from the Contig Manager's menu if analysis has completed.

# 1.3 Analysis Example 2 - Sequence Clustering and DNASIS MAX Links

This section explains how to perform clustering on the EST sequences registered in Genbank using the Contig

Manager. It also explains how to perform simple analysis of new contig sequences with the use of DNASIS MAX.

# 1.3.1 Start up the Contig Manager

Select Programs > DNASIS MAX > Contig Manager from the Start menu to display the Open Project dialog shown below.

| Project Name :             | New       |
|----------------------------|-----------|
| C Open existing projects : |           |
| Server Name : GoostWDRASIS | Ŧ         |
| Select Projectz :          |           |
| A Project Name             | Delete    |
| Tutorial                   | Duplicate |
|                            | Receive.  |
|                            | Equat.    |
|                            | Inport.   |
|                            | Over      |
| 1                          |           |

### **Open Project dialog**

# 1.3.2 Create a Project

- 1. Select the "Create a new project:" radio button on the Open Project dialog.
- 2. Enter "Tutorial2" in the Project Name text box, and then click New to open the main Contig Manager window.

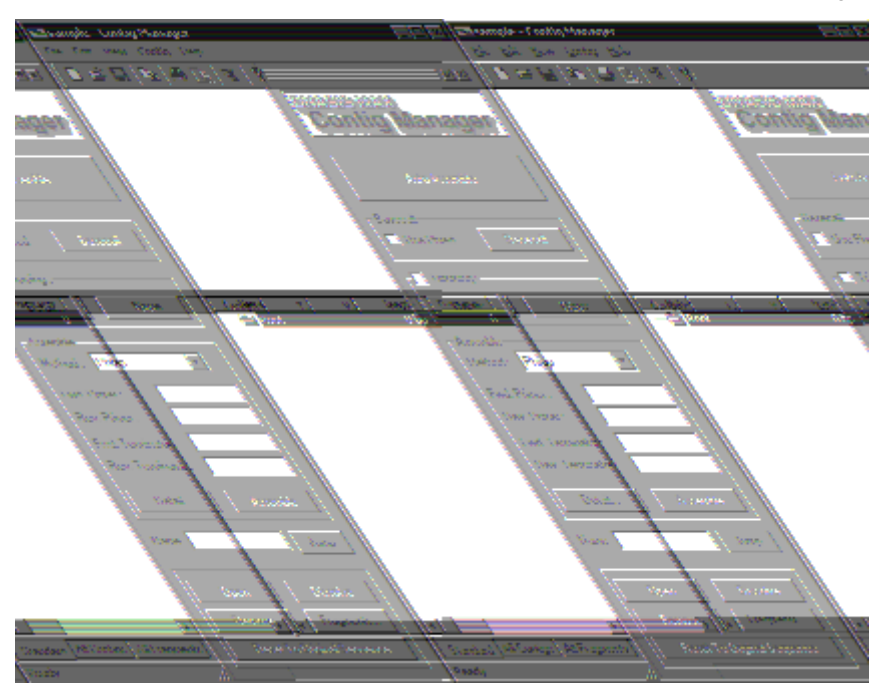

Main Contig Manager Window

# 1.3.3 Enter Trace Data

- 1. Select Programs > DNASIS MAX > Tutorial Data from the Start menu to open the TutorialData folder.
- 2. Open ContigManager > TutorialData2 > TraceData2\_1.
- 3. Select all of the files contained in the TraceData2\_1 folder, and then drag and drop them into the Root folder on the Tree View of the Contig Manager or into the List View.

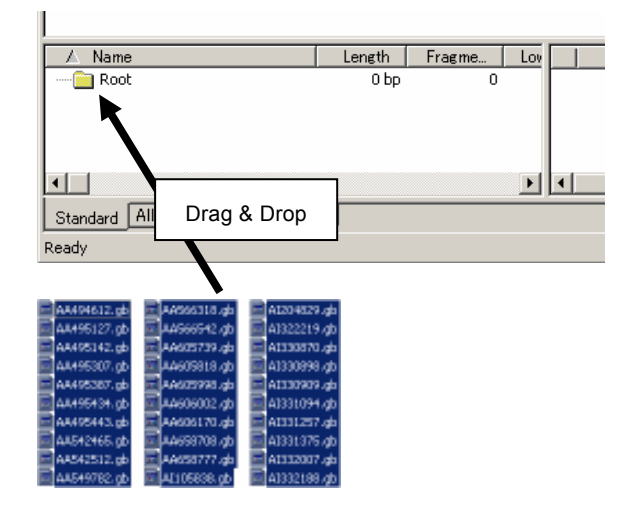

4. File reading will complete after a few moments. The Import Summary dialog will show the total number of data, the number and names of imported data, the number and names of skipped data, and the number and names of error data.

| inport Divila                                                                                                    | SkipData  | 11   | Ena Dala        |      |  |  |  |
|----------------------------------------------------------------------------------------------------|-----------|------|-----------------|------|--|--|--|
| I Ise   Ø AA434612   Ø AA435127   Ø AA435142   Ø AA435307   Ø AA435307   Ø AA435307   Ø AA435343   Ø AA435443   Ø AA435443                                                                                                    | / Nara    | Ling | 7 Name          | Lary |  |  |  |
| Ø AA512512<br>Ø AA563782<br>Ø AA565782<br>€ AA565782<br>€ AA56578<br>€ AA56578<br>€ AA56578<br>€ AA56578<br>€ AA56578<br>€ AA56578<br>€ AA5678<br>€ AA567878<br>€ AA567878<br>€ AA5678782<br>€ AA567782<br>€ AA567782<br>€ AA57782<br>€ AA5778<br>€ AA57782<br>€ AA57782<br>€ | \$0'640 [ | ă I  | el<br># of data |      |  |  |  |

# **Import Summary dialog**

5. Click OK to close the dialog.

# 1.3.4 Sequence Assembly

- 1. Select all fragments added to the List View on the main Contig Manager window.
- Select any data item in List View, and then press Ctrl + A, or select Edit > Select All from the menu to select all fragments.
  - 2. Click Assemble on the Navigation Toolbar.
  - 3. The assembled contigs will appear in Tree View.

| / Name     |             | Length     | Fragme. | Low |   | N       |
|------------|-------------|------------|---------|-----|---|---------|
| B- Root    |             | 576,775 bp | 1,051   |     | 1 | Contig1 |
|            | ontig1      | 731 bp     | 1       |     | P | Contig1 |
| - 🔁 C      | antig2      | 703 bp     | 2       |     |   | Contig  |
| - 🔁 C      | Contig3     | 938 bp     | 2       |     |   | Contig  |
| - 🔁 C      | Contig4     | 328 bp     | 2       |     | 5 | Contiet |
| - E C      | ontig5      | 665 bp     | 2       |     | 嵩 | Contig  |
|            | contiet6    | 595 bp     | 3       |     | E | Castial |
| - E C      | ontig7      | 838 bp     | 3       |     |   | Contig  |
| - E C      | contig8     | 612 bp     | 3       |     |   | Contiel |
| - E C      | contig9     | 530 bp     | 3       |     |   | Contigl |
| - E C      | Contig10    | 665 bp     | 4       |     | E | Contig1 |
|            | Contig11    | 780 bp     | 4       |     |   | Contig1 |
| - E C      | ontig12     | 601 bp     | 4       |     | P | Contiga |
| - E C      | ontig13     | 1,102 bp   | 4       |     | 2 | Contiga |
| - E C      | contig14    | 831 bp     | 4       |     |   | Contig  |
| - E C      | Contig15    | 1,101 bp   | 4       |     | 2 | Contiga |
|            | ontig16     | 1,176 bp   | 5       | 1   | P | Contie  |
|            |             |            |         | L I | 1 |         |
| Standard [ | All Conties | All Fragme | nts     |     |   |         |

### **Composition Results**

4. 36 contigs will be created if analysis is performed with the default values. This may be interpreted as the entered fragment groups forming 36 clusters.
## 1.3.5 Adjust the QV Threshold

It is possible to specify different colors for the Map View and set up high/low threshold values as the parameters for the Low QVs count in Tree View and List View. In this tutorial, low QV can be changed from 1 to 29 and high QV from 30 to 99.

1. Select View > Preferences... from the menu, or click Preferences ( $\begin{tabular}{ll} \end{tabular}$ ) on the Toolbar to display the

Preferences dialog.

| Preferences >                        | < |
|--------------------------------------|---|
| Quality                              |   |
| Color of Quality Bar :               |   |
| : Quality score is between 0 and 19  | l |
| : Quality score is between 20 and 99 |   |
| OK Cancel Help                       |   |

#### **Preferences dialog**

- 2. Change the value circled in the dialog above between 20 and 30 then click OK to close the dialog.
- 3. The Map View will be redrawn, and the values in Tree View and List View will be re-calculated.

#### 1.3.6 Examine Assembly Results

Contig34 created through analysis with the default values is used in this tutorial.

| 1    | 500                          | 1                                                       | .000                                                                                        | 1,500                                                                                                    | 2,000                                                                                                    | 2,500                                                                                                    | 2,807bp                                                                                                    |
|------|------------------------------|---------------------------------------------------------|---------------------------------------------------------------------------------------------|----------------------------------------------------------------------------------------------------|----------------------------------------------------------------------------------------------------|----------------------------------------------------------------------------------------------------|----------------------------------------------------------------------------------------------------|
| _    |                              | - 11                                                    |                                                                                             | A & A A                                                                                                    |                                                                                                    |                                                                                                    |                                                                                                    |
| 8.1  |                              |                                                         | No. 1997 19                                                                                 |                                                                                                    |                                                                                                    | 12                                                                                                    |                                                                                                    |
|      | Length                       | Fragme.                                                 | Low QVs                                                                                     | Comments                                                                                                    |                                                                                                    |                                                                                                    |                                                                                                    |
| ig33 | 1,140 bp                     | 42                                                      | 731                                                                                         |                                                                                                    |                                                                                                    |                                                                                                    |                                                                                                    |
| i∉34 | 2,807 bp                     | 48                                                      | 1,758                                                                                       |                                                                                                    |                                                                                                    |                                                                                                    |                                                                                                    |
| e35  | 891 bp                       | 49                                                      | 82                                                                                          |                                                                                                    |                                                                                                    |                                                                                                    |                                                                                                    |
| ie36 | 1,200 bp                     | 51                                                      | 279                                                                                         |                                                                                                    |                                                                                                    |                                                                                                    |                                                                                                    |
|      | ig33<br>ig33<br>ig35<br>ig36 | Length<br>is33 1,140 bp<br>is36 891 bp<br>is36 1,200 bb | Length Fragme<br>is33 1.140 bp 42<br>is34 2.007 bp 43<br>is35 891 bp 49<br>is36 1.200 bp 51 | Length Fragme. Low QVs<br>is33 1.140 bp 42 731<br>is34 2.007 bp 49 1.759<br>is35 891 bp 49 82<br>is36 1.200 bp 51 2.79 | Length         Fragme.         Low QVs         Comments           is33         1,140 bp         42         731           is34         2,007 bp         49         1,769           is35         891 bp         49         82           is36         1,200 bo         51         279 | Length         Fragme.         Low QVs         Comments           ig33         1,140 bp         42         731           ig44         2007 bc         49         1,769           ig35         891 bp         49         82           ig36         1,200 bc         51         279 | Length         Fragme.         Low QVs         Comments           is33         1.140 bp         42         731           is34         2007 bp         49         1.759           is35         891 bp         49         82           is36         1.200 bo         51         279 |

#### Contig34

The view above shows a Contig34 length of 2807bp, consisting of 48 fragments, and a base value of 1758bp for the QV (set at 30 or less for this example.) It is also clear that the low quality areas are situated on both ends and in the center of the contig.

#### 1.3.7 Display Assembly Status Details

1. Double click on Contig34 to view actual assembly details in List View.

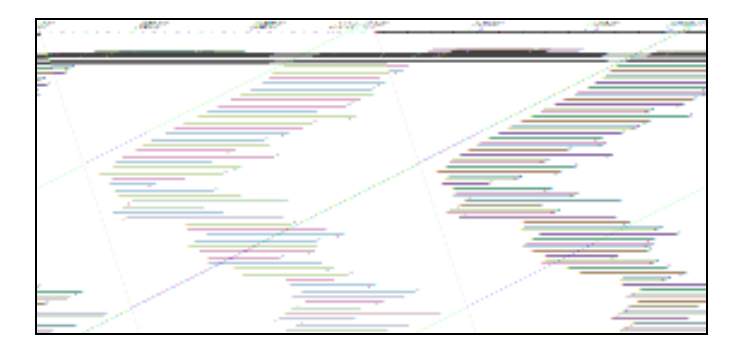

#### Map View

- 2. The layout of fragments in Map View of the Contig Viewer indicates that both ends of the contig have been read comparatively well, whereas the central area has not.
- 3. Viewing the sequence enables us to estimate that a Poly-A region exists near the 3' end of the contig sequence.

|                      | 2770   | _2780    | _27      | 790 <u>2</u> 2            |
|----------------------|--------|----------|----------|---------------------------|
| ****                 | *****  | *******  | ******   | ********                  |
| ataaa                | CCCAAA | aaaaaaaa | aaaaaaaa | laaaagtacc                |
| ataaa                | CCCaaa | 88888888 | 88888888 | laaaag <mark>t</mark> acc |
| ata <mark>c</mark> * | cccaaa | aaaaaaaa | aaa      |                           |

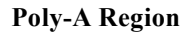

#### 1.3.8 Link with DNASIS MAX

- Select File > Export Contig to DNASIS MAX from the Contig Viewer menu, or click Export Contig to DNASIS MAX ()) on the Toolbar to analyze the new contig sequence with DNASIS MAX.
- 2. DNASIS MAX will start up when the contig sequence is read.

| Untitled - DNASES                                                                                                    |           |                          |             |                    |                    |            |            |            |         |
|----------------------------------------------------------------------------------------------------|-----------|--------------------------|-------------|--------------------|--------------------|------------|------------|------------|---------|
| File Edit Sequence View                                                                                                    | Help      | 111 1211                 |             |                    | on the second      |            |            |            |         |
|                                                                                                    | 6 . 6     | 8 8 8 8                  | 相当风电        |                    | B                  | 老老 生活      | 1323       | 7.83.92    |         |
| ** #### <b>`</b> D                                                                                                    | 10 🔯 H    | R 1-                     |             |                    |                    |            |            |            |         |
| DNA - Harec                                                                                                    | ř –       |                          | - 102       |                    |                    |            |            | 53.53      |         |
| Complement                                                                                                    |           |                          |             | 1. 1               |                    |            |            |            |         |
| Pressee Longierand                                                                                                    | Contacts  | Service                  |             |                    |                    |            |            |            | 196     |
| LUL .                                                                                                    | <u> </u>  |                          |             |                    |                    |            |            |            | -       |
|                                                                                                    |           | dame.                    |             |                    |                    |            |            |            | 1000    |
| and the second second se                                                                                                    | Contin33  | Suparca                  | poacgogico  | aatoacgot          | totcoggtgt         | tottgtotgt | costcaspet | gaggtotott | (mail)  |
| Lines Hange                                                                                                    |           |                          |             |                    |                    |            | 10         | (#)        | 1000    |
| CodenLinge                                                                                                    | Config33  | Segments                 | gtggtattet  | tigetetgge         | agttttmact         | ggetgeesgg | ctcgtagent | gttecsggct | -       |
| SECOntert                                                                                                    |           |                          | anna an     |                    |                    | Same and   |            | in marine  |         |
| A Local                                                                                                    | ContigSS  | Sugarace.                | gatgocooto  | agocoegatg         | ggeggegetg         | gtggaccgt1 | 1019900g1n | tgtgtotgan | -       |
| A CONTRACTOR OF A CONTRACTOR OF A CONTRACTOR OF A CONTRACTOR OF A CONTRACTOR OF A CONTRACTOR OF A CONTRACTOR OF A CONTRACTOR OF A CONTRACTOR A CONTRACTOR A CONTR |           |                          |             | -                  |                    |            |            |            |         |
|                                                                                                    | Config33  | Seignate                 | ctensence   | saactgacgg         | catggtgcaa         | ascatcaagg | geteenaget | madradadad | -       |
|                                                                                                    |           |                          |             | -                  |                    |            |            | -          | 1       |
| DNA-Seath                                                                                                    | Contagili | Segment                  | ottgacacao  | teatteolga         | caccatggot         | gaactgaget | catacagtga | anatotocaa |         |
| DNA-Company                                                                                                    | 10000000  | 100000                   |             |                    |                    |            |            |            | 88      |
| DNA - Multiple Sequence                                                                                                    | Config33  | Sequence                 | scccagatga  | coors targe        | ctctgatget         | getggtcage | tragtasaga | tetteagete | 07500   |
| AninoAcid - Berie                                                                                                    | 1000157   | 2000 BBC 1020            | 0.00000000  |                    |                    |            |            | •••••      | [ See ] |
| AninoAcid -Search                                                                                                    | Contin33  | Segurate                 | ctggctggan. | sectocenso         | tgacatgaco         | gaogolaagg | aacgcagcac | toogtocotg |         |
| AninoAcid - Compare                                                                                                    | - Si -    | 23                       | -4          | +                  | +6                 | -          | -8         |            |         |
| AninoAcid - Multiple Sequence                                                                                                    | Con/1g33  | Segments                 | casgagetga  | agancetgat         | dd+dc=d+=1         | gragatgarg | igasgaaccg | tgtcggcecc | T       |
| Dutabase                                                                                                    |           |                          | -           | -                  |                    |            |            |            | -       |
| Options.                                                                                                    | Contin33  | Segrence                 | tecececgoe  | aactgaagaa         | acgootgaac         | Anggaceceg | aggagatoog | ceacecogta | -1      |
| Ready                                                                                                    |           | 0.5 <del>17.611111</del> |             | Target: "Contig33" | ") Position : 1 bp |            |            | PADPO      |         |

**DNASIS Start Up window** 

3. Try an ORF search at this point by clicking ORF in the DNA-Search group. And click Execute in the Analysis dialog. The analysis will be performed and results similar to those shown below will appear.

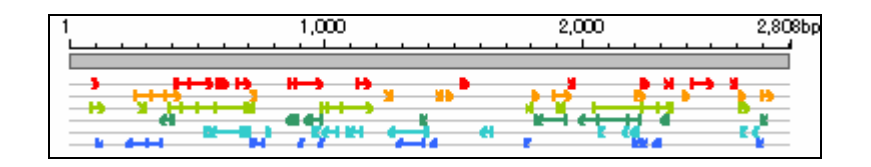

#### **ORF** search results

- 4. These results show that errors still exist in the contig sequence.
- 5. As shown by the contig's quality value the sequence accuracy between values close to 1150bp to values close to 2050bp are relatively low. The next step is to design a primer for increasing sequence accuracy by performing sequencing with the use of the primer working method from areas with high levels of sequence precision.
- Select 1050bp to 1100bp from the DNASIS MAX contig sequence, and then press Primer Design in the DNA-Search group. A primer that increases the width of the relevant area will be designed when the sequence is selected.

|                      |                 | 1               | LH+         | 2300        | 5,999            | 6.300         | 1.08 |
|----------------------|-----------------|-----------------|-------------|-------------|------------------|---------------|------|
| Contigl.<br>Contigl. | Segarate<br>DRE | <b>11</b> - 124 |             | - <u>85</u> | <u>104 (22 a</u> | <u>se</u> s   | ÷    |
| Contigl.             | Rine Iwige      | · · ·           |             |             |                  | Ξ.            |      |
| Costigl.             | Sequence<br>ORF | ACAGGETGEA G    | TGTTOSCAT T | торстолта с | OCACATING TICT   | IGCOCA GTOTTI | TTTT |
|                      | Priner Dorign   |                 |             |             |                  |               |      |
|                      |                 |                 |             |             |                  |               |      |

#### **Result of Primer Design**

7. By performing analyses and linking with DNASIS MAX and by repeating the primer design, sequencing and re-assembly in this way, it is possible to increase the accuracy of the contig sequence.

#### 1.3.9 Manage Sequence Data by Folder

The most convenient method to manage a large volume of sequence data is to create hierarchical folders in Tree View and manage the sequence data by folder.

Managing sequence data by folder without dividing the projects enables work to be efficiently and simply carried out for such tasks as sequence clustering with contig creation, adding sequences and performing re-assembly after contigs have been created.

# 1.3.10 Create a New Folder

1. Right click the Root folder and select New Folder from the popup menu that appears.

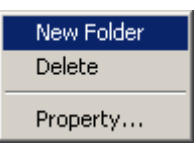

#### Popup menu

2. A folder named New Folder(1) is created under the Root folder.

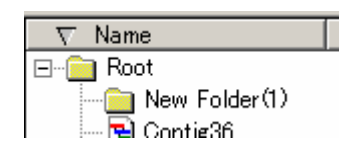

#### **New Folder**

- 3. Right click the new folder and select Property... from the popup menu that appears. The Property dialog appears.
- 4. The first text box of the dialog is for the folder name, which can be changed.
- 5. For this Tutorial use TutorialFolder1.

| Property        |          |               |
|-----------------|----------|---------------|
|                 | Tutorial | IFolder1      |
| Folder :        | ¥Root¥I  | New Folder(1) |
| Length :        | 0        | bp            |
| # of Fragments  | 0        |               |
| Low Quality BPs | : 0      |               |
| Comment :       |          | <u>×</u>      |
|                 |          | <u>*</u>      |
|                 |          | OK Cancel     |

#### **Property dialog**

#### 1.3.11 Move Fragments

Fragments and contigs are moved to other folders by dragging and dropping. For example, the following explains how to move all the fragments that make up Contig34 to TutorialFolder1.

- Select Contig34 from the Tree View to display a list of fragments that make up Contig34 on the List View.
- 2. Select all the fragments in ListView. Drag and drop all fragments into the TutorialFolder1.
- 3. The selected fragments move to TutorialFolder1.

#### Chapter 1

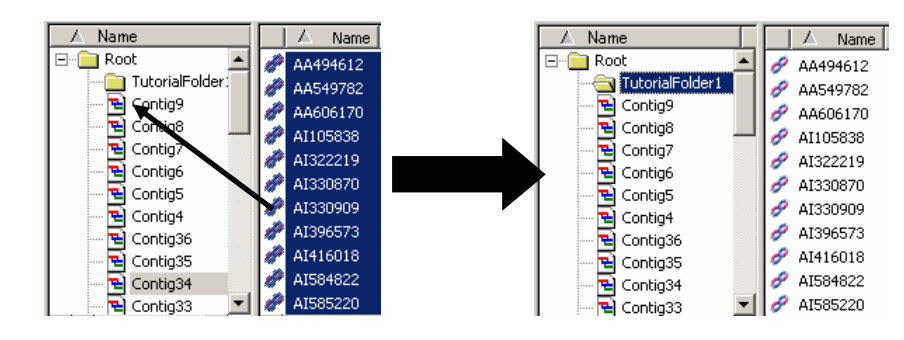

# 1.3.12 Add Sequence Data

This section explains how to add sequence data from sequencing using a combination of DNASIS MAX features like primer design and others.

- 1. Select Programs > DNASIS MAX > Tutorial Data from the Start menu to open the TutorialData folder.
- 2. Then open ContigManager > TutorialData2.
- 3. Select TutorialData2\_2.txt from the TutorialData2 folder, and then drag and drop it into the TutorialFolder1 folder on the Contig Manager's Tree View.
- 4. File reading will complete after a few moments. The Import Summary dialog will show the total number of data, the number and names of imported data, the number and names of skipped data, and the number and names of error data.

Dropping this file into TutorialFolder1 enables the fragments contained in the folder to be read directly.

# **1.3.13 Sequence Assembly With Only the Sequence Data Contained in the Folder**

- 1. Click TutorialFolder1 in Tree View to display a list of the contigs and fragments contained in the folder in List View.
- 2. Select all of the fragments in List View and click Assemble on the Navigation Toolbar.
- 3. A message stating, "Some of the selected fragments are connected. Are you sure to dissolve the connection and continue operation?" will appear. Click Yes to continue with the process.

| ContigMg | r 🔀                                                                                                    |
|----------|----------------------------------------------------------------------------------------------------|
| ⚠        | Some of the selected fragments are connected.<br>Are you sure to dissolve the connection and continue operation? |
|          | <u>Y</u> es <u>N</u> o                                                                                           |

4. The assembly process will be performed, and Contig37 will be created immediately beneath TutorialFolder1.

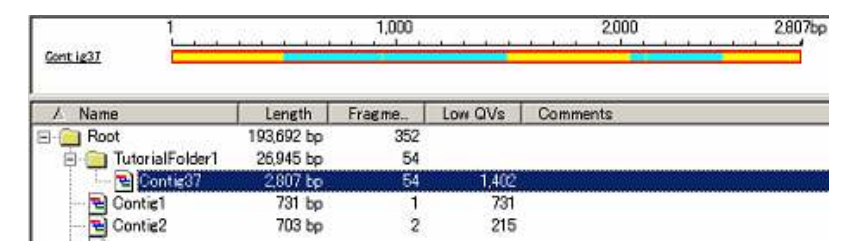

#### Contig37

5. Clearly, adding fragments and re-assembling the data has reduced the low region quality value from

1758bp to 1402bp, and that the accuracy of the contig sequence has been improved.

#### 1.3.14 Dissolve Assembled Sequences

To dissolve assembled sequences, select the contig assembly to dissolve from Tree View or List View, and then click Dissolve on the Navigation Toolbar. In this example, Contig36 will be dissolved. A new folder will also be created for easy confirmation of dissolving results. All fragments will be moved to this folder to perform dissolving.

- 1. Right click on the Root folder, and then select New Folder from the popup menu.
- 2. Right click on the New Folder (1) created in the previous step, and then select Property... from the popup menu.
- 3. The Property dialog for the folder will appear. Amend the folder name from New Folder (1) to TutorialFolder2.
- 4. Select Contig36 from Tree View to display a list of fragments that make up this contig in List View.
- 5. Click on any item of data displayed in List View, and then press Ctrl + A, or select Edit > Select All from the menu.
- 6. Drag and drop the fragments selected in List View and move them to TutorialFolder2.
- 7. Select Contig36 from the List View, and then click Dissolve on the Navigation Toolbar.
- 8. A confirmation dialog with a message, "Are you sure to dissolve contigs?" will display. Click Yes to continue with the dissolving process.

| ContigMgr   | ×                         |
|-------------|---------------------------|
| Are you     | sure to dissolve contigs? |
| <u>Y</u> es | <u>N</u> o                |

9. Click TutorialFolder2 on the Tree View to display a list of all fragments contained in that folder (the fragments that make up Contig36). The absence of the icons that indicate the assembled status confirms that assembled sequence has been dissolved.

# 1.3.15 Search for Fragments

Fragment names can be specified to run searches on which folder or contig they belong to. Wildcards can be used as search strings to enable fragment names that share specific patterns to be retrieved as efficiently as possible.

1. Click Fragments on the Navigation Toolbar.

| Open          | Dissolve      |
|---------------|---------------|
| Remove        | Fragments     |
| Reset To Orig | inal Sequence |

2. Check Fragment dialog appears.

| der teget folge      | denote : |            |         |         |            | _            |                   |                  |                    |
|----------------------|----------|------------|---------|---------|------------|--------------|-------------------|------------------|--------------------|
| C Destination        |          | Length     | France  | and a   | 100311     |              | _                 | NAME OF 1        |                    |
| Canfig 1             |          | 731        |         | 1       | Rear 1:    |              |                   | Ратан 7 : [      |                    |
| Cunteril             |          | 965        |         | 4       | Mars 21    |              | _                 | Nation St. [     |                    |
| Confiel11            |          | 181        |         | 4       | I man di   | <u> </u>     | _                 | Remark Co.       |                    |
| Cantig 12            |          | 601        |         | 4       |            |              | _                 | Carlos and Party |                    |
| Config18             |          | 1.102      |         | 4       | Mon 1      |              |                   | NAME OF A        |                    |
| Config 14            |          | 671        |         | 4       |            |              |                   |                  |                    |
| Costs 1              |          | 1101       |         | 1.2     |            |              |                   |                  | 110                |
| d Realts :           |          |            |         |         |            |              |                   |                  |                    |
| MARK                 | THEL     | 7413       | PALE    | 7414    | 7415       | 741.0        | PALT              | 241.0            | 2012               |
|                      |          |            |         |         |            |              |                   |                  |                    |
|                      |          |            |         |         |            |              |                   |                  |                    |
|                      |          |            |         |         |            |              |                   |                  |                    |
|                      |          |            |         |         |            |              |                   |                  |                    |
|                      |          |            |         |         |            |              |                   |                  |                    |
|                      |          |            |         |         |            |              |                   |                  |                    |
|                      |          |            |         |         |            |              |                   |                  |                    |
|                      |          |            |         |         |            |              |                   |                  |                    |
|                      |          |            |         |         |            |              |                   |                  |                    |
|                      |          |            |         |         |            |              |                   |                  |                    |
|                      |          |            |         |         |            |              |                   |                  |                    |
|                      |          |            |         |         |            |              |                   |                  |                    |
|                      |          |            |         |         |            |              |                   |                  |                    |
|                      |          |            |         |         |            |              |                   |                  | _                  |
|                      |          |            |         |         |            |              |                   |                  |                    |
| e noriti i           |          |            |         |         |            |              |                   |                  |                    |
| e nonite i           |          | Look       | Tree    |         | The sector | 1 10         |                   | 1 44             |                    |
| e monte :<br>No no   | _        | lange (    | Tree    | **      | Sized.     | 1 10         | 0-0.5             | 1 6              |                    |
| a noriti :<br>titos  | _        | Instil     | Tice    |         | Times      | 1 10         | . (a              | 1 60             |                    |
| e marite :<br>titing | _        | tree (     | Time    | et 1. 1 | Tines.     |              | A                 | 1 60             |                    |
| e norite :<br>titute | _        | trop (     | Tran    | at 1    | These .    | 1 10         | 0.00              | 1 6              |                    |
| a noriti i           | -        | teres (    | Time    | et 1. 1 | Treed      | 1 10         |                   | 1 6              |                    |
| a noriti -           | -        | Logit I    | Time    |         | Time!      |              | .0.0.5            | 1 4              |                    |
| e norite :           | _        | (net)      | T.i.e.  |         | About      | 1 10         | . O               | 1 00             | 6                  |
| e monto :<br>Atomo   | _        | tropt      | Time    | et 1. 1 | Trees      | 1 - 10       | . O               | 1 - 60           | 6                  |
| a monte i<br>Altanza |          | troph (    | Time    | - 1 1   |            | 1 10         |                   | 1 6              |                    |
| a manta :            | -        | Looph 2    | Tri a a |         | These      |              | . ()              | 1 00             | 6                  |
| e norde :            | _        | teresti i  | 7.000   |         | Tired      | 1 1          |                   | 1 6              |                    |
| a nonto :<br>Nono    | -        | togt i     | Trim a  |         | Thread     |              | 0.00              | 1 00             | 6                  |
| e norde :            | _        | wati       | Tee     | et 1. ] |            | 1 10         | <u>. A. IQ. E</u> | 1 8              |                    |
| a monte i<br>titano  |          | ing i      | Tree    | ** 1    | Treed      | 1            | 0.0.5             | 1 00             | <br>               |
| a manifa i           |          | - to suff  | Tee     |         | Viend.     | 1 - 1        | . a. a. a         | 1 0              |                    |
| e merite :<br>Mana   |          | (rept.)    | T       | ** 4    | Treat      | 1 - 0        | 0.0.0             | 1 60             | <br>un_ <b>[</b> 6 |
| a manifu i<br>Mana   |          | - Locati - | Terr    | ** 1    | 1          | 1-10         |                   | -                |                    |
| et mer rits :        |          | to pt      |         | ** 1    | Tinut.     | 1-10         | 0.00              | -1 - 50          |                    |
| e marite :<br>Marine |          | unt i      | Time    |         | Tinut.     | <u>  - 1</u> | 0.00              |                  |                    |
| a noriti i           |          | torat i    |         | ** 1    | Young.     |              |                   |                  |                    |

#### **Check Fragment dialog**

#### Navigation ToolbarDescription

| 1. Select target folder / contig | Select the folder or contig for the search target.                                          |
|----------------------------------|---------------------------------------------------------------------------------------------|
| 2. Pattern1 - Pattern10          | Enter the name of the fragments for which the search is to be run. Searches can be run with |
|                                  | a maximum of ten fragments.                                                                 |
|                                  | The following two methods are available for specifying the wildcard:                        |
|                                  | *: Random character strings                                                                 |
|                                  | ?: Single random character                                                                  |
|                                  | Names that represent perfect matches and names that include the wildcard can be entered.    |
| 3. Find Results                  | Displays a list of the fragments found that match the search strings.                       |
| 4. Fragments                     | Displays a list of the fragments found during the search.                                   |

3. Enter AA494612 in Pattern 1, AI\* in Pattern 2, \*12 in Pattern 3, and AA49???? in Pattern 4.

34

| Pattern 1 : | AA494612 |
|-------------|----------|
| Pattern 2 : | AI*      |
| Pattern 3 : | *12      |
| Pattern 4 : | AA49???? |

#### **Search Pattern Entry**

- A494612: Searches for data with a sequence name of AA494612.
- AI\*: Searches for data for which the sequence name starts with AI.
- \*12: Searches for data for which the sequence name ends with 12.
- AA49????: Searches for data for which the sequence name starts with AA49 and contains four other random characters consecutively.
- 4. Select all of the contigs and folders on the Select target folder/contig list, and then click Find.
- When selecting multiple elements from the list, click the mouse button while pressing the Ctrl button to add required selections, or click the mouse button while pressing the Shift button to sequentially select all of the data between the first click and the second click.

|               | Find Results :  |       |       |       |       |                  |
|---------------|-----------------|-------|-------|-------|-------|------------------|
| []            | Name            | Pat 1 | Pat 2 | Pat 3 | Pat 4 | Number of search |
| Search target | Contig5         | 0     | 0     | 0     | 1     | results for each |
|               | Contig6         | 0     | 8     | 0     | 0     |                  |
|               | Con             | 0     | 0     | 0     | 0     | pattern.         |
|               | Contig8         | 0     | 0     | 0     | 0     |                  |
|               | Contig9         | 0     | 1     | 0     | 0     |                  |
|               | Root            | 0     | 60    | 1     | 4     |                  |
|               | TutorialFolder1 | 1     | 26    | 2     | 1     |                  |
|               | TutorialFolder2 | 0     | 10    | 2     | 2     |                  |

#### Search result

- 5. The Find Results shows that the AA494612 fragment entered in Pattern 1 resides in TutorialFolder1, and those three fragments that start with the AI entered in Pattern 2 reside in Contig6, 1 in Contig9, 60 in the Root folder, 26 in TutorialFolder1, and 10 in TutorialFolder2.
- 6. Click on the cell for search results to display a list of the fragments that match the search conditions in the Fragments list.

|                 |     | -      |   |          |  |
|-----------------|-----|--------|---|----------|--|
| Root            | 0   |        | 1 | 4        |  |
| TutorialFolder: | 1 1 | 26     | 2 | 1        |  |
| TutorialFolder2 | 2 0 | 30     | 2 | 2        |  |
|                 |     |        |   |          |  |
| •               |     |        |   |          |  |
| Fragments :     |     |        |   |          |  |
| 🔺 Name          |     | Length | Т | rimmed L |  |
| 🔗 AI105838      |     | 367 bp |   |          |  |
| 🔗 AI322219      |     | 328 Бр |   |          |  |
| 🔗 AI330870      |     | 355 bp |   |          |  |
| 🔗 AI330909      |     | 195 Бр |   |          |  |
| 🔗 AI396573      |     | 422 bp |   |          |  |
| 🔗 AI416018      |     | 421 bp |   |          |  |
| 🔗 AI584822      |     | 449 bp |   |          |  |
| 🔗 AI585220      |     | 419 bp |   |          |  |
| 🔗 AI588616      |     | 543 bp |   |          |  |

#### Fragment search result list

- 7. Double click on any of the fragments displayed on the Fragments list to display the sequence for that specific fragment.
- 8. Trace data will be displayed together with the sequence if fragments that possess trace data are found.

| AI105838 - Sequer              | ice¥iewer  |                           |            |            | _          |   |
|--------------------------------|------------|---------------------------|------------|------------|------------|---|
| <u>File E</u> dit <u>H</u> elp |            |                           |            |            |            |   |
| Al105838                       |            | - 100                     |            |            |            |   |
| 1: ttgTTGGGCA                  | GAATGTTTTT | Tta*GAGGTA                | TTTTCATCAC | CTGTTTCGAC | TAGTTGA*TG |   |
| 61: TTATTGTAAA                 | GTTAGCTCTC | GTATAAACAG                | TAGCCGTAGA | TCTGAGAGC* | TCAAGTAGGT |   |
| 121: GGAAAGTGTT                | GTAT*GACTG | TACAGTATTT                | CAGATTTCAG | ACCCATATCA | TACTCTGCGA |   |
| 181: GTCTCTCAGG                | TTTCCAGTGT | TTGGTTATTT                | TGCTGTTTGT | AGTATTGGTC | CTAATTCTAA |   |
| 241: AATACCTCtc                | nattttttt  | thengeAAAA                | CATTtgnatc | CaTACCTGCA | AGAGAATCAc |   |
| 301: aggettttta                | attggnogca | ggcagg <mark>t</mark> aan | cggtncattn | ccaaaatcca | gcagetgnee |   |
| 361: aaccaggann                | g          |                           |            |            |            | - |
| Ready                          |            | Lengt                     | :h: 371    |            |            |   |

#### Fragment sequence display

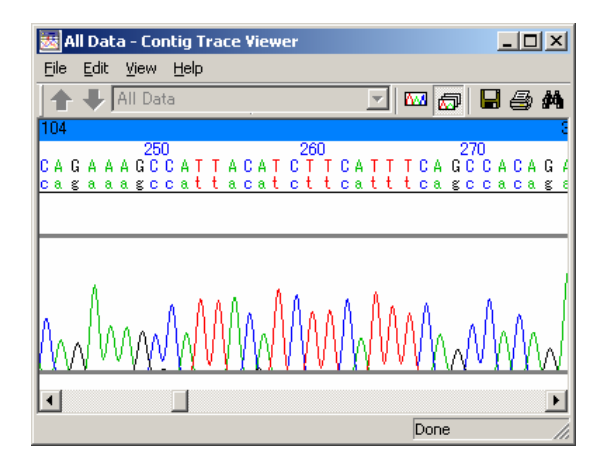

Fragment trace display

# 1.4 Analysis Example 3 - Analyses Using Phred Quality Values

This section explains how to run homology searches using sequence selection and only high quality regions based on Phred quality values.

\*The DNASIS MAX DNASpace option is required for this tutorial.

# 1.4.1 Start up DNASpace and Opening Space

- 1. Select Programs > DNASIS MAX > DNASpace from the Start menu.
- 2. The Open Space dialog shown below will appear.

| Open Space                    |                                                 |             |            |
|-------------------------------|-------------------------------------------------|-------------|------------|
| Connent: View Edr.            | Calegory : 📶                                    | -           |            |
|                               | Name                                            | Created *   | Determine. |
| (This area shows a comment of | 1/01 Blast Search - Local                       | 12/24/20021 |            |
| selected space.)              | 1472 Black Search - NCBI                        | 12/24/20021 | Relate     |
| . ,                           | 1-03. Classification of a large number of segu- | 12/24/20021 | Keener.    |
|                               | 1-04. Create Local Database                     | 12/24/20021 | Developing |
|                               | 1-05. Blast Search - In-house vs GenBank        | 12/24/20021 | Dugoas     |
|                               | 1-05. Blast Search - In-house vs In-house       | 12/24/20021 |            |
|                               | 1-07. High Seneitive Honology Search - Snit     | 12/24/20021 |            |
|                               | 2401. Primer Design                             | 12/24/20021 | I want I   |
|                               | 2402. Specific Primer Design 1                  | 12/24/20021 | [inpos     |
|                               | 2403. Specific Primer Design 2                  | 12/24/20021 |            |
|                               | 2-04. Oligo Probe Design                        | 12/24/20021 | Exect      |
|                               | 301. GenBank Entrez Search                      | 12/24/20021 |            |
|                               | 302. GenBank Report Batch Acquisition           | 12/24/20021 |            |
|                               | 4-01. Multiple Alignment                        | 12/24/20021 |            |
|                               | 4-02. Dendrogram                                | 12/24/20021 |            |
|                               | 4403. Create Multiple Alignment Profile         | 12/24/20021 |            |
|                               | 4-04. GenbankKeywordSearch -> Cleate Piolite    | 12/24/20021 |            |
|                               | 4-05. GenBank Report Batch Acquisition ⇒ C      | 12/24/20021 |            |
|                               | 4-05. NCBI Blast Search > Create Profile        | 12/24/20021 |            |
|                               | 4-07. SequenceDatabase → Cleate Profile         | 12/24/20021 |            |
|                               | 4-08. Dendrogram - Use Profile                  | 12/24/20021 |            |
|                               | 5-01. Example of HTTP 5-M                       | 12/24/20021 | Nevi       |
|                               | 5-02. Example of FTP Get                        | 12/24/20021 |            |
|                               | E-01. View_Lorivert Trace Data                  | 12/24/20021 | Closes     |
|                               | 602 Base Usage, Codon Usage, GE Content         | 12/24/20021 | 2004       |
|                               | 503. Anno Acid Coneri, Hjidrophobicily, Ic.     | 12/24/20021 | 0 1        |
| <u>×</u>                      | 1                                               | _ <u> </u>  | Libbe      |

#### **Open Space dialog**

3. Select "A-09. Blast Search with Phred QV" from the list. Click Open and the following space appears.

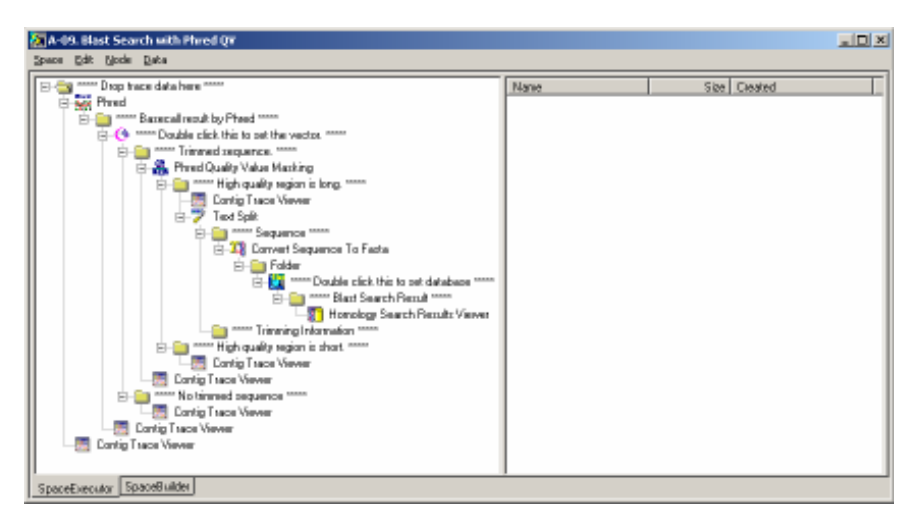

A-09. Blast Search with Phred QV

# 1.4.2 Set Sequence Masks and Selection Parameters of Quality Values

1. Double click on Phred Quality Value Masking on the Space dialog to open the Parameter Set Editor.

| Phred QV Masking Parameterset Editor                                   |
|------------------------------------------------------------------------|
| Masking Parameters<br>↓ 5' End                                         |
| Mask while moving average of QV is less than or equal to 19            |
| Moving average window size .                                           |
|                                                                        |
| Mask while moving average of QV is less than or equal to 19            |
| Moving average window size : 10                                        |
| Mask as N                                                              |
| Middle                                                                 |
| Mask while moving average of QV is less than or equal to 9             |
| Moving average window size : 5                                         |
| 🔽 Mask as N                                                            |
| - Output Parameters                                                    |
| ☑ If high QV bp is less than or equal to 99 bp , output to "NG" folder |
| Help OK Cancel                                                         |

#### Phred QV Masking Parameterset Editor

#### Item Description

|                                | •                                                                                                  |
|--------------------------------|----------------------------------------------------------------------------------------------------|
| Masking Parameters             | Sets the masking parameters based on the input sequence quality value.                             |
| 5' End                         | Sets whether or not to perform masking with the QV set for the 5' end sequence. Select             |
|                                | this check box to perform masking.                                                                 |
| Mask while moving average of   | <sup>2</sup> Obtains the moving average of the QV from the 5' end and performs masking while the   |
| QV is less than or equal to XX | average value is XX or less. Masking ends when the average value exceeds the value                 |
|                                | specified here.                                                                                    |
| Moving average window size     | Specifies the window size for obtaining the moving average when masking with 5' end sequences.     |
| Mask as N                      | Select this check box if the base value is to be replaced with N for the relevant region           |
|                                | when the moving average of the 5' end sequence's QV is the same or less than the                   |
|                                | threshold value.                                                                                   |
| 3' End                         | Sets whether or not to perform masking with the QV set for the 3' end sequence. Select             |
|                                | this check box to perform masking.                                                                 |
| Mask while moving average of   | <sup>c</sup> Obtains the moving average of the QV from the 3' end and performs masking while the   |
| QV is less than or equal to XX | average value is XX or less. Masking ends when the average value exceeds the value specified here. |
| Moving average window size     | Specifies the window size for obtaining the moving average when masking with 3' end                |
|                                | sequences.                                                                                         |
| Mask as N                      | Select this check box if the base value is to be replaced with N for the relevant area when        |
|                                | the moving average of the 3' end sequence's QV is the same or less than the threshold              |
|                                | value.                                                                                             |
| Middle                         | Sets whether or not to perform masking with the QV set for the entire sequence. Select             |
|                                | this check box if masking is to be performed.                                                      |
| Mask while moving average of   | <sup>2</sup> Obtains the moving average of the QV from the closest 5' end to the closest 3' end of |
| QV is less than or equal to XX | non-masked regions, and performs masking while the average value is XX or less.                    |
| Moving average window size     | Specifies the window size for obtaining the moving average when masking with the entire            |
|                                | sequence.                                                                                          |
| Mask as N                      | Select this check box if the base value is to be replaced with N for the relevant region           |
|                                |                                                                                                    |

| ltem                       | Description                                                                                          |  |  |  |
|----------------------------|----------------------------------------------------------------------------------------------------|--|--|--|
|                            | when moving average of the entire sequence's QV is the same or less than the threshold               |  |  |  |
|                            | value.                                                                                               |  |  |  |
| Output Parameters          | Sets the parameters for the folder where masking result data is output.                              |  |  |  |
| If high QV bp is less that | n or equalThe results are output to the "NG" folder if the length of unmasked region is XXbp or less |  |  |  |
| to XX bp, output to "NG    | " folder when this check box is selected.                                                            |  |  |  |
|                            |                                                                                                    |  |  |  |

2. In this tutorial, the threshold of the QVs for both ends are set to 29, the threshold of the QVs for the entire sequence are set to 19, and the bp count of the high quality regions to be output to the NG folder is set at 500bp and lower.

Masking Parameters

| IV 5' End                                                               |
|-------------------------------------------------------------------------|
| Mask while moving average of QV is less than or equal to 29             |
| Moving average window size : 10                                         |
| ☑ Mask as N                                                             |
| 7 3' End                                                                |
| Mask while moving average of QV is less than or equal to 29             |
| Moving average window size : 10                                         |
| ☑ Mask as N                                                             |
| _ ✓ Middle                                                              |
| Mask while moving average of QV is less than or equal to 19             |
| Moving average window size : 5                                          |
| ☑ Mask as N                                                             |
|                                                                         |
| Output Parameters                                                       |
| Output Parameters                                                       |
| ☑ If high QV bp is less than or equal to 500 bp , output to "NG" folder |
|                                                                         |

# 1.4.3 Trimming Setup

This tutorial uses the vector registered in section 1.2. If the relevant vector has not been registered, refer to 1.2.6 "Add Vector Data" to register the vector before continuing with this tutorial.

- 1. Double click \*\*\*\*\* Double click this to set the vector. \*\*\*\*\* to open the trimming settings dialog.
- 2. Select the Trim End check box at the top, and then set 5' End to "Trim the first 10bp, while the quality is less than 90%", and 3' End to Same as 5' End.

| Fim End          |    |     |                                | <br> |   |
|------------------|----|-----|--------------------------------|------|---|
| 🔲 Trim at least  | 10 | bp  |                                |      |   |
| ☑ Trim the first | 10 | bp, | while the quality is less than | 90   | % |
| 3' END           |    |     |                                |      |   |
| 🗖 Trim at least  | 10 | bp  |                                |      |   |
| Trim the first   | 10 | bp, | while the quality is less than | 90   | % |
|                  |    |     |                                |      |   |
| E Same as E' END |    |     |                                |      |   |

 Select the Trim Vector check box, select TutorialVectorA from the Vector Name: list, and then select PrimerA from the Cloning Site: list.

| Vector Vector                                                                                                    | Cloning Site : |          |           |
|----------------------------------------------------------------------------------------------------|----------------|----------|-----------|
| Vector Name                                                                                                    | Cloning Site   | Position | CPosition |
| pBluescript KS(+)<br>TutorialVectorC<br>pBluescript SK(+)<br>pBl <del>uescript KS(-)</del><br>TutorialVectorA<br>pBluescript SK(-) | PrimerA        | 24       | 24        |

#### **Trimming setup**

4. Close the dialog with OK once the settings have been made.

# 1.4.4 Blast Search Setup

Double click \*\*\*\*\* Double click this to set database \*\*\*\*\* to open the parameter setup dialog.

| Blast Parameters         |                  |                |  |  |  |  |
|--------------------------|------------------|----------------|--|--|--|--|
| Program name : blas      | itn 💌            | <u>D</u> etail |  |  |  |  |
| Expectation value : 10   | •                | Default        |  |  |  |  |
| 🔽 Filter query sequence  | Descriptions :   | 100 💌          |  |  |  |  |
| 🔽 Include gap in alignme | ent Alignments : | 100 💌          |  |  |  |  |
| Nucleotide Database      |                  |                |  |  |  |  |
| <u>H</u> elp             | OK.              | Cancel         |  |  |  |  |

#### **Blast Parameters dialog**

It is not necessary to modify the parameters for use with this tutorial. When performing actual analyses, set the target search database and other details in this dialog.

#### 1.4.5 Enter Trace Data

- Select Programs > DNASIS MAX > Contig Manager Tutorial Data from the Start menu, and then open the TutorialData folder.
- 2. Open the ContigManager > TutorialData1 > TraceData1\_1 folder.
- 3. Select all of the files contained in the TraceData1\_1 folder, and drag and drop them into the \*\*\*\*\* Drop trace data here \*\*\*\*\* folder in the Space dialog.

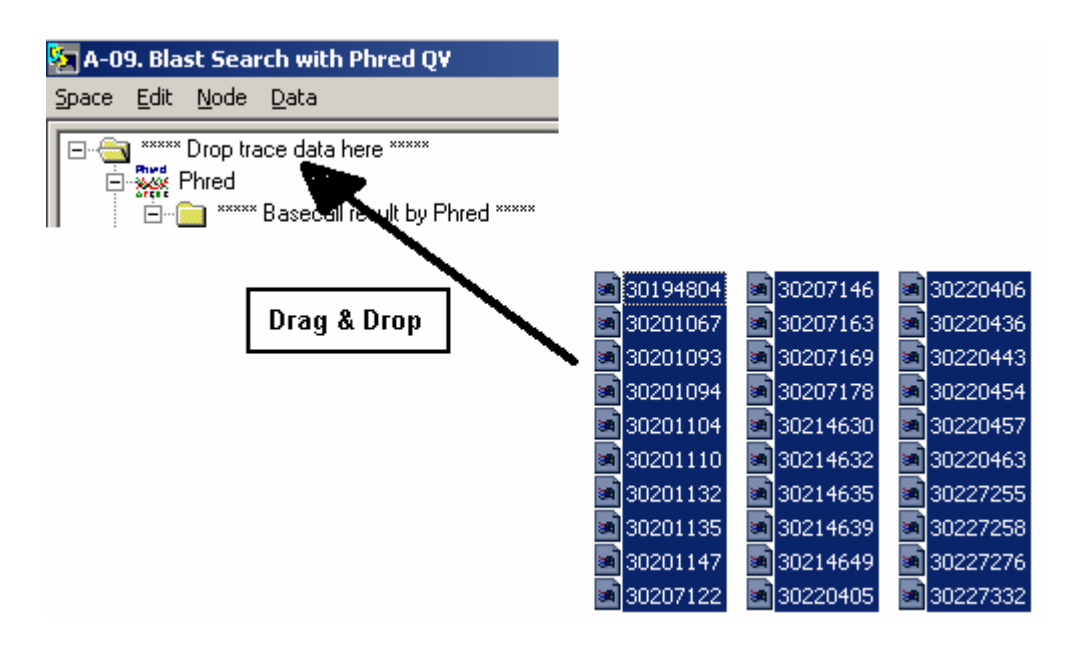

4. The progress dialog will appear, and then close when processing has completed.

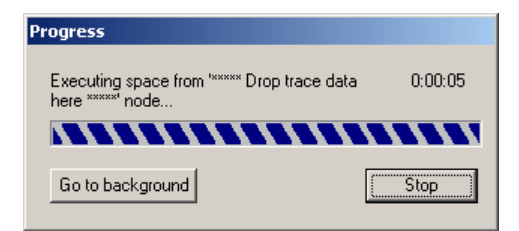

**Progress dialog** 

Chapter 1

### 1.4.6 Results

Data will accumulate in the folders located in the Space window when the processing has completed.
 Double click \*\*\*\*\* Drop trace data here \*\*\*\*\* and confirm that the entered trace data has been saved.

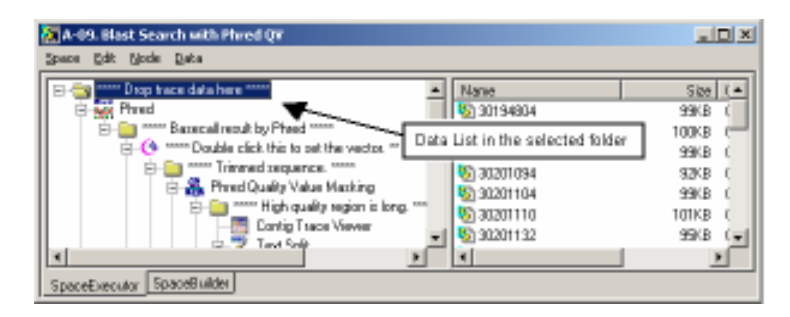

#### Data confirmation in the Space window

2. Double click on any item listed in the selected folder to display data details.

| CONTRACTORING TAXABLE                                                                           | all a                                             |
|-------------------------------------------------------------------------------------------------|---------------------------------------------------|
| 141 3 00                                                                                        | BOAL DAARA A                                      |
| กอาสารที่สามารถ เมื่อสารสารสาร การเป็น<br>สารการการที่สารการการการการการการการการการการการการกา | Birt die Frankalis in dord der einstrichtung eine |
|                                                                                                 | X Land                                            |
| Manak Whath                                                                                     | M. M. M. M. M. M. M. M.                           |
| - FROM THICKN DIRACHIER COLUMN                                                                  | anterna anterna                                   |
| A                                                                                               |                                                   |
| Ale Set AN MANNA                                                                                | ANN MINIMUM ANA                                   |
| PYELESCELE MILLITEREN MILL                                                                      | 1848404 8401 840 840 17 11 17 14                  |
| 0.0                                                                                             | the second                                        |
| Marth Martin World                                                                              | ANNIN AND A CAN BE ALL AND A                      |
| THE REPORT OF THE REPORT                                                                        | CITER COLOR OF COLOR                              |

#### Trace data

3. The Phred basecall data is saved in the \*\*\*\*\* Basecall result by Phred \*\*\*\*\* folder. Double click this data to display the trace data. The original basecall, the Phred basecall, the Phred QV, and the trace data can be viewed.

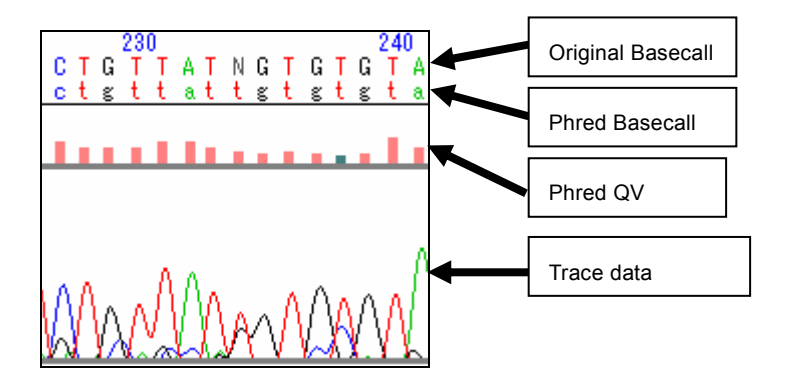

**Results of Phred** 

#### 42 Chapter 1

4. The vector sequences deleted with trimming are output to the \*\*\*\*\* Trimmed sequence. \*\*\*\*\* folder. Of the 30 items of data input with this tutorial, 17 have been vector trimmed. This shows the vectors regions replaced with N.

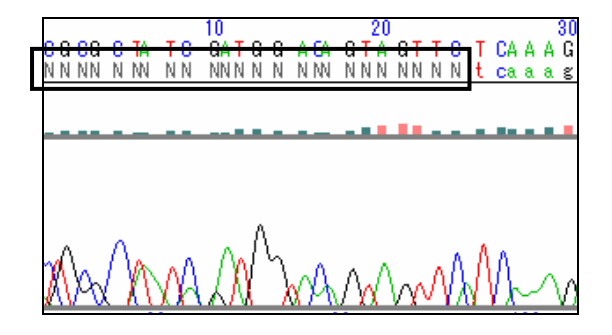

#### **Trimming Results**

- 5. The vector sequences that could not be deleted are output to the \*\*\*\*\* No trimmed sequence \*\*\*\*\* folder. Of the 30 items of data input with this tutorial, 13 have been separated as data that could not be vector trimmed.
- 6. The results of Phred QV masking and the data for which the high quality region bp count is longer than the threshold value (500bp with the tutorial) are output to the \*\*\*\*\* High quality region is short. \*\*\*\*\* folder. Of the 17 items of trimmed data input with this tutorial, 12 items of data are judged to have long high quality regions. Double click on the data to display the results and show the low quality regions masked by N.

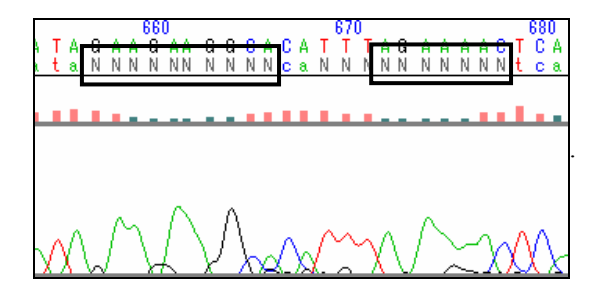

#### Masking results with Phred QV

- The data for which the high quality region bp count is shorter than the threshold value is output to the
   \*\*\*\*\* High quality region is short. \*\*\*\*\* folder. Of the 17 items of trimmed data input with this tutorial,
   5 are judged to have short high quality regions.
- 8. The Blast search results that have vector sequences were deleted, high quality regions longer than 500bp and the low quality regions have been masked by N are output to the \*\*\*\*\* Blast Search Result \*\*\*\*\* folder. Double click on the data to display the search results graphically.

| 🚺 30201104 - Homology Search                                                                                                    | Results Viewer                                      |         |          | l×       |
|----------------------------------------------------------------------------------------------------|-----------------------------------------------------|---------|----------|----------|
| Elle Edit Help                                                                                                    |                                                     |         |          |          |
| 🚬 🕮 🗄 া 🖻 🔛 🛋                                                                                                    |                                                     |         |          |          |
| 300re: - 40 - 51 - 211 - 211 - 211 - 200 -                                                                                                    |                                                     |         |          |          |
|                                                                                                    |                                                     |         |          |          |
|                                                                                                    |                                                     |         |          |          |
|                                                                                                    |                                                     |         | _        | æ        |
| •                                                                                                    |                                                     |         | <u>P</u> | <u>'</u> |
| Bes taurus ribosomal protein L30 mRNA, complete cds.<br>Type: pb 10: AF083243/J4F083243 Length: 556                                                                                                    |                                                     |         |          |          |
| Boole: 42.1                                                                                                    | Expect: 0.005 Identifies: 24/25/86W                 |         |          |          |
| Proceedings of the second second seco |                                                     |         |          |          |
| No ID                                                                                                    | Definition                                          | Score 🔽 | Evalue   | -        |
| 1 mAF181241 (AF181241                                                                                                    | Box taurux riboxoal protein LII aRMA, complete cdx. | 42.1    | 1.115    |          |
| 2 EACH 9 15 17 (ACH 9 15 17                                                                                                    | Sup scroft clone RP44-197B18, complete sequence.    | 41.1    | 1.121    |          |
| 1 WAF111547 AF111547                                                                                                    | Felix catux clone Fca152 microsatellite sequence.   | 11.2    | 1.131    |          |
| 4 EACH \$1312 (ACH \$1312)                                                                                                    | Felis catus clone RPNE-284L24, complete sequence.   | 18.2    | 1.151    |          |
| 5 Decu2111 ACU2111                                                                                                    | Dux scrofs clone RP44-111P18, complete sequence.    | 11.2    | 1.191    | ٠        |
| Ready                                                                                                    |                                                     | Γ       |          | 1        |

Blast search results

**Chapter 2 Window Descriptions** 

# 2.1 Online Help

Online Help is available in Contig Manager. Select Help > Contents from the menu or click ? on the Toolbar. Also, by clicking Help of each dialog, Help for the dialog will appear.

# 2.2 Project Window

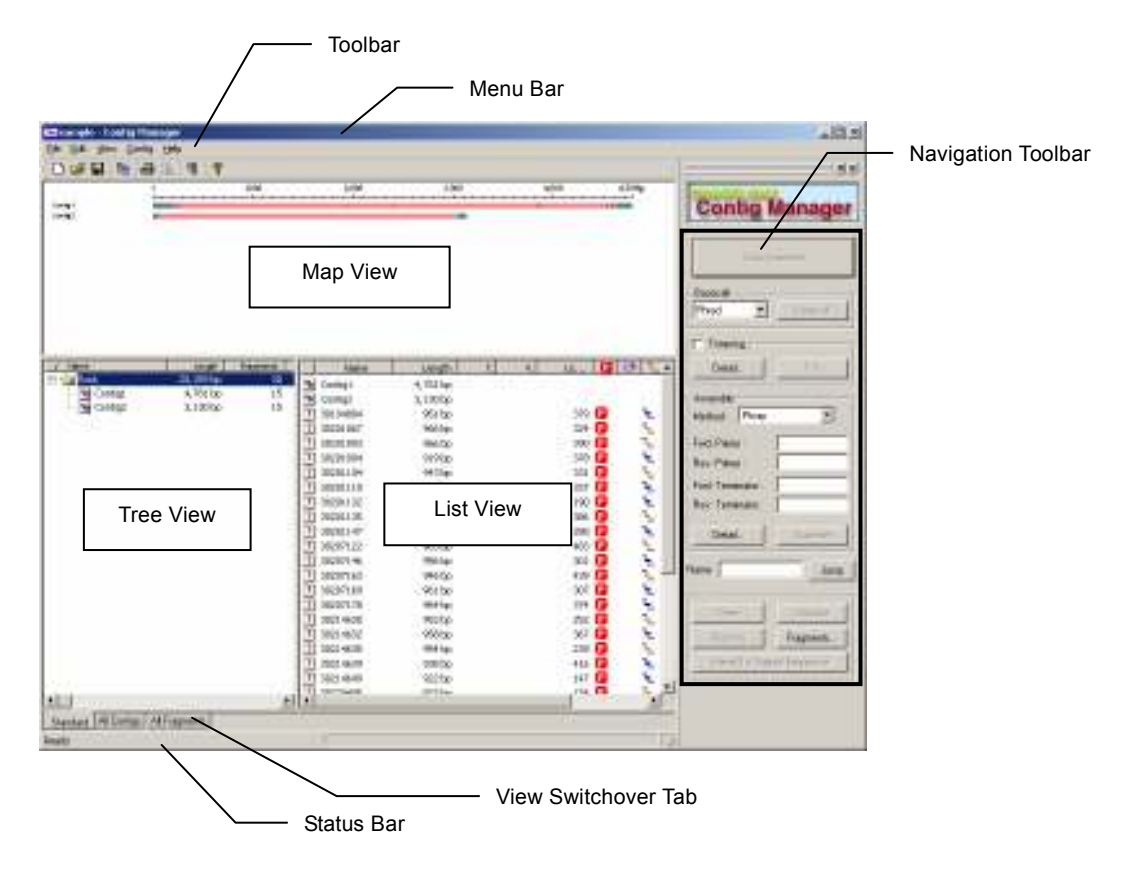

# 2.2.1 Menu

| File menu                | Description                                                                                                    |
|--------------------------|----------------------------------------------------------------------------------------------------|
| New                      | Opens a new project in a new window. Displays Open Project dialog.                                                       |
| Open                     | Opens a specified project file. It is also possible to specify multiple files to open.                                   |
| Revert                   | Returns the project to the pre-edit status. If the project was not saved, returns the project to the status when opened. |
| Save Project             | Stores a project by overwriting it.                                                                                      |
| Print Setup              | Displays the Set Printing Information dialog and gives the setting of the paper size and printer information.            |
| Print Preview            | Displays a print image.                                                                                                  |
| Print                    | Carries out printing.                                                                                                    |
| Import                   | Obtains a specified project or sequence.                                                                                 |
| Import Project           | Imports a project.<br>Merges the data of other project with the currently opened project.                                |
| Import Sequence          | Reads the sequence from the specified file.                                                                              |
| Export Sequence          | Stores a sequence by giving it a name.                                                                                   |
| Export Original Sequence | Stores a sequence by giving it a name before trimming or assembly.                                                       |
| Export Sequence          | Stores a specified sequence in the List View by giving it a name.                                                        |
| Exit                     | Terminates the Contig Manager.                                                                                           |

| Edit menu    | Description                                                                                  |
|--------------|----------------------------------------------------------------------------------------------|
| Сору         | The active view decides the target of copy.                                                  |
|              | When Map View is active:                                                                     |
|              | The shapes drawn by Map View are copied to Clipboard.                                        |
|              | When Tree View is active:                                                                    |
|              | The data is copied as text data to Clipboard, with all the data hierarchies of the Tree View |
|              | open. The depth of each hierarchy is expressed with the number of tabs at the line head, so  |
|              | when pasted to applications such as Microsoft Excel, browsing becomes easy.                  |
|              | When List View is active:                                                                    |
|              | The information highlighted on List View is copied to Clipboard as tab delimited text.       |
| Delete       | Deletes a selected folder, fragment, or contig.                                              |
| Select All   | When Map View is active, every contig displayed in Map View is highlighted. When List        |
|              | View is active, every fragment and contig displayed in List View is highlighted.             |
| Deselect All | Every selection made in the active view is canceled.                                         |

| View menu                   | Description                                                                                |
|-----------------------------|--------------------------------------------------------------------------------------------|
| Map View                    | Views/hides the Map View.                                                                  |
| Check Fragments Composition | Displays the Check Fragments dialog. For details refer to 2.2.11 "Check Fragments dialog". |
| Open Data                   | Opens the highlighted data in the active view.                                             |
| Summary                     | Displays the Import Summary dialog. For details refer to 2.2.10 "Import Summary dialog".   |
| Navigation Tool bar         | Views/hides the Navigation Toolbar.                                                        |
| Standard Toolbar            | Views/hides the Standard Toolbar.                                                          |
| Status Bar                  | Views/hides the Status Bar.                                                                |
| Preferences                 | Displays the Preferences dialog. For details refer to 2.2.8 "Preferences dialog".          |

| Contig menu              | Description                                                                              |
|--------------------------|------------------------------------------------------------------------------------------|
| New Folder               | Creates a new folder. This feature is enabled when Tree View is active and a folder is   |
|                          | selected. The new folder is created under the selected folder.                           |
| Assemble                 | Assembles what is selected in List View such as fragments.                               |
| Basecall                 | Performs basecall assembly of the trace data selected in List View from the Basecall     |
|                          | setting on the Navigation Toolbar.                                                       |
| Trimming                 | Removes terminal regions with numerous N's and vector sequences from fragments           |
|                          | selected in List View. Refer to 2.2.15 "Trimming Parameter dialog" for setting details.  |
| Phrap Assemble           | Assembles fragments selected in List View, utilizing Phrap. Refer to 2.2.13 "Phrap       |
|                          | Parameter dialog" for setting details. To use Phrap, you need to install the Contig      |
|                          | Manager.                                                                                 |
| DNASIS Assemble          | Automatically searches and assembles the fragments selected in List View. Refer to       |
|                          | 2.2.12 "DNASIS Assemble Parameter dialog" for setting details.                           |
| Auto Assemble            | Based on the Navigation Toolbar settings, performs basecalling, trimming and assembly    |
|                          | of fragments selected in List View.                                                      |
| Dissolve Contig          | Removes the contig alignment selected in the currently active view.                      |
| Remove Selected Sequence | Removes contig fragments selected in List View. Reassembles the contig without the       |
|                          | fragments selected for removal.                                                          |
| Copy Contig As Fragment  | Copies the selected contig as a fragment. When reassembling the contig, use the copied   |
|                          | fragment.                                                                                |
| Relink Trace Files       | Resets the links to trace files. Refer to 2.2.16 "Relink Trace Files dialog" for setting |
|                          | details.                                                                                 |
| Parameters               | Displays the parameter setting window.                                                   |
| Trimming                 | Sets the trimming parameters. Refer to 2.2.14 "Trimming Parameter dialog" for setting    |
|                          | details.                                                                                 |
| Vector DB Manager        | Sets the Vector Database Manager. Refer to 2.2.15 "Vector Database Manager dialog" for   |
|                          | setting details.                                                                         |
| Phrap                    | Sets the Phrap parameters. Refer to 2.2.13 "Phrap Parameter dialog" for setting details. |
| DNASIS Assemble          | Set the parameters for DNASIS Assemble. Refer to 2.2.12 "DNASIS Assemble Parameter       |
|                          | dialog" for further details.                                                             |
| Property                 | Displays the folder, contig and fragment information selected in Tree View or List View. |
|                          | The names and comments can be edited.                                                    |

| Help menu            | Description                                                                         |
|----------------------|-------------------------------------------------------------------------------------|
| Contents             | Displays online help.                                                               |
| User Forum Web Page  | Displays the User Forum website of DNASIS MAX. Requires connection to the Internet. |
| About Contig Manager | Displays the version information.                                                   |

# 2.2.2 Toolbar

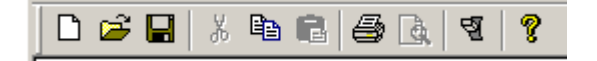

| lco | n |  |
|-----|---|--|
|-----|---|--|

### Description

| D | Opens a new project in a new window. Displays Open Project dialog. The same as selecting File > New from the menu.                      |
|---|----------------------------------------------------------------------------------------------------|
| È | Opens a specified project file. It is also possible to specify multiple files to open. The same as selecting File > Open from the menu. |
| H | Stores a project by overwriting it. The same as selecting File > Save Project from the menu.                                            |
| Ж | Not supported in the current version.                                                                                                   |

| lcon     | Description                                                                                                  |
|----------|----------------------------------------------------------------------------------------------------|
| P>       | Copies data selected in Tree View or List View to the clipboard. The same as selecting Edit > Copy from the  |
| 역표       | menu.                                                                                                    |
| Ê.       | Not supported in the current version.                                                                        |
| 9        | Carries out printing. The same as selecting File > Print from the menu.                                      |
| <u>à</u> | Displays a print image. The same as selecting File > Print Preview from the menu.                            |
| -<br>2   | Displays the Preferences dialog. For details refer to 2.2.8 "Preferences dialog". The same as selecting View |
|          | > Preference from the menu.                                                                                  |
| 8        | Displays online help. The same as selecting Help > Contents from the menu.                                   |

# 2.2.3 Navigation Toolbar

| Contig                                                                                                    | Manager                            |
|----------------------------------------------------------------------------------------------------|------------------------------------|
| 41=                                                                                                    | Parret :                           |
| Basecal                                                                                                    |                                    |
| Phied •                                                                                                    | - Former                           |
| Tinning                                                                                                    |                                    |
| Dated.                                                                                                    | Contract of                        |
|                                                                                                    |                                    |
| Asterble                                                                                                    |                                    |
| Mathod : Phyop                                                                                                    | · ·                                |
| Find Plane :                                                                                                    | -                                  |
| Bei Pine:                                                                                                    |                                    |
| Fyst Tamenator                                                                                                    | 1                                  |
| Bey Teminator                                                                                                    | -                                  |
|                                                                                                    |                                    |
| Detai                                                                                                    | ADVERT                             |
| lane                                                                                                    | Ares                               |
| <i>a</i> :                                                                                                    | 2 100                              |
| U. Chen I                                                                                                    | A think I                          |
| TERMINE I                                                                                                    | Freemants                          |
| Contraction of the local division of the local division of the loc | THE BUTT                           |
| and Inch                                                                                                    | CARDING ALL REAL PROPERTY AND INC. |

#### Description

| ltem          | Description                                                                            |
|---------------|----------------------------------------------------------------------------------------|
| Auto Assemble | Based on the Navigation Toolbar Settings, performs basecalling, trimming and assembly. |
| Basecall      | Sets trace basecall parameters.                                                        |
| Use Phred     | Selects the parameter to use for basecalling.                                          |
|               | Original:                                                                              |
|               | Basecalling using the sequence information stored in the trace file.                   |
|               | Phred:                                                                                 |
|               | Basecalling using Phred. To use Phred, you need to install the Contig Manager.         |
| Basecall      | Perform a basecall using the trace selected in List View.                              |
| Trimming      | Performs trimming if Auto Assemble is checked.                                         |
| Detail        | Displays the Trimming Parameter dialog. Refer to 2.2.14 "Trimming Parameter dialog"    |
|               | for setting details.                                                                   |
| Trim          | Trims the fragments selected in List View based on the settings in Detail              |
| Assemble      | Sets the assembly parameters.                                                          |
| Method        | Selects the algorithm to use for assembling.                                           |
|               | DNASIS Assemble:                                                                       |
|               | Aligns using DNASIS Assemble.                                                          |
|               | Phrap:                                                                                 |

| ltem                       | Description                                                                              |
|----------------------------|------------------------------------------------------------------------------------------|
|                            | Aligns using Phrap. When Phrap is selected, the following parameters will be             |
|                            | displayed. To use Phred, you need to install the Contig Manager.                         |
| Fwd. Primer                | Trace data is forward read using the dye primer method and when distinct name patterns   |
|                            | are identified for a fragment they are input. Forward linking is given priority if the   |
|                            | direction cannot be determined.                                                          |
| Rev. Primer                | Trace data is reverse read using the dye primer method and when distinct name patterns   |
|                            | are identified for a fragment they are input. Reverse linking is given priority if the   |
|                            | direction cannot be determined.                                                          |
| Fwd. Terminator            | Trace data is forward read using the terminator method and when distinct name patterns   |
|                            | are identified for a fragment they are input. Forward linking is given priority if the   |
|                            | direction cannot be determined.                                                          |
| Rev. Terminator            | Trace data is reverse read using the terminator method and when distinct name patterns   |
|                            | are identified for a fragment they are input. Reverse linking is given priority if the   |
|                            | direction cannot be determined.                                                          |
| Detail                     | When selecting DNASIS Assemble in Method:                                                |
|                            | Displays the DNASIS Assemble Parameter dialog. Refer to 2.2.12 "DNASIS Assemble          |
|                            | Parameter dialog" for details.                                                           |
|                            | When selecting Phrap in Method:                                                          |
|                            | Displays the Phrap Parameter dialog. Refer to 2.2.13 "Phrap Parameter dialog" for        |
|                            | details.                                                                                 |
| Assemble                   | Assembles the fragments selected in List View based on the settings.                     |
| Jump                       | Searches for fragments. Enter the name of the fragment you want to search in the box and |
|                            | click Jump.                                                                              |
|                            | Fragments with identical names will be selected when List View is active.                |
| Open                       | Opens the selected fragment or contig in an active view.                                 |
| Dissolve                   | Removes the contig alignment selected in the currently active view.                      |
| Remove                     | Removes contig fragments selected in List View. Reassembles the contig without the       |
|                            | fragments selected for removal.                                                          |
| Fragments                  | Displays Check Fragment dialog. Refer to 2.2.11 "Check Fragment dialog" for setting      |
|                            | details.                                                                                 |
| Reset To Original Sequence | Returns the selected fragments to the sequence at the time of input. When the fragments  |
|                            | are linked, the links are removed.                                                       |

### 2.2.4 Status Bar

The Status Bar displays the names of each menu button of menu and Toolbar at the mouse cursor, and each application on the application palette.

| Standard    | All Contigs  | All Fragments |  |
|-------------|--------------|---------------|--|
| Save the ac | tive project |               |  |

### 2.2.5 Map View

Map View graphically displays the project contigs with quality values. Refer to 3.11.1 "Map View" for the details.

### 2.2.6 Tree View

Tree View displays the project structure, with folders, contigs, and fragments that compose it. Refer to 3.11.2 "Tree View" for the details.

### 2.2.7 List View

List View displays the contents of the folder selected in Tree View. Refer to 3.11.3 "List View" for the details.

# 2.2.8 Preferences dialog

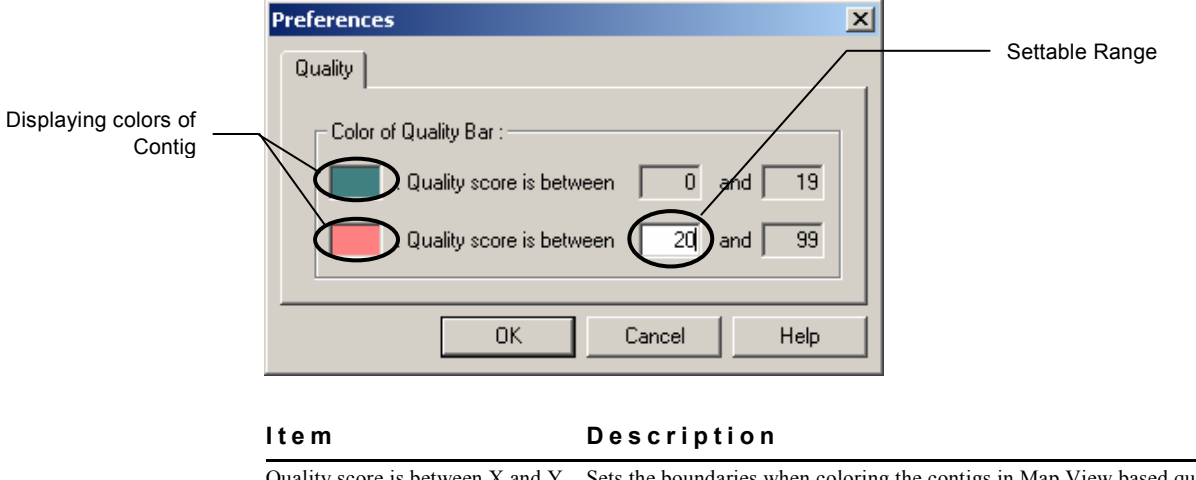

| Quality score is between X and Y | Sets the boundaries when coloring the contigs in Map View based quality values.         |
|----------------------------------|-----------------------------------------------------------------------------------------|
|                                  | Boundary values can range is from 1 to 99.                                              |
| Displaying colors of Contig      | Sets the display color when quality value is within the set range. When double clicking |
|                                  | the display color with the mouse the color setting dialog will display.                 |

# 2.2.9 Open Project dialog

| C Create a new project :                                    |           |
|-------------------------------------------------------------|-----------|
| Project Name :                                              | Nex       |
| G Open existing projects :<br>Server Name : Gauss (MONUASIS |           |
| Select Projects :<br>A Project Name B Project 1             | Delete    |
| Project2<br>U Tutorial                                      | Daplinate |
|                                                             | Equat.    |
|                                                             | Inport.   |
|                                                             | Open      |
|                                                             | Eck       |

#### ltem

Description

| Create a new project  | Creates a new project.                                                                    |  |  |
|-----------------------|-------------------------------------------------------------------------------------------|--|--|
| Project Name          | Enter a project name. Up to 120 characters can be used. The following characters cannot   |  |  |
|                       | be used in the project name:                                                              |  |  |
|                       | () * =   ! [] @ { } ; ? \ , /                                                             |  |  |
| New                   | Creates a new project with the name input in the Project Name textbox.                    |  |  |
| Open existing project | Opens an existing project.                                                                |  |  |
| Server Name           | Specifies the server to store data. In the current version, the server cannot be changed. |  |  |
| Select Projects       | Displays a list of existing projects.                                                     |  |  |

| ltem      | Description                                                                                                    |  |  |  |
|-----------|----------------------------------------------------------------------------------------------------|--|--|--|
| Delete    | Deletes the project selected in the Select Projects list.                                                                                      |  |  |  |
| Duplicate | Copies the project selected in the Select Projects list. After pushing the button you will be prompted to enter a new name, which is required. |  |  |  |
| Rename    | Renames the project selected in the Select Projects list.                                                                                      |  |  |  |
| Export    | Exports the project selected in the Select Projects list. The whole project can be stored in a file.                                           |  |  |  |
| Import    | Imports the project exported in Export Project names can be specified for import.                                                              |  |  |  |
| Open      | Opens the project selected in the Select Projects list.                                                                                        |  |  |  |
| Exit      | Closes the Open Project dialog.                                                                                                    |  |  |  |

# 2.2.10 Import Summary dialog

When the imported data is not an ACE file, the dialog displays the contents of the imported data.

| mport Data          |          | Skip Data       | 1      | Error Data  |        |
|---------------------|----------|-----------------|--------|-------------|--------|
| A Name              | Length 🔺 | A Name          | Length | 🕹 Name      | Length |
| 30194804            | 951      |                 | 10     |             | 1946   |
| 30201067            | 966      |                 |        |             |        |
| 30201093            | 966      |                 |        |             |        |
| 30201094            | 919      |                 |        |             |        |
| 30201104            | 943 —    |                 |        |             |        |
| 30201110            | 960      |                 |        |             |        |
| 30201132            | 921      |                 |        |             |        |
| 30201135            | 940      |                 |        |             |        |
| 30201147            | 962      |                 |        |             |        |
| 30207122            | 965      |                 |        |             |        |
| 30207146            | 956      |                 |        |             |        |
| 30207163            | 946      |                 |        |             |        |
| a +70000            | 001      |                 |        |             |        |
| # of data :         | 30       | # of data :     | 0      | # of data : | 0      |
|                     | 1        | Constraints I - |        |             |        |
| # of overwrite data | a: 0     |                 |        |             |        |

| ltem                         | Description                                                                                                    |
|------------------------------|----------------------------------------------------------------------------------------------------|
| The number of processed data | Displays the number of data processed for import.                                                                                                    |
| Import Data                  | Displays a list of the imported data. Also displays the names and sequence length. The data can be sorted by clicking each column header.             |
| Skip Data                    | Specifies files to skip when trying to import data with the same name as data already present. The data can be sorted by clicking each column header. |
| Error Data                   | Displays data failed to import. The data can be sorted by clicking each column header.                                                                |
| # of data                    | Displays the number of imported data.                                                                                                    |
| # of overwrite data          | Displays the number of data overwritten on importing.                                                                                                 |
| OK                           | Closes the dialog.                                                                                                    |

# 2.2.11 Check Fragment dialog

| heck Fregment       |            |        |       |         |             |       |              |              |       | ×        |
|---------------------|------------|--------|-------|---------|-------------|-------|--------------|--------------|-------|----------|
| Select tanget to ke | x/contie : |        |       |         |             |       |              |              |       |          |
| A Destination       |            | Length | Fragm | ent     | Pattern 1 : |       | _            | Pattern ti : |       | _        |
| 0000000001          |            | ũ      |       | 0       | Pattern 2 : |       |              | Pattern 7 :  |       |          |
| 00002               |            | 0      |       | 0       | Pattern 3 : |       |              | Pattern 8 :  |       |          |
| Cantig1             |            | 1,687  |       | 7       | Pattern 4 : |       | _            | Pattern R :  |       | _        |
| Root                |            | 4,637  |       | 7       | Day D       |       | _            | a            |       | _        |
|                     |            |        |       |         | Pattern 5 : |       | -            | namemilu : j |       |          |
|                     |            |        |       |         |             |       |              |              | Rid   |          |
| Find Results :      |            |        |       |         |             |       |              |              |       |          |
| Name                | Pat 1      | Pat 2  | Pat 3 | Pat 4   | Pat 5       | Pat 6 | Pat 7        | Pat 8        | Pat 9 | Pat      |
| + Fragments :       |            |        |       |         |             |       |              |              |       | ×        |
| hare                |            | Length | Inine | id L. j | Innaed      | Lav   | e Guality B. |              | m.    | Canne    |
|                     |            |        |       |         |             |       |              |              |       | <u> </u> |
|                     |            |        |       |         |             |       |              | Close        | He    | lo I     |

| ltem                        | Description                                                                                                    |  |  |
|-----------------------------|----------------------------------------------------------------------------------------------------|--|--|
| Select target folder/contig | Selects the search target folder or contig.                                                                                                    |  |  |
| Pattern                     | Input the fragment name for search. Up to ten fragments can be searched. * and ? are available as wild cards.<br>*: any string                             |  |  |
|                             | ?: any one character                                                                                                    |  |  |
| Find Results                | Lists the number of fragments found with the search string.                                                                                                |  |  |
| Fragments                   | Displays a list of fragments found with the search string.                                                                                                 |  |  |
| Name                        | Displays the name of the fragment.                                                                                                    |  |  |
| Length                      | Displays the length of the fragment.                                                                                                    |  |  |
| Trimmed Length              | Displays the length of the region masked by trimming.                                                                                                    |  |  |
| Trimmed Vector              | If masked by a vector sequence in trimming, displays the name of the vector.                                                                               |  |  |
| Low Quality bps             | For fragments resulting from Phred basecalling of a trace, the total bp number in the region where the Phred QV value of the fragment is low will display. |  |  |
| Connected                   | Displays the process done to the corresponding fragment.                                                                                                   |  |  |
|                             | Phred: Phred basecalled fragments                                                                                                    |  |  |
|                             | Trimmed: Trimmed fragments                                                                                                    |  |  |
|                             | Assemble(N): Fragments linked with a Normal strand                                                                                                    |  |  |
|                             | Assemble(C): Fragments linked with a complementary strand                                                                                                  |  |  |
| Comment                     | Displays the comment of the corresponding fragment.                                                                                                    |  |  |

# 2.2.12 DNASIS Assemble Parameter dialog

### Parameterset Editor

| Parameterset Editor                         |
|---------------------------------------------|
| Parameterset Name: HSK_DNASIS_Assemble_2574 |
| Parameterset Type: HSK_DNASIS_Assemble      |
| - Parameters                                |
| Min_Overlap_Length: 30                      |
| Min_Match_Rate : 90                         |
| Homology_Compare_NA: 4                      |
| MaxMatch_Compare_NA: 200                    |
| Contig_Header : Contig                      |
|                                             |
|                                             |
|                                             |
|                                             |
|                                             |
|                                             |
| Previous <u>N</u> ext                       |
|                                             |
| <u>O</u> K <u>C</u> ancel                   |
|                                             |

| ltem                | Description (Initial setting)                                                                 |  |  |  |
|---------------------|-----------------------------------------------------------------------------------------------|--|--|--|
| Min_Overlap_Length  | Sets the minimum overlap of the fragments necessary to determine whether the pieces of        |  |  |  |
|                     | the fragments can be linked. The setting can range from 1 to 100, and it cannot be smaller    |  |  |  |
|                     | than the value set in Homology_Compare_NA. (30)                                               |  |  |  |
| Min_Match_Rate      | Sets the minimum percentage of the matching fragments to determine whether the pieces         |  |  |  |
|                     | of the fragments can be linked. The setting can range from 1 to 100. (90)                     |  |  |  |
| Homology_Compare_NA | Sets the number of bases (bp) to compare when searching for regions of fragment               |  |  |  |
|                     | homology. The starting and ending points for searches will be perfectly identical points,     |  |  |  |
|                     | more than the number of bases set here. The setting can range from 1 to 6. (4)                |  |  |  |
| MaxMatch_Compare_NA | Sets the number of bases (bp) to compare in the maximum matching of fragments. When           |  |  |  |
|                     | the part to compare is greater than the number of bases set here, the ends of the part to     |  |  |  |
|                     | compare will be repeatedly compared by half the value set here. The setting can range         |  |  |  |
|                     | from 200 to 500. (200)                                                                        |  |  |  |
| Contig_Header       | To embed MIME information, sets the header name for contig information (the actual            |  |  |  |
|                     | name of a contig will be "the value set here + the order of creation"). Value up to 64 letter |  |  |  |
|                     | characters, both capitals and lower cases, and the underbar. (_)                              |  |  |  |

# 2.2.13 Phrap Parameter dialog

# Scoring of pairwise alignments

| Phrap Method ParameterSet Editor |                        |                   |                    |            |  |
|----------------------------------|------------------------|-------------------|--------------------|------------|--|
| Assembly                         | Program                | ] Input o         | data interpretatio | n / Output |  |
| Scoring of p                     | airwise alignments     | Others            | Miso               | ellaneous  |  |
|                                  |                        |                   |                    |            |  |
|                                  |                        |                   |                    |            |  |
| penalty :                        | Mismatch (substitution | n) penalty        | -2                 |            |  |
| gap_init :                       | Gap initiating penalty |                   | -2                 |            |  |
| gap_ext :                        | Gap extension penalty  | y                 | -1                 |            |  |
| T raw :                          | Use raw rather than c  | :omplexity-adjust | ed Smith-Watern    | an scores  |  |
|                                  |                        | somplomly depos   |                    |            |  |
|                                  |                        |                   |                    |            |  |
|                                  |                        |                   |                    |            |  |
|                                  |                        |                   |                    |            |  |
|                                  |                        |                   |                    |            |  |
|                                  |                        |                   |                    |            |  |
|                                  |                        |                   |                    |            |  |
|                                  |                        |                   |                    |            |  |
|                                  |                        | 04                | Canaal             |            |  |
|                                  |                        | UK                | Lancel             | Help       |  |

| ltem     | Description (Initial setting)                                     |  |  |  |  |  |
|----------|-------------------------------------------------------------------|--|--|--|--|--|
| penalty  | Sets the mismatch penalty for SWAT comparisons. (-2)              |  |  |  |  |  |
| gap_init | Sets the gap initiating penalty for SWAT comparisons. (-2)        |  |  |  |  |  |
| gap_ext  | Sets the gap extension penalty for SWAT comparisons. (-1)         |  |  |  |  |  |
| raw      | Uses raw rather than the existing Smith-Waterman scores. $(\Box)$ |  |  |  |  |  |

#### Others

| Phrap Method ParameterSet Editor                                                                           | × |
|----------------------------------------------------------------------------------------------------|---|
| Assembly Program Input data interpretation / Output<br>Scoring of pairwise alignments Others Miscellaneous |   |
| Banded search                                                                                              |   |
| minmatch Minimum length of matching word to nucleate 14                                                    |   |
| bandwidth Half band width 14                                                                               |   |
| Filtering of matches                                                                                       |   |
| minscore : Minimum SWAT score 30                                                                           |   |
| vector_bounc Number of bases at beginning of each read 60                                                  |   |
| Consensus sequence construction                                                                            |   |
| node_seg : Minimum segment size 8                                                                          |   |
| node_space : Spacing between nodes 4                                                                       |   |
|                                                                                                    |   |
|                                                                                                    |   |
| UK Lancel Help                                                                                             |   |

# Item Description (Initial setting)

| minmatch     | Sets the minimum length of matching word to nucleate SWAT. If the value is set to 0, the |
|--------------|------------------------------------------------------------------------------------------|
|              | matching process will terminate. (14)                                                    |
| bandwidth    | Sets the region value at half band width for banded SWAT search. (Full width is 2n+1.)   |
|              | (14)                                                                                     |
| minscore     | Sets the minimum SWAT score. (30)                                                        |
| vector_bound | Sets the number of bases at the beginning of each read, matches within which are assumed |
|              | to be a vector. (60)                                                                     |
| node_seg     | Sets the minimum segment size. (8)                                                       |
| node_space   | Sets the spacing width between nodes. (4)                                                |

#### Miscellaneous

| Phrap Method ParameterSet Editor                                                                                              | ×                |
|----------------------------------------------------------------------------------------------------|------------------|
| Assembly Program Input data interpretation / O<br>Scoring of pairwise alignments Others Miscellar                             | utput  <br>ieous |
| trim_penalty : Identifying degenerate sequence at beginning/end -2                                                            |                  |
| trim_score : Identifying degenerate sequence at beginning/end 20<br>confirm_length Minimum size of confirming segment 8       |                  |
| confirm_trim : Amount by which confirming segments 1 confirm_penalty Penalty used in aligning against -5                      |                  |
| confirm_score : Minimum alignment score       30         indexwordsize : size of indexing (hashing) words in words.c       10 |                  |
|                                                                                                    |                  |
|                                                                                                    |                  |
| OK Cancel                                                                                                    | Help             |

#### ltem

# Description (Initial setting)

| trim_penalty    | Sets the penalty for identifying a degenerate sequence at beginning/end of a read. (-2)   |
|-----------------|-------------------------------------------------------------------------------------------|
| trim_score      | Sets the minimum score for identifying a degenerate sequence at beginning/end of a read.  |
|                 | (20)                                                                                      |
| confirm_length  | Sets the minimum size of confirming segments. (8)                                         |
| confirm_trim    | Sets the amount by which confirming segments are trimmed at the edges. (1)                |
| confirm_penalty | Sets the penalty used in aligning against "confirming" reads. (-5)                        |
| confirm_score   | Sets the minimum alignment score for a read to be allowed to "confirm" part of another    |
|                 | read. (30)                                                                                |
| indexwordsize   | Sets the size of an indexing (hashing) word in words.c. This parameter has a small effect |
|                 | on run time and memory usage. (10)                                                        |

# Assembly

| Phrap Method ParameterSet Editor                                                                                                    | × |
|----------------------------------------------------------------------------------------------------|---|
| Scoring of pairwise alignments Others Miscellaneous<br>Assembly Program Input data interpretation / Output                                 |   |
| forcelevel : Relaxes stringency to varying degree during final contig merge<br>pass Ranges from 0 (most stringent) to 10 (least stringent) |   |
| maxgap : Allowed in merging contigs 30                                                                                                    |   |
| repeat_stringency. Controls stringency of match required for joins 0.95                                                                    |   |
| revise_greedy : Splits initial greedy assembly into pieces at "weak joins"                                                                 |   |
| shatter_greedy : Breaks assembly at weak joins                                                                                             |   |
| force_high : Allows ignoring high-quality                                                                                                  |   |
|                                                                                                    |   |
|                                                                                                    |   |
|                                                                                                    |   |
| OK Cancel Help                                                                                                    |   |

| ltem              | Description (Initial setting)                                                               |
|-------------------|---------------------------------------------------------------------------------------------|
| forcelevel        | Sets the stringency during final contig merge pass. Values can range from 0 (most           |
|                   | stringent) to 10 (least stringent). (0)                                                     |
| maxgap            | Sets the maximum permitted size of an unmatched region in merging contigs, during first     |
|                   | (most stringent) merging pass. (30)                                                         |
| repeat_stringency | Sets the stringency of match required for joins. (0.95)                                     |
| revise_greedy     | Splits initial greedy assembly into pieces at "weak joins", and then tries to reattach them |
|                   | to give a higher overall score. $(\Box)$                                                    |
| shatter_greedy    | Breaks the assembly at weak joins, as with revise_greedy, but does not try to reattach      |
|                   | pieces. (D)                                                                                 |
| force_high        | Causes edited high-quality discrepancies to be ignored during final contig merge pass.      |
|                   | $(\Box)$                                                                                    |

# Program

| Phrap Method ParameterSet Editor                                                                           | x |
|----------------------------------------------------------------------------------------------------|---|
| Scoring of pairwise alignments Others Miscellaneous<br>Assembly Program Input data interpretation / Output |   |
| Program File Path : C:\\Program Files\\HitachiSoft\\DN                                                     |   |
|                                                                                                    |   |
|                                                                                                    |   |
|                                                                                                    |   |
|                                                                                                    |   |
| OK Cancel Help                                                                                             |   |

| ltem              | Description (Initial setting)                                                               |
|-------------------|---------------------------------------------------------------------------------------------|
| Program File Path | Sets the drive path for storing phrap.exe.                                                  |
|                   | Automatically set at installation, and usually it is not necessary to change.               |
| Output File Name  | Sets the name of output files in MIME types files. Set without using an extension. (Contig) |
|                   |                                                                                             |

# Input data interpretation / Output

| Phrap Method ParameterSet Editor                                                                        | × |
|----------------------------------------------------------------------------------------------------|---|
| Scoring of pairwise alignments Others Miscellaneous Assembly Program Input data interpretation / Output |   |
| - Input data interpretation-                                                                            |   |
| trim_start : Number of bases to be removed at beginning D                                               |   |
|                                                                                                    |   |
| Output                                                                                                  |   |
| qual_show : LLR cutoff 20                                                                               |   |
|                                                                                                    |   |
|                                                                                                    |   |
|                                                                                                    |   |
|                                                                                                    |   |
|                                                                                                    |   |
| OK Cancel Help                                                                                          |   |

| ltem       | Description (Initial setting)                                                          |
|------------|----------------------------------------------------------------------------------------|
| trim_start | Sets the number of bases to be removed at beginning of each read. (0)                  |
| qual_show  | Sets the LLR score. The LLR score is a measure of overlap length and quality. High     |
|            | quality discrepancies that might indicate different copies of a repeat lead to low LLR |
|            | scores. (20)                                                                           |

# 2.2.14 Trimming Parameters dialog

| mming Parameters         |                |            |       |                     |            |           |     |
|--------------------------|----------------|------------|-------|---------------------|------------|-----------|-----|
| ▼ Trim End               |                |            |       |                     |            |           |     |
| 5' END                   |                |            |       |                     |            |           |     |
| 🔲 Trim at least 📃        | 10             | bp         |       |                     |            |           |     |
| ☑ Trim the first         | 10             | bp,        | while | the quality is less | than 📃     | 90 %      |     |
| - 🔽 3' END               |                |            |       |                     |            |           |     |
| Trim at least            | 10             | bp         |       |                     |            |           |     |
| Trim the first           | 10             | bp,        | while | the quality is less | than       | 90 %      |     |
| Same as 5' END           |                |            |       |                     | ,          |           |     |
|                          |                |            |       |                     |            |           |     |
|                          |                |            |       |                     |            |           |     |
| Select Vector :          |                |            |       | Select 1 or 2 cloni | nersites : |           |     |
| Vector Name              |                |            |       | Cloning Site        | Position   | CPosition |     |
| DBluescript KS(-)        |                |            |       | Hin1I               | 2583       | 2585      | -=  |
| DpBR322                  |                |            |       | ☐ AfiⅢ              | 1153       | 1157      |     |
| DBluescript SK(+)        |                |            |       | TfiI                | 988        | 991       |     |
| DBluescript SK(-)        |                |            |       | TfiI                | 1128       | 1131      |     |
|                          |                |            |       | Ple19I              | 503        | 501       |     |
| DpBluescript KS(+)       |                |            |       | Ple19I              | 2416       | 2414      |     |
| DGL3-Promoter Ve         | ctor           |            |       | AvaI                | 695        | 699       |     |
| Phage M13 genome         |                |            |       | AvaI                | 740        | 744       |     |
| [ <b>-</b>               |                |            |       | Dra 🎞               | 240        | 237       | -   |
| Window aize for yester   | +++ i m m in . | <b>.</b> . |       |                     | 20         | ha        |     |
| window size for vector   | a mmine        | s ·        |       |                     | 20         | υμ        |     |
| Minimum matching perc    | entage (       | consid     | dered | as contamination :  | 80         | %         |     |
|                          |                | _          |       |                     |            |           |     |
| fector Database Manage   | r I            |            |       | ОК                  | Cancel     | Г         | eln |
| Corton Diardobaso Manago | <u> </u>       |            |       |                     |            |           |     |

| Item Description |
|------------------|
|------------------|

| Trim End       | Sets whether to trim off any base pairs at the ends of reads.                           |
|----------------|-----------------------------------------------------------------------------------------|
| 5'End          | When checked, trims from the 5' end. When both "Trim at least" and "Trim the first" are |
|                | checked, first run "Trim at least" followed by "Trim the first".                        |
| Trim at least  | Unconditionally trims the length of sequence specified from the 5' end. Trims when      |
|                | checked. Sequence lengths must be integers greater than 0.                              |
| Trim the first | When checked, trims where quality is low from the 5' end. When determining the quality, |
|                | set integers greater than 0 for window lengths and quality thresholds.                  |
|                | Below is the trimming procedure:                                                        |
|                | 1. Calculate the quality of the sequence length (called a window) set from the 5' end.  |
|                | 2. When the quality is lower than the threshold, move the window toward the 3' end for  |
|                | one base, and repeat 1.                                                                 |
|                | 3. When the above produces a quality higher than the threshold, trimming will be done   |
|                | from the 5' end to N closest to the 3' end in the current window.                       |
| 3'End          | When checked, trims the 3' end. When both "Trim at least" and "Trim the first" are      |
|                | checked, first run "Trim at least", followed by "Trim the first".                       |
| Trim at least  | Unconditionally trims the length of sequence specified from the 3' end. Trims when      |
|                | checked. For sequence lengths must be integers greater than 0.                          |
| Trim the first | When checked, trims where quality is low from the 3' end. When determining the quality, |
|                | set integers greater than 0 for window lengths and quality thresholds.                  |
|                | Below is the trimming procedure:                                                        |
|                | 1. Calculate the quality of the sequence length (called a window) set from the 3' end.  |
|                | 2. When the quality is lower than the threshold, move the window toward the 5' end for  |
|                | one base, and repeat 1.                                                                 |
|                | 3. When the above produces a quality higher than the threshold, trimming will be done   |
|                | from the 3' end to N closest to the 5' end in the current window.                       |
| ltem                            | Description                                                                                                    |
|---------------------------------|----------------------------------------------------------------------------------------------------|
| Same as 5'End                   | Sets whether to make the trimming conditions from the 3' end the same as those from the                         |
|                                 | 5' end. Check to make them the same.                                                                            |
| Trim Vector                     | Sets whether to remove a vector sequence. Check when trimming. Up to six vectors can be checked simultaneously. |
| Vector Name                     | Select the vectors to be removed from a list. Trimming can be done with up to six vectors simultaneously.       |
| Cloning Site                    | Sets a cloning site from a list for each vector to be trimmed. Up to two cloning sites can be                   |
| -                               | selected for each vector. Check the cloning sites to use for trimming.                                          |
| Window size for vector trimming | Sets the base length (window size) to extract from the vector cloning site sequence to use                      |
|                                 | for determining the portion of vector sequence. It is also used to correct the matching                         |
|                                 | percentage. Sets 15 or more integers.                                                                           |
| Minimum matching percentage     | Sets the minimum matching percentage between the alignment of a vector cloning site and                         |
| considered as contamination     | the alignment to be trimmed.                                                                                    |
|                                 | When the matching percentage is larger than the set value, it is considered to be a vector alignment.           |
| Vector Database Manager         | Displays the Vector Database Manager. Refer to 2.2.15 "Vector Database Manager                                  |
|                                 | dialog" for the details of the Vector Database Manager.                                                         |
| ОК                              | Closes the Dialog, enabling what is set.                                                                        |
| Cancel                          | Closes the Dialog, disabling all the changes.                                                                   |
| Help                            | Displays online help.                                                                                           |

# 2.2.15 Vector Database Manager dialog

The Vector Database Manager dialog displays a list of vectors registered in the database. It also creates, modifies, and deletes vectors.

| Vec              | tor Name   | Length    |                                                                | Definitio         | m                     |              | Accession        | *   |
|------------------|------------|-----------|----------------------------------------------------------------|-------------------|-----------------------|--------------|------------------|-----|
| pBluencript KS(  | +          | 2958      | pBluerer                                                       | pt KS(+) vector D | WA, phages            | nid ex()/523 | 31               |     |
| p6U2718          |            | 2338      | Doning v                                                       | vector pSU271BI   | AINC.                 | M647         | 31               |     |
| Phage M13 per    | nome.      | 6407      | Phage M                                                        | 13 genome.        |                       | V009         | 04 J02461 M10377 |     |
| pBR322           |            | 4361      | Cloning vector pBR322, complete genome. J01749 K00005 L08654 N |                   | 19 KOODOS LOBES4 M 11 | 12 -         |                  |     |
| p6L3Ptoneoter    | Vector     | 5010      | Cloning vector pGL3-Promoter friefly lucitere U47298           |                   |                       |              |                  |     |
| pBluescript K.S( | 3          | 2958      | pBluerce                                                       | pt KS(-) weaker D | NA, phagan            | id en 24523  | 26               | -   |
| on ing:Site :    |            |           |                                                                | Features          |                       |              |                  |     |
| Name             | Pasition   | CPupition |                                                                | Start             | End                   |              | Features         | Т   |
| inti             | 2583       | 2585      | 9                                                              |                   |                       |              |                  | _   |
| 31 I.            | 1153       | 1157      |                                                                |                   |                       |              |                  |     |
| lgal             | 1264       | 1269      |                                                                |                   |                       |              |                  |     |
| lgal             | 1842       | 1847      |                                                                |                   |                       |              |                  |     |
| 8                | 988        | 991       |                                                                |                   |                       |              |                  |     |
| 8                | 1128       | 1131      | 1                                                              |                   |                       |              |                  |     |
| 1e191            | 903        | 501       | -                                                              |                   |                       |              |                  |     |
| Edit             | Add.       | Delete    |                                                                |                   | Erit.                 | A:           | MDateb           | s   |
| UNITICAL :       |            |           |                                                                |                   |                       |              |                  |     |
| 1                | cacctasatt | gtaagcgtt | a atati                                                        | tttgtt aaa        | attegeg               | ttaaatt      | tttt gttaaatca   | g . |
| 121              | cgagataggg | ttgagtgtt | g ttee                                                         | agtttg gaa        | caagagt               | ccactat      | taa agaacgtgg    | ă · |
| 181              | otocaacgto | aaagggcga | a. aaace                                                       | ogtota toa        | gggcgat               | ggocoad      | tao gigaaccai    | 0   |
| 241              | accotaatca | agttttttg | g ggtci                                                        | paggtg ccg        | tasagca               | ctasato      | gga accctaaag    | a   |
| 361              | gagecooga. | ddadcdddc | r gauge                                                        | aggaaa goo        | aarteta               | acaates      | igaa ayyaayyya   | a.  |
| 421              | caccacacco | googogott | a atgo                                                         | roogot aca        | 9990909               | toccatt      | ogo cattoaggo    | t   |
| 481              | gcgcaactgt | tgggaaggg | c gates                                                        | igtgeg gge        | ctcttcg               | ctattar      | gcc agctggcga    | а.  |
|                  |            |           |                                                                |                   |                       |              |                  |     |

| ltem                    | Description                            |
|-------------------------|----------------------------------------|
| Vector Database Manager | Displays a list of registered vectors. |
| Vector Name             | Displays vector names.                 |
| Length                  | Displays vector lengths.               |
| Definition              | Displays vector definitions.           |

| ltem         | Description                                                                                     |
|--------------|-------------------------------------------------------------------------------------------------|
| Accession    | Displays accession numbers of vectors.                                                          |
| Cloning Site | Edits vector cloning sites.                                                                     |
| Cloning Site | Displays a list of cloning sites.                                                               |
| Name         | Displays cloning site names.                                                                    |
| Position     | Displays the cloning site positions of Normal strands.                                          |
| CPosition    | Displays the cloning site positions of complementary strands.                                   |
| Edit         | Displays the update window to update the cloning site selected in the cloning site list.        |
| Add          | Displays the registration window to add a new cloning site.                                     |
| Delete       | Deletes the cloning sites selected in the list.                                                 |
| Features     | Sets the vector features.                                                                       |
| Features     | Displays a list of features.                                                                    |
| Start        | Displays the starting position of the corresponding feature.                                    |
| End          | Displays the ending position of the corresponding feature.                                      |
| Features     | Displays the features.                                                                          |
| Edit         | Displays the update window to update the features selected in the list.                         |
| Add          | Displays the registration window to add a new feature.                                          |
| Delete       | Deletes the features selected in the list.                                                      |
| Edit         | Changes vector contents selected in the vector list.                                            |
| New          | Adds a new vector.                                                                              |
| Delete       | Deletes the vectors selected in the vector list.                                                |
| Import       | Imports vectors by specifying vector data files.                                                |
| Export       | Outputs the vector information selected in the vector list into a vector data file, so that the |
|              | file can be exported to DNASIS on other PCs.                                                    |
| Close        | Exits the Vector Database Manager.                                                              |
| Reference    | Displays the reference information of the vectors selected in the vector list.                  |
| Help         | Displays online help.                                                                           |

# 2.2.16 Relink Trace Files dialog

| A Name      | Ourrent Path Name                          |
|-------------|--------------------------------------------|
| 30194904    | CAHSK_DEVTutoriaIData/ContigManager/VTut.  |
| 🙀 30201067  | QVHSK_DBVTutoria/DataWContigManagerVTut.   |
| M 30201093  | CAHSK_DEVTutoria/Data/ContigManager/VTut.  |
| 🙀 30201094  | CVHSK_DBVTutoria/DataWContigManagerVTut.   |
| 30201104    | CAHSK_DEVTutoria/Data/ContigManager/VTut_  |
| M 30201110  | C#HSK_DB#Tutoria/Data#ContigManager#Tut.   |
| a0201132    | CAHSK_DEVTutoria/Data/ContigManager/VTut.  |
| 🙀 30201135  | CVHSK_DBVTutoria/DataWContigManagerVTut.   |
| a0201147    | CAHSK_DEVTutoria/Data/ContigManager/VTut.  |
| M 30207122  | CVHSK_DBVTutoria/DataWContigManagerVTut.   |
| 30207146    | CAHSK_DEVTutoria/Data/Contig Manager/VTut_ |
| M 30207163  | QVHSK_DBVTutoria/DataWContigManagerVTut.   |
| 30207169    | CAHSK_DEVTutoria/Data/ContigManager/FU1_   |
| 🙀 30207178  | QVHSK_DBVTutoria/DataWContigManagerVTut.   |
| 🛃 3021 4630 | CAHSK_DEVTutoria/Data/ContigManager/VTut_  |
| 🙀 3021-4632 | C#HSK_DB#Tutoria/Data#ContigManager#Tut.   |
| 30214635    | C#HSK_DB#Tutoria/Deta#ContigManager#Tut.   |
|             |                                            |
| 30214535    | CWHSK, DBWTutoria DataWContie ManagerWTut. |

| ltem                     | Description                                                                                                    |  |  |
|--------------------------|----------------------------------------------------------------------------------------------------|--|--|
| Relink Trace Files       | Displays a list of fragments whose links have been disconnected.                                                                                                    |  |  |
| Name                     | Displays the data names. The data can be sorted by clicking column headers.                                                                                                    |  |  |
| Current Path Name        | Displays the path to the currently linked trace file.                                                                                                    |  |  |
| Path to a new directory: | When setting where to link, designates the path to the directory where trace files are stored                                                                                               |  |  |
|                          | Click this button to a path to a new directory.                                                                                                    |  |  |
| Set                      | When selecting data from the list to link to a new directory and then pushing this button, if data with the same name as the selected data is already present, a new link is created to the |  |  |
|                          | file.                                                                                                    |  |  |

# 2.3 Contig Window

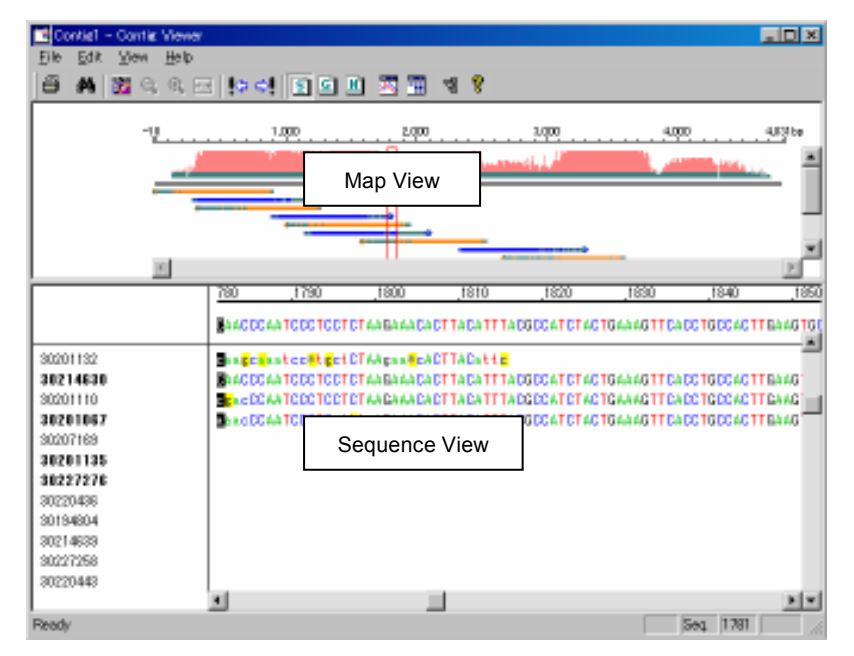

# 2.3.1 Menu

| File menu                   | Description                                                                                |
|-----------------------------|--------------------------------------------------------------------------------------------|
| Export                      | Stores sequences in the selected fragment range in Fasta format.                           |
|                             | When multiple fragments are selected and stored, they are stored in multi-Fasta format.    |
| Export Contig               | Stores a contig sequence in a file.                                                        |
| Export Contig to DNASIS MAX | Outputs the currently displayed contig sequence into DNASIS MAX. The data will be          |
|                             | displayed in Sequence View of DNASIS MAX.                                                  |
|                             | This is the same as 📴 on the Toolbar.                                                      |
| Revert                      | Refreshes the Viewer by rereading the stored data. When the data has not been saved, the   |
|                             | data at the creation of the contig will be displayed.                                      |
| Save                        | Overwrites the sequence currently displayed in Sequence View to the original file.         |
|                             | The quality value in editing the sequence can be set with the Quality Tab in the dialog,   |
|                             | which is displayed when selecting View > Preferences from the menu.                        |
| Print                       | Prints the currently active view. Only the displayed part of the page in each view will be |
|                             | printed.                                                                                   |
|                             | Refer to 10.1.2 "Print from the Contig Viewer" for printing.                               |
| Print Preview               | Displays the print image of the currently active view. Print preview shows the area        |
|                             | displayed in each view.                                                                    |

| File menu   | Description                                                                              |
|-------------|------------------------------------------------------------------------------------------|
| Print Setup | Displays the standard print setup dialog for setting the paper size, printing direction. |
| Exit        | Closes the Contig Viewer.                                                                |

| Edit menu Description   |                                                                                   |  |
|-------------------------|-----------------------------------------------------------------------------------|--|
| Cut                     | Not supported in the current version.                                             |  |
| Сору                    | When clicking the contig sequence, copies the names of fragments and bases to the |  |
|                         | clipboard as tab delimited text for all aligned fragments.                        |  |
| Copy Image              | Copies the contents of the active view to the clipboard in meta-file format.      |  |
| Paste                   | Not supported in the current version.                                             |  |
| Select All              | Selects all the bases in all fragment sequences.                                  |  |
| Deselect All            | Cancels the selection of all the bases in all fragment sequences.                 |  |
| Find                    | Displays the Search dialog and searches designated sequence in the contig.        |  |
|                         | Valid when a contig sequence is selected in Sequence View.                        |  |
| Jump to Next Marker     | Jumps to the mark to the right of the cursor in the Sequence View.                |  |
| Jump to Previous Marker | Jumps to the mark to the left of the cursor in the Sequence View.                 |  |

| View menu       | Description                                                                                                    |
|-----------------|----------------------------------------------------------------------------------------------------|
| Toolbar         | Displays/hides the Toolbar.                                                                                                    |
| Status Bar      | Displays/hides the Status Bar.                                                                                                 |
| Display Type    | Sets the display style in Sequence View.                                                                                       |
| Sequence        | Displays only the sequence. The same as clicking 🛐 on the Toolbar.                                                             |
| Quality Map     | Displays a diagram of the sequence and quality value. The same as clicking <b>()</b> on the Toolbar.                           |
| Quality Numeric | Displays the sequence and quality value. The same as clicking 🔟 on the Toolbar.                                                |
| Chromatograms   | Displays the trace data of the sequence selected in Sequence View. The same as clicking on the Toolbar.                        |
| Quality Lists   | Displays the list of the consensus and the high quality region of a fragment in a dialog. The same as clicking in the Toolbar. |
|                 | The criteria for determining the high quality region can be set with the Quality Tab in the                                    |
|                 | dialog, which is displayed when selecting View > Preferences from the menu.                                                    |
|                 | Additionally, selecting a high quality region from the list in the dialog and clicking OK                                      |
|                 | will underline the corresponding sequence and region in Sequence View.                                                         |
| Auto Scroll     | Sets whether to automatically compensate the display position of the Sequence View.                                            |
| Preferences     | Displays the parameter setting window. The same as clicking 🛐 on the Toolbar.                                                  |

| Help menu           | Description                                       |
|---------------------|---------------------------------------------------|
| Contents            | Displays the Help for Contig Manager Contig View. |
| About Contig Viewer | Displays the contig version information.          |

# 2.3.2 Toolbar

| Button         | Description                                                                                               |
|----------------|----------------------------------------------------------------------------------------------------|
| 8              | Prints the contents of the currently active view. What is displayed will be printed.                      |
| _              | The function is the same as selecting File > Print from the menu.                                         |
| <b>#</b> \$    | Searches sequences. The function is the same as selecting Edit > Find from the menu.                      |
| one<br>DØ      | Outputs the currently open contig to DNASIS MAX. The data is displayed in the Sequence View of            |
|                | DNASIS MAX.                                                                                               |
|                | The function is the same as selecting File > Export Contig to DNASIS from the menu.                       |
| <b>B</b>       | Expands the Map View.                                                                                     |
| e,             | Shrinks the Map View.                                                                                     |
| <del>* *</del> | Displays the Map View at 100% size.                                                                       |
| ⇒!             | Jumps to the mark to the right of the cursor in the Sequence View.                                        |
| 4              | Jumps to the mark to the left of the cursor in the Sequence View.                                         |
| <u>S</u>       | Displays the Sequence View in sequence.                                                                   |
| _              | The function is the same as selecting View > Display Type > Sequence from the menu.                       |
| <u>G</u>       | Displays a sequence diagram and quality value in Sequence View.                                           |
|                | The function is the same as selecting View > Display Type > Quality Map from the menu.                    |
| <u>N</u>       | Displays a sequence and quality value in Sequence View.                                                   |
|                | The function is the same as selecting View > Display Type > Quality Numeric from the menu.                |
| 苏              | Displays sequence chromatograms selected in Sequence View.                                                |
| _              | If the selected sequence does not have trace information, Chromatograms will not display.                 |
|                | Same as selecting View > Chromatograms from the menu.                                                     |
|                | Displays the list of the selected consensus, and the quality information of the sequence used to link the |
|                | consensus.                                                                                                |
|                | Same as selecting View > Quality Lists from the menu.                                                     |
| <b>9</b>       | Displays the Parameter Editor.                                                                            |
|                | Same as selecting View > Preferences from the menu.                                                       |
| 8              | Displays online help.                                                                                     |
|                | Same as selecting Help > Contents from the menu.                                                          |

# 2.3.3 Status Bar

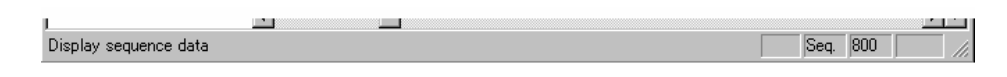

The Status Bar displays a description of each button on the menu and Toolbar at the mouse cursor.

Display sequence data

Displays the location of the mouse cursor on the contig in Sequence View.

. . . . .

| Seq. | 800 |  |
|------|-----|--|

## 2.3.4 Map View

The Map View graphically displays contigs and the fragments composing the contigs. Refer to 8.2 "Contig Map View" for the details.

# 2.3.5 Sequence View

Sequence View displays contigs and fragment sequences. Displays the sequences using the color parameters set for Base A, Base G, Base C, Base T, and others. Refer to 8.3 "Sequence View" for the details.

# 2.3.6 Contig Viewer Parameters

#### **Consensus Map**

| Contig Viewer Parameters        | × |
|---------------------------------|---|
| Consensus Map Sequence Quality  |   |
| Color of Sequence Bar           |   |
| Consensus Sequence              |   |
| Normal Fragment Sequence        |   |
| Complementary Fragment Sequence |   |
| Low Quality Part                |   |
|                                 |   |
| Graphical cursor color.         |   |
| Selected frame color.           |   |
|                                 |   |
|                                 |   |
|                                 |   |
|                                 |   |
|                                 |   |
|                                 |   |
|                                 |   |
| OK Cancel                       |   |

### Item Description

| Color of Sequence Bar    | Sets the display color of the contigs and fragments in Map View. When double clicking on the displayed colors with the mouse cursor, a color setting dialog will display. |
|--------------------------|----------------------------------------------------------------------------------------------------|
| Consensus Sequence       | Sets the display color of contigs.                                                                                                    |
| Normal Fragment Sequence | Sets the display color of fragments linked with the strand as the input data.                                                                                             |
| Complementary Fragment   | Sets the display color of fragments linked with complementary strands of the input data.                                                                                  |
| Low Quality Part         | Sets the display color of the lower quality parts than the set value.                                                                                                    |
| Graphical cursor color.  | Sets the color of the graphical cursor.                                                                                                    |
| Selected frame color.    | Sets the color of the frame.                                                                                                    |
|                          |                                                                                                    |

# Sequence

| Contig Viewer Parameters                                                                                                    | × |
|----------------------------------------------------------------------------------------------------|---|
| Consensus Map Sequence Quality                                                                                                    |   |
| Display Font   Font Name :   Courier   Font Size :                                                                                                    |   |
| Sequence Color     Marker Color       Image: A     Image: Consensus sequence       Image: C     Fragment sequence       Image: C     Find sequence of consensus       Image: T     Selecting sequence       Image: T     Selecting sequence       Image: T     Selecting sequence       Image: T     Selecting sequence       Image: T     Selecting sequence |   |
| Consensus Marker                                                                                                    |   |

#### ltem

# Description

| Display Font               | Sets the display font of sequences.                                                                                                    |
|----------------------------|----------------------------------------------------------------------------------------------------|
| Font Name                  | Sets the font type. Click "", and set the display font in the font setting dialog.                                                                                               |
| Font Size                  | Sets the size of font. Click "", and set the display font size in the font setting dialog.                                                                                       |
| Sequence Color             | Sets the sequence color. Double clicking each color with mouse will display the color setting dialog.                                                                            |
| A                          | Sets the color of Base A.                                                                                                    |
| G                          | Sets the color of Base G.                                                                                                    |
| С                          | Sets the color of Base C.                                                                                                    |
| Т                          | Sets the color of Base T.                                                                                                    |
| *(Gap)                     | Sets the color of elements other than Bases $\Box$ , G, C, T.                                                                                                    |
| Marker Color               | Sets the color of the markers.                                                                                                    |
| Consensus Sequence         | Sets the color of the contig sequence markers. When set to display Low Quality,<br>Ambiguous Code, and Mismatch Base, the respective marker will be the color specified<br>here. |
| Fragment Sequence          | Sets the marker color of the fragment sequences. The color will be the background color of the fragments bases, which do not match the contig.                                   |
| Find sequence of consensus | Sets the background color of the region where searching strings are found in the alignment search.                                                                               |
| Selecting sequence         | Sets the background color of the last searched region.                                                                                                    |
| Emphasis sequence          | Sets the previously searched region when performing consecutive searches.                                                                                                    |
| Consensus Marker           | Displays a marker on a consensus sequence. When a check box is selected that item will display with a marker.                                                                    |
| *:Low Quality              | Attaches an asterisk (*) to low quality sequences. The quality threshold can be changed with the parameters in the Quality page.                                                 |
| ?:Ambiguous Code           | Attaches a question mark (?) to a contig sequence when the code is ambiguous.                                                                                                    |
| !:Mismatch Base            | Attaches an exclamation mark (!) to mismatched bases in fragments.                                                                                                    |

# Quality

Chapter 2

| Contig Viewer Parameters                                  | ×   |
|-----------------------------------------------------------|-----|
| Consensus Map   Sequence Quality                          |     |
| The quality value to be set when sequence are edited : 30 |     |
| Color of Quality Bar :                                    | - I |
| : Quality value is between 0 and 19                       |     |
| : Quality value is between 20 and 99                      |     |
| <u></u>                                                   |     |
|                                                           |     |
|                                                           |     |
|                                                           |     |
|                                                           |     |
|                                                           |     |
|                                                           |     |
| OK Cancel Help                                            |     |

| ltem                               | Description                                                                                  |
|------------------------------------|----------------------------------------------------------------------------------------------|
| The quality value to be set when   | When sequences are edited, the quality value of the corresponding bases will be the value    |
| sequence are edited:xx             | set here. The valid range is 0 to 99.                                                        |
| Color of Quality Bar:              | Sets the color of the Quality Bar.                                                           |
| Quality value is between xx and yy | When the quality value is within the set range, it will display in the specified color. Only |
|                                    | the lower limit of the high quality value can be changed.                                    |

# 70

# 2.4 Trace Window

The Trace Window displays trace data in ABI and SCF formats as trace data. Features include copying and searching bases.

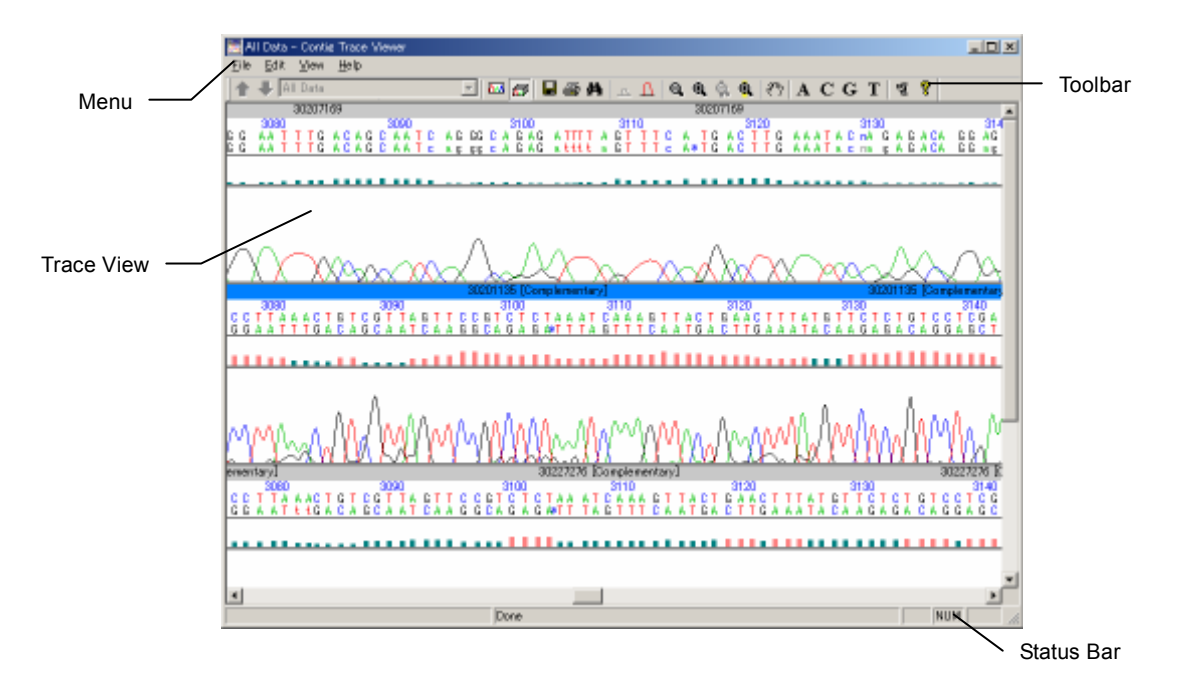

## 2.4.1 Menu

| File menu     | Description                                                                                                    |
|---------------|----------------------------------------------------------------------------------------------------|
| Export        | Stores the original basecall (the upper sequence) of the active data in a file. The file can be saved in Fasta or SCF format.                                                                                                    |
|               | When a range is selected, only the sequence in the selected region will be stored in Fasta format.                                                                                                    |
| Export Phred  | Stores the Phred basecall (the lower sequence) of the active data in a file. The storing format can be chosen from either Fasta format or SCF format.<br>When a range is selected, only the sequence in the selected region will be stored in Fasta format. |
| Print Setup   | Sets the printer.                                                                                                    |
| Print Preview | Displays the printing image. To exit the print preview mode and return to the previous window, click Close.                                                                                                    |
| Print         | Performs printing.                                                                                                    |
| Exit          | Closes the window.                                                                                                    |

| Edit menu  | Description                                                                                  |
|------------|----------------------------------------------------------------------------------------------|
| Сору       | Copies the selected sequence or the trace value of the selected part to the clipboard. Refer |
|            | to 9.6.2 "Copying Bases" and 9.6.3 "Copying Traces" for details of operation.                |
| Select All | Selects the whole original sequence of the selected data.                                    |
| Find       | Searches a particular base from the displayed data. Refer to 9.5 "Searching a Sequence"      |
|            | for the details of operation.                                                                |

| View menu        | Description                                                                            |
|------------------|----------------------------------------------------------------------------------------|
| Toolbar          | Toggles the Toolbar to display/hide it.                                                |
| Status Bar       | Toggles the status bar to display/hide it.                                             |
| Show Single Data | Switches to the Single Data mode.                                                      |
| Show All Data    | Switches to the Parallel Data mode.                                                    |
| Preference       | Displays the parameter dialog of the view. Refer to 2.4.5 "Trace Viewer Parameter" for |
|                  | the details.                                                                           |

| Help menu                 | Description                                              |
|---------------------------|----------------------------------------------------------|
| Contents                  | Displays the help for Contig Trace Viewer.               |
| About Contig Trace Viewer | Displays the version information of Contig Trace Viewer. |

# 2.4.2 Toolbar

| Button     | Description                                                                                 |
|------------|---------------------------------------------------------------------------------------------|
| 1          | Displays the previous data in the Single Data mode.                                         |
| ↓          | Displays the next data in the Single Data mode.                                             |
| 30207122   | ▼ Displays the data list in the Single Data mode.                                           |
| <b>N N</b> | Switches to the Single Data mode.                                                           |
| 🗔          | Switches to the Parallel Data mode.                                                         |
|            | Stores the original sequence in a file. The same as selecting File > Export from the menu.  |
| <b>4</b>   | Prints the window. The same as selecting File > Print from the menu.                        |
| <b>#h</b>  | Displays the Search dialog for bases. The same as selecting Edit > Find from the menu.      |
| Δ.         | Decreases the vertical width of a trace.                                                    |
| Δ          | Increases the vertical width of a trace.                                                    |
| Q,         | Decreases the horizontal width of a view.                                                   |
| ۰.         | Increases the horizontal width of a view.                                                   |
| 0          | Decreases the vertical width of a view.                                                     |
| ۹.         | Increases the vertical width of a view.                                                     |
| <u> </u>   | Turns ON/OFF the hand tool (for scrolling through individual items of data) in the parallel |
|            | data mode.                                                                                  |
| A          | Displays/hides a trace of lane A.                                                           |
| C          | Displays/hides a trace of lane C.                                                           |
| G          | Displays/hides a trace of lane G.                                                           |
| Т          | Displays/hides a trace of lane T.                                                           |
| <b>B</b>   | Displays the dialog to set view parameters.                                                 |
| ?          | Displays online help.                                                                       |
|            |                                                                                             |

# 2.4.3 Status Bar

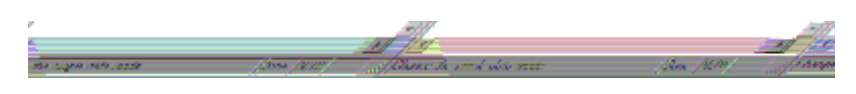

The Status Bar displays the names of each menu and Toolbar button at the mouse cursor, and each application on the application palette.

# 2.4.4 Trace View

| 30201135 [Complementary]                                                            |                                                                |
|-------------------------------------------------------------------------------------|----------------------------------------------------------------|
| 3240 3250<br>A C A T A C T T C C G G T C C T T<br>T G T A T G A A G G C C A G G A A | 3260<br>  T G T C T G T C C T G I<br>  A C A G A C A G G A C I |
|                                                                                     |                                                                |
| An I A Ann                                                                          | Α. Α                                                           |
| MMMMMM                                                                              | WWWWW                                                          |

The Trace View displays four big rows, which are the Sequence Name, Base Display, Quality Bar, and Trace Data, from top to bottom.

Refer to 8.5.2 "How to Read the Trace Display" for details.

# 2.4.5 Trace Viewer Parameter

| Contig Trace Viewer Parameters |                                      |  |  |
|--------------------------------|--------------------------------------|--|--|
| Color :                        | BasePair Font :                      |  |  |
| Background                     | Name : Courier                       |  |  |
| A :                            | Size : 12 Select                     |  |  |
| C :                            | View Font :                          |  |  |
| G :                            | Name : Courier                       |  |  |
| T :                            | Size : 12 Select                     |  |  |
| Others                         | Color of Quality Bar :               |  |  |
| Selection of                   | : Quality score is between 0 and 19  |  |  |
| Sequence : Selection of        | : Quality score is between 20 and 99 |  |  |
| Trace :                        | OK Cancel Help                       |  |  |

#### ltem

#### Description

| Color                 | Sets the colors of the Trace View.                                                                            |
|-----------------------|----------------------------------------------------------------------------------------------------|
| Background            | Sets the background color of the Contig Trace View.                                                           |
| А                     | Sets the color for Base A and a trace of lane A.                                                              |
| С                     | Sets the color for Base C and a trace of lane C.                                                              |
| G                     | Sets the color for Base G and a trace of lane G.                                                              |
| Т                     | Sets the color for Base T and a trace of lane T.                                                              |
| N                     | Sets the color for Base N and a trace of lane N.                                                              |
| Selection of Sequence | Sets the color for the selection of sequence. Double click the color box to display the color setting dialog. |

| ltem                                                                                                    | Description                                                                                                    |  |  |
|----------------------------------------------------------------------------------------------------|----------------------------------------------------------------------------------------------------|--|--|
| Selection of Trace                                                                                      | Sets the color for the selection of trace. Double click the color box to display the color setting dialog.                                        |  |  |
| BasePair Font                                                                                           | Sets the display font for the number of bases (bp). Click Select to display the font dialog.                                                      |  |  |
| Name                                                                                                    | Displays the currently set font type.                                                                                                    |  |  |
| Size                                                                                                    | Displays the currently set font size. When changed, the View Font will automatically b set to the same size.                                      |  |  |
| View Font                                                                                               | ets the display font for sequences. Click Select to display the font dialog.                                                                      |  |  |
| Name                                                                                                    | Displays the currently set font type.                                                                                                    |  |  |
| Size Displays the currently set font size. When changed, the BasePair Font wil be set to the same size. |                                                                                                    |  |  |
| Color of Quality Bar                                                                                    | Sets the color of the Quality Bar.                                                                                                    |  |  |
| Quality score is between xx and yy                                                                      | When the quality value is within the set range, it will display in the specified color. To change the high quality range, adjust the lower limit. |  |  |

**Chapter 3 Project Window** 

## 3.1 What is a Project?

In the Contig Manager a project is an analytical unit in which operations are performed. A project contains

information on sequences, how they are linked, how contigs are formed and user defined parameters.

## 3.2 Components of a Project

A project is composed of a folder(s), contig(s), and fragment(s).

## 3.2.1 Folders

A folder is a place to store data. A folder can contain folders, contigs, and fragments, and manage a hierarchical structure of data. The folder at the top hierarchy is called a root folder. Folders are displayed with icons as in the following figure.

| 🛆 Name      | Len      | Fragments |
|-------------|----------|-----------|
| ⊡ - 🔄 Root  | 9,274 bp | 16        |
| 🛅 00001     | 0 bp     | 0         |
| ė́~ 🧰 00002 | 0 Бр     | 0         |
| Ė… 🧰 M-0011 | 0 bp     | 0         |
|             |          |           |
|             |          |           |

Users can give a folder any non-duplicate name. However, the root folder cannot be renamed.

## 3.2.2 Contigs

A sequence made by linking fragments is called a contig, and displayed using the 🔁 icon.

#### 3.2.3 Fragments

Fragments are classified into trace data and sequence data with only base alignments.

#### **Trace Data**

The data output from a sequencer in ABI Format and SCF Format can be imported as trace data. On the Contig Manager, trace data is displayed using the  $\bowtie$  icon.

#### **Sequence Data**

The kinds of data that can be imported as sequence data are Fasta Format, Multi-Fasta Format, Genbank Format, Multi-Genbank Format, EMBL Format, Multi-EMBL Format, DNASIS for Windows Format, and Simple Text Format. In a view, sequence data is displayed using the  $\mathscr{S}$  icon.

## 3.3 Create a New Project

At the start of the Contig Manager, the Open Project dialog is displayed. A new project can be created following the procedure below.

1. Select Program > DNASIS MAX > Contig Manager from the Start menu. The Contig Manager will start, and the Open Project dialog will appear.

| Project Name :              | New         |
|-----------------------------|-------------|
| -C Open existing projects : |             |
| Server Name : GoosDNDNAS    | 16 <u>*</u> |
| Select Projects :           |             |
| A Project Name              | Delete      |
|                             | Duplicate   |
|                             | Receive     |
|                             | Equit.      |
|                             | Inport      |
|                             |             |

- 2. Check that the "Create a new project:" radio button is selected and type any project name in the Project Name box.
- 3. Click New to create a new project with the typed in name.
- A new project can be created during the operation of the Contig Manager. Select File > New from the menu or click in on the Toolbar to open the Open Project dialog.

# 3.4 Open Existing Projects

Follow the procedure below to open an existing project.

 Select Program > DNASIS MAX > Contig Manager from the Start menu. The Contig Manger will start and the Open Project dialog will appear.

#### Chapter 3

| Create a new project :   Project None : | Nex      |
|-----------------------------------------|----------|
| C Open existing projects :              |          |
| Select Projects :                       |          |
| Project1                                | Detere   |
| U Project2<br>U Tutorial                | Deceme   |
| U Tutor w2                              | Persone. |
|                                         | Equat.   |
|                                         | inport.  |
|                                         | Open     |
| ,                                       |          |
|                                         | Exit     |

- 2. Select a project in the Select Projects list.
- 3. Click Open to open the selected project.

### 3.5 Delete Projects

- Select Program > DNASIS MAX > Contig Manager from the Start menu. The Contig Manager will start and the Open Project dialog will appear.
- 2. Select a project to delete in the Select Projects list.
- 3. Click Delete to delete the selected project.

# 3.6 Copy Projects

- Select Program > DNASIS MAX > Contig Manager from the Start menu. The Contig Manager will start and the Open Project dialog will appear.
- 2. Select a project to copy in the Select Projects list.
- 3. Click Duplicate to display a dialog for entering a new project name. The selected project will be copied.

## 3.7 Save Projects

To save a project, select Save Project from the File menu, or click  $\square$  on the Menu Bar. The whole project's current condition will be saved.

When any of the following operations are performed, a project is automatically saved. Therefore, performing Revert will not restore the project.

- AutoAssemble, Basecall, Trim, Assemble
- When opening ContigViewer, ContigTraceViewer or SequenceViewer.
- When importing data into the project.
- When opening another project.
- When terminating a project.

## **3.8 Revert Projects**

To revert a project, select File > Revert from the menu. The project will revert to the last saved status.

# 3.9 Merge Projects

The currently open project can be merged with another project.

1. Select Import > Import Project... from the Contig Manager. The Import Project dialog will appear.

| Import Project                           |
|------------------------------------------|
| Calcut a susiant to import               |
| Select a project to import.              |
| Project Name                             |
| Tutovial                                 |
| Tutorial2                                |
|                                          |
|                                          |
|                                          |
|                                          |
|                                          |
|                                          |
|                                          |
|                                          |
|                                          |
| Option :                                 |
| • Add project name to head of data name. |
| O Use original data name.                |
|                                          |
|                                          |
| UK Cancel                                |
|                                          |

#### ltem

#### Description

| Select a project to import Displays a list of existing projects. |                                                                                             |  |
|------------------------------------------------------------------|---------------------------------------------------------------------------------------------|--|
| Option                                                           | Sets options when merging projects.                                                         |  |
| Add project name to head of                                      | data When merging into an opened project, the corresponding project name is added to the    |  |
| name.                                                            | heads of the contigs and fragments of the project to be merged.                             |  |
| Use original data name.                                          | When merging into an opened project, the names of the contigs and fragments of the          |  |
|                                                                  | project to be merged are added as they are. If the currently opened project has contigs and |  |
|                                                                  | fragments with the same name, merging is not possible.                                      |  |

- 2. Specify a project to merge from the projects displayed in the list, and select the Option.
- 3. Click OK to merge the selected project.

# 3.10 Close Projects

Select Exit from the File menu to close the Contig Manager. The operation status will automatically be saved.

#### 80

# 3.11 Structure of the Main Window

The Main Window of the Contig Manager is explained below. The Main Window consists of Map View, Tree View, and List View.

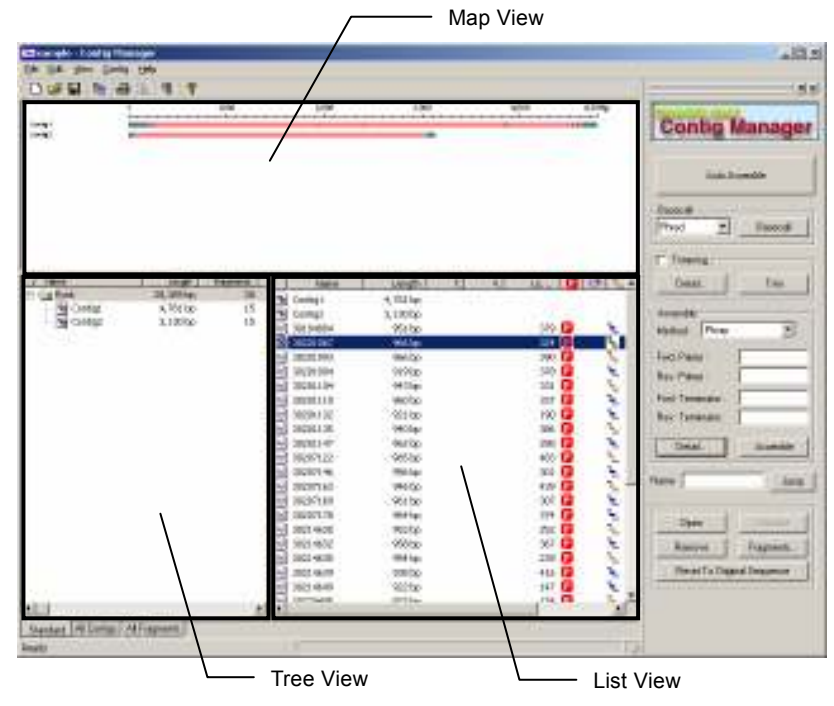

# 3.11.1 Map View

Map View colors the contigs in a project according to their quality values and displays them graphically. The contig names are displayed at the left side of the view, and the contigs are displayed under the ruler, colored according to their quality values.

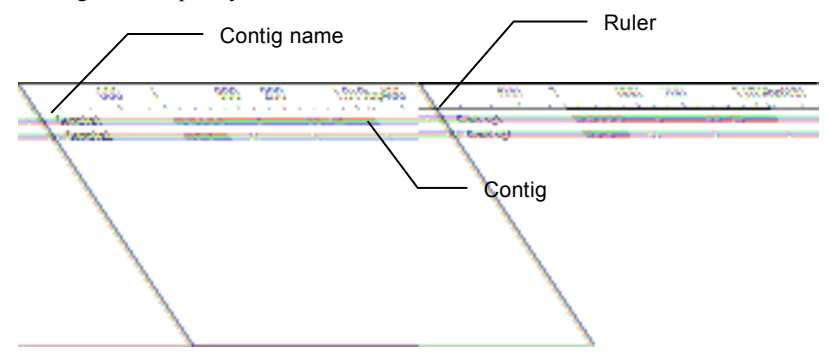

When the mouse pointer is moved over a contig, the bp number and the quality value of the contig will display.

| 2,000 | 3,000                     |
|-------|---------------------------|
|       |                           |
|       |                           |
|       | Length 3130bp Quality 128 |

## 3.11.2 Tree View

The Tree View displays folders and contigs in a project in a hierarchical structure.

The hierarchical structure can be changed by using the mouse. Refer to 3.14 "Operations in Tree View" for details.

| Length    | Fragme                                                      |                                                                                                    |
|-----------|-------------------------------------------------------------|----------------------------------------------------------------------------------------------------|
| 28,389 bp | 30                                                          |                                                                                                    |
| 0 bp      | 0                                                           |                                                                                                    |
| 0 bp      | 0                                                           |                                                                                                    |
| 4,781 bp  | 15                                                          |                                                                                                    |
| 3,130 bp  | 15                                                          |                                                                                                    |
|           |                                                             |                                                                                                    |
|           | Length<br>28,389 bp<br>0 bp<br>0 bp<br>4,781 bp<br>3,130 bp | Length       Fragme         28,389 bp       30         0 bp       0         0 bp       0         4,781 bp       15         3,130 bp       15 |

#### Name Displays the names of folders and contigs. Each time the column header is clicked, the names are sorted in ascending and descending orders Length Displays the total bp length of fragments in a folder, and the bp length of each contig. Each time the column header is clicked, the names are sorted in ascending and descending orders. Fragments Displays the number of fragments in a folder and the number of fragments composing a contig. Each time the column header is clicked, the names are sorted in ascending and descending orders. Low QVs Displays the number of base pairs in a contig whose quality is less than the threshold quality. The threshold of quality can be set in 2.2.8 "Preferences dialog". Each time the column header is clicked, the names are sorted in ascending and descending orders. Comment If comments are attached to folders or fragments, they are displayed here. Each time the column header is clicked, the names are sorted in ascending and descending orders.

#### Column header item Description

# 3.11.3 List View

The List View displays the contents of the folder selected in Tree View.

| Name        | Length   | Love Q. 🔽 | 0 -         | Connent | -  |
|-------------|----------|-----------|-------------|---------|----|
| Contig1     | 4,781 bp |           |             |         |    |
| 🔁 Contie2   | 3.130 bp |           |             |         |    |
| 30194804    | 961 bp   | 378 📴     | 6 1         |         |    |
| 30201067    | 966 bp   | 324 📴     | O %         |         |    |
| S0201093    | 966 bp   | 390 🕞     | 6 E         |         |    |
| 30201094    | 919 bp   | 378 🔁     | 🕒 🚡         |         |    |
| 30201104    | 943 bp   | 331 🕞     | 0 E         |         |    |
| 30201110    | 960 bp   | 337 📴     | \varTheta 🚡 |         |    |
| 30201132    | 921 bp   | 190 😰     | 6 2         |         |    |
| 30201135    | 940 bp   | 386 🔁     | 0 1         |         | _  |
| 30201147    | 962 bp   | 268 🕞     | O 🔨         |         |    |
| 30207122    | 965 bp   | 483 📴     | 0 1         |         |    |
| 30207146    | 956 bp   | 301 📴     | 6 2         |         |    |
| 30207163    | 945 bp   | 439 🔁     | 0 F         |         |    |
| 30207169    | 961 bp   | 307 👩     | 6 2         |         |    |
| 30207178    | 964 bp   | 374 😰     | 0 🔨         |         |    |
| 30214630    | 963 bp   | 252 😰     | 6 ¥         |         |    |
| 30214632    | 958 bp   | 367 🔁     | 0 🔨         |         |    |
| A 1000 LOOP | 0511     | nnn 👼     | A           |         | ٢Ē |

#### Column header item Description

| Name                  | Displays the names of the contig and fragment. Each time the column   |  |  |
|-----------------------|-----------------------------------------------------------------------|--|--|
|                       | header is clicked, the names are sorted in ascending and descending   |  |  |
|                       | orders.                                                               |  |  |
| Length                | Displays the bp length of contigs and fragments. Each time the column |  |  |
|                       | header is clicked, the names are sorted in ascending and descending   |  |  |
|                       | orders.                                                               |  |  |
| Trimmed Len.          | Displays the number of base pairs trimmed by performing Trimming.     |  |  |
| Vector                | Displays the corresponding vector name when a fragment is trimmed     |  |  |
|                       | by a vector.                                                          |  |  |
| Low QVs               | Displays the number of low quality base pair regions in the           |  |  |
|                       | corresponding fragment. The threshold of quality can be set in 2.2.8  |  |  |
|                       | "Preferences dialog".                                                 |  |  |
| P                     | Indicates fragments for which Phred was performed.                    |  |  |
| <b>(</b> <del>)</del> | Indicates trimmed fragments.                                          |  |  |
| -                     | Indicates the link direction for fragments that are linked.           |  |  |
| Comment               | If comments are attached to folders or fragments, they are displayed  |  |  |
|                       | here. Each time the column header is clicked, the names are sorted in |  |  |
|                       | ascending and descending orders.                                      |  |  |

# 3.12 Three Display Modes

The Main Window of Contig Manager has three display modes: Standard, All Contigs, and All Fragments. By clicking the tabs in the Main Window, the modes can be changed.

| <b>I</b>                           |  |
|------------------------------------|--|
| Standard All Conties All Fragments |  |
| Ready                              |  |

84

# 3.12.1 Standard Display Mode

Click the Standard Tab to display this mode. It is the standard display. The Map View, Tree View, and List View are shown and folders, contigs, and fragments are displayed.

| 3                     | -                         |                         |                                                                                                    |                                                                                                    |       | 100 | Contro Manag                                                                                                    |
|-----------------------|---------------------------|-------------------------|----------------------------------------------------------------------------------------------------|----------------------------------------------------------------------------------------------------|-------|-----|----------------------------------------------------------------------------------------------------|
| an<br>Angong<br>Ngong | 20,000<br>4,000<br>3,1000 | Name T<br>N<br>15<br>15 | Compt   Compt   Compt   Views   Views   V | 100000<br>1 11114<br>3 111104<br>3 111104 | ર ન ન |     | Tores S<br>Tores S<br>Coase I and<br>Second Tores S<br>Lec Coase Rev (S)<br>Lec Coase Rev (S)<br>Rev (S)<br>Rev (S)<br>Rev (S)<br>Solution (S)<br>Solution (S)<br>So |

# 3.12.2 All Contigs Display Mode

Click the All Contigs Tab to display this mode. In Map View and Tree View, all the contigs included in a project are display. In List View, the fragments composing the contigs selected in Tree View are displayed.

| Conceptor Appe         | d la Traciga           | and the second second second second second second second second second second second second second second second | +83.s                                        |
|------------------------|------------------------|----------------------------------------------------------------------------------------------------|----------------------------------------------|
| Dura                   | a. 1.1                 |                                                                                                    |                                              |
| =                      | -                      | 18 18 18 18                                                                                                    | Contig Manager                               |
|                        |                        |                                                                                                    | Procession                                   |
| 2 keen                 | L. SNR.                | Hann Longs I I II II TO TO                                                                                       | Deal.                                        |
| 20 contar<br>20 contar | 1,92.16 A<br>(1.1715 B |                                                                                                    | Name I Anno Anno Anno Anno Anno Anno Anno An |
|                        | te language            | La                                                                                                    |                                              |
| Neter at               | ang Allispant          |                                                                                                    |                                              |
| Reads .                |                        |                                                                                                    |                                              |

## 3.12.3 All Fragments Display Mode

Click the All Fragments Tab to display this mode. This mode displays all the fragments included in a project.

| ( Same        | Longet.        | Treasured Laws | where I | Lagraphic Call Call | -Dimented | Carlon of a standard                                                                                                    |
|---------------|----------------|----------------|---------|---------------------|-----------|----------------------------------------------------------------------------------------------------|
| a monthly     | 9511a          |                |         | 3/5 🚨 🛬             |           | Contig Manage                                                                                                    |
| TABLES A      | West Ser-      |                |         | 128 🜍 🦌             |           | Berlin Control Barrows and State                                                                                                    |
| - ROUTU       | they but       |                |         | 040 🖬 👘             |           |                                                                                                    |
| NUM           | 388 bar        |                |         | 39 Q Y              |           | Transformer Strengtheren                                                                                                    |
| MILLING .     | 1413 kp        |                |         | 308 🖸 🖓             |           | 1. <u>1</u>                                                                                                    |
| ANTIN .       | with:          |                |         | aan 📮 🛸             |           | in Processing and in the local sectors of the local sectors of the local |
| MOTOR         | . NG2 Mar.     |                |         | 100 🖬 🔍 🛬 👘         |           | Contraction and Contraction                                                                                                    |
| a minime      | 945 hp         |                |         | 10K 🔂 🐴             |           | TV00 -                                                                                                    |
| 3030347       | 19(73)         |                |         | 108 G               |           | Service and the service of the service of the servi |
| MIRTIN .      | Avii tu        |                |         | 40 🖬 🔥              |           | T Steerage                                                                                                    |
| 35357146      | 1783 hav.      |                |         | 000 🧧 🐂             |           | Date of the                                                                                                    |
| 300781        | 996.04         |                |         | - 10 G              |           | Contra -                                                                                                    |
| 9.900,80      | 1011 Tax       |                |         | 382 🖬 👘             |           | 1.14                                                                                                    |
| 36367/78      | Not be         |                |         | P4 🥶 🤏              |           | 1 Income of the second second s                                                                                                    |
| 30160         | WER NU         |                |         | - INC 😫 🦷 🦄         |           | Abdud Prov. 20                                                                                                    |
| 36214132      | .998.94        |                |         | 187 🖬 🖉             |           | Line Owner 1                                                                                                    |
| answear.      | -804 hp        |                |         | 208 🖬               |           | THE REAL PROPERTY AND INCOME.                                                                                                    |
| 30234(29      | 111.14         |                |         | 44.0                |           | Bee Carel 3.1                                                                                                    |
| 31214949      | 16.22.804      |                |         | 100                 |           | And Summer 1                                                                                                    |
| a arrosten    | 503 bp         |                |         | 14 6                |           | Association of the                                                                                                    |
| 30200488      | 824.04         |                |         | De 24               |           | Nex Commune                                                                                                    |
| arrow a       | 9.5.10         |                |         | - 20°               |           | and a second second sec |
| arrower       | A.35 BH        |                |         |                     |           | COMPANY STATE                                                                                                    |
| 3 30239494    | en u           |                |         | 100 00 00           |           | And a second second sec |
| a manufact    | 1014 (1)       |                |         |                     |           | Three 2                                                                                                    |
| and strength  | 10.1 00        |                |         |                     |           |                                                                                                    |
| A DOUTING     | 1000           |                |         | 2.2                 |           | II                                                                                                    |
| Proceed .     | 1000           |                |         | 1                   |           |                                                                                                    |
| A DECEMBER OF | and the second |                |         |                     |           | - August                                                                                                    |
| a man tak     | 100.000        |                |         |                     |           |                                                                                                    |
|               |                |                |         |                     |           | C. TWEIT STATE STATE                                                                                                    |
|               |                |                |         |                     |           | A second states in the second second                                                                                                    |
|               |                |                |         |                     |           | 1                                                                                                    |

## 3.13 Operations in Map View

In the Map View, the following operations can be performed.

**Displaying Contigs** 

## 3.13.1 Display Contigs from Map View

When double clicking the contig displayed in Map View, the Contig Viewer will start and the linking status of fragments in the corresponding contig will graphically display.

The window is divided into Map View and Sequence View. Map View gives an overall view of the fragments and contigs along with the quality value graph. In Sequence View, the contig alignments and each fragment alignment are displayed.

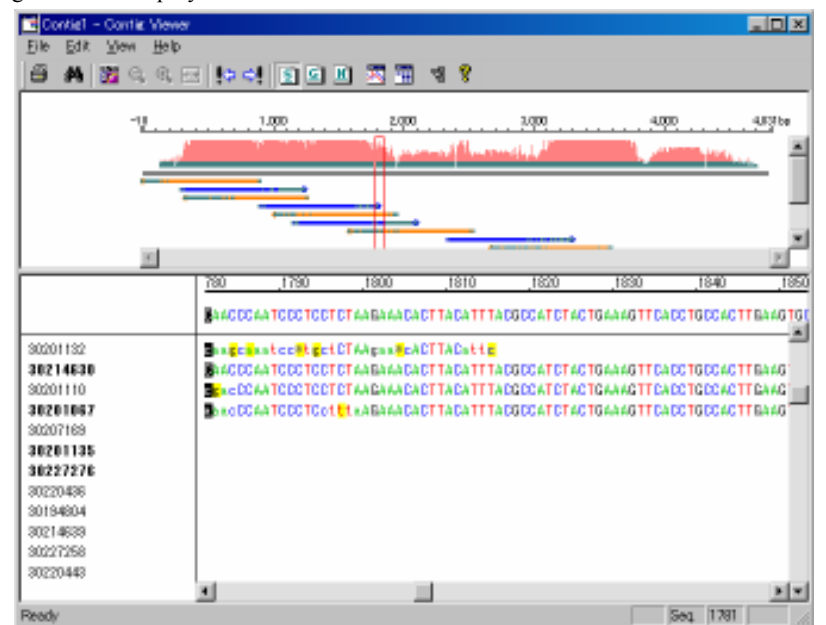

Refer to 2.3 "Contig Window" for the details of the Contig Window.

#### Chapter 3

86

## 3.14 Operations in Tree View

In Tree View, the following operations can be performed.

Operations for folders

Operations for contigs

Operations for fragments

Sorting data

Operating trees

# 3.14.1 Operations for Folders

#### **Create Folders**

- 1. In Tree View, select the directory to create a new folder.
- Select Contig > New Folder from the menu, or right click the mouse on the folder and select New Folder from the popup menu (see below).
- 3. A new folder will be created under the selected or right clicked folder.

| A Name |                      |  |
|--------|----------------------|--|
|        | New Folder<br>Delete |  |
|        | Property             |  |
| -      |                      |  |

## **Move Folders**

Select a folder and drag-and-drop it to the destination. This operation is typical of Windows-based programs such as the Windows Explorer.

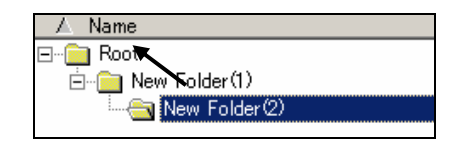

## **Delete Folders**

1. Select a folder to delete in Tree View, and press the Delete key on the keyboard, or right click the folder

and select Delete. A delete confirmation message will appear.

| ContigM | h.                                                                                | ×  |
|---------|-----------------------------------------------------------------------------------|----|
| ⚠       | All data in the folder will be deleted.<br>Are you sure to continue this operatio | n? |
|         | <u>Y</u> es <u>N</u> o                                                            |    |

2. Click Yes. The folder and all the folders, contigs, and fragments within will be deleted.

# **Display Folder Properties**

- 1. Right click the folder to display the property in List View.
- 2. Select Property... from the popup menu.
- 3. The Property dialog will appear.

| Property          |              |    |        |
|-------------------|--------------|----|--------|
|                   | 30201135     |    |        |
| Folder :          | ¥Root¥301940 | )4 |        |
| Length :          | 0            | bp |        |
| # of Fragments :  | 0            |    |        |
| Low Quality BPs : |              |    |        |
| Comment :         |              |    | A V    |
|                   | [            | ОК | Cancel |

| ltem            | Description                                                                        |  |  |
|-----------------|------------------------------------------------------------------------------------|--|--|
|                 | Displays the folder name. Can be renamed.                                          |  |  |
|                 | Refer to "Rename Folders" for the details.                                         |  |  |
| Folder          | Shows the location of the corresponding folder with the path from the root folder. |  |  |
| Length          | Displays the total number of base pairs in the fragments of a folder.              |  |  |
| # of Fragments  | Displays the number of fragments in a folder.                                      |  |  |
| Low Quality BPs | Displays the number of base pairs in low quality regions in the fragments of the   |  |  |
|                 | corresponding folder.                                                              |  |  |
| Comment         | Displays folder comments. They are editable by the user.                           |  |  |

# **Rename Folders**

- 1. Right click the folder to rename.
- 2. Select Property... from the popup menu.
- 3. The Property dialog will appear.

| Property         |               |
|------------------|---------------|
|                  | New Folder(1) |
| Folder :         | ¥Root         |
| Length :         | 0 bp          |
| # of Fragments : | 0             |
| Low Quality BPs  | : 0           |
| Comment :        | ×             |
|                  | OK Cancel     |

#### 88 Chapter 3

Project Window

- 4. Type the new name for the folder in the textbox of the 🚞 icon.
- 5. Press the Enter key or click OK. The folder will be renamed.

# **Attach Comments to Folders**

- 1. Right click the folder to attach a comment.
- 2. Select Property... from the popup menu displayed. The Property dialog will appear.

| Property          |         |    |        |
|-------------------|---------|----|--------|
|                   | 3019404 |    | <br>   |
| Folder :          | ¥Root   |    |        |
| Length :          | 0       | Бр |        |
| # of Fragments :  | 0       |    |        |
| Low Quality BPs : | 0       |    |        |
| Comment :         |         |    | <br>4  |
|                   |         | OK | Cancel |

- 3. Type a comment in the Comment box. Up to 255 characters can be used.
- 4. Press the Enter key or click OK.

# 3.14.2 Operations for Contigs

## **Move Contigs**

Select a contig to move in Tree View, and drag-and-drop it to the destination. This operation is typical of Windows-based programs such as the Windows Explorer.

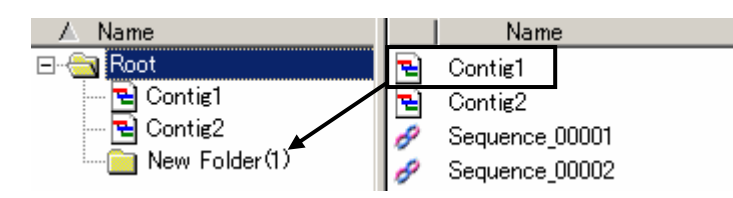

# **Dissolve Contigs**

- 1. Right click on the contig to dissolve.
- 2. Select Dissolve Contig from the popup menu.

| 🔺 Name              |                                        | Length                  | Fragn | ne       | L |
|---------------------|----------------------------------------|-------------------------|-------|----------|---|
| ⊡… 🧰 Root           |                                        | 28,389 bp               |       | 30       |   |
| 🚊 💼 30194           | 404                                    | 0 bp                    |       | 0        |   |
| 🚞 30                | 0201135                                | 0 bp                    |       | 0        |   |
| ···· 단 Con<br>전 Con | Dissolve<br>Delete<br><u>C</u> opy Cor | Contig<br>ntig As Fragn | nent  | 15<br>15 |   |
|                     | Property.                              |                         |       |          |   |
|                     |                                        |                         |       |          |   |

3. A confirmation message will appear. Click Yes to dissolve the link with the corresponding contig.

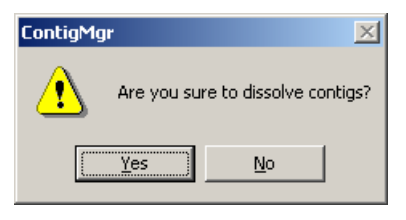

# **Delete Contigs**

1. Select a contig to delete, and press the Delete key on the keyboard. A confirmation message will appear.

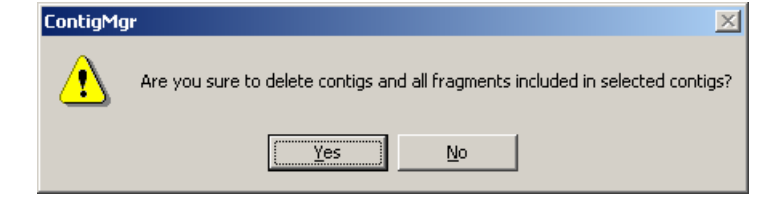

2. Click Yes and delete the corresponding contig and the fragments that composed the contig in the project.

## **Display Contigs from Tree View**

1. Double click the contig to display. Or select the contig, and click Open on the Navigation Toolbar.

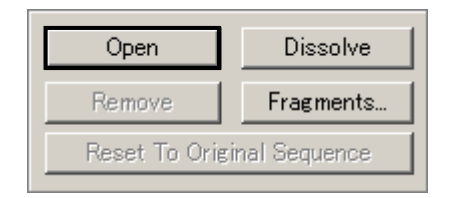

2. The Contig Viewer will start, and the corresponding contig will appear.

#### **Display Contig Properties**

- 1. Right click the contig to display the property in Tree View.
- 2. Select Property... from the popup menu displayed.
- 3. The Property dialog will appear.

| Property          |           |
|-------------------|-----------|
| 2                 | Contie2   |
| Folder :          | ¥Root     |
| Length :          | 754 bp    |
| # of Fragments :  |           |
| Low Quality BPs : |           |
| Comment :         | ×         |
|                   | OK Cancel |

| ltem Description                               |                                                                         |
|------------------------------------------------|-------------------------------------------------------------------------|
| Displays the name of a contig. Can be renamed. |                                                                         |
| Folder                                         | Shows the location of the contig with the path from the root folder.    |
| Length                                         | Displays the number of base pairs in the contigs.                       |
| # of Fragments                                 | Displays the number of fragments composing the contigs.                 |
| Low Quality BPs                                | Displays the number of base pairs in low quality region in the contigs. |
| Comment                                        | Displays comments. They are editable by the user.                       |
|                                                |                                                                         |

#### **Renaming Contigs**

- 1. Right click the contig to rename.
- 2. Select Property... from the popup menu displayed.
- 3. The Property dialog will appear.

Chapter 3

| Cha | pter | 3 |
|-----|------|---|
|-----|------|---|

| roperty           |           |
|-------------------|-----------|
|                   | Contig1   |
| Folder :          | ¥Root     |
| Length :          | 4,781 bp  |
| # of Fragments :  |           |
| Low Quality BPs : |           |
| Comment :         | A         |
|                   |           |
|                   | <u>v</u>  |
|                   | OK Cancel |

- 4. Type the new name for the contig in the textbox to the right of the  $\mathbf{E}$  icon.
- 5. Press the Enter key or click OK. The contig will be renamed.

### Attach Comments to Contigs

- 1. Right click the contig to attach a comment.
- 2. Select Property... from the popup menu. The Property dialog will appear.

| Property         |           |
|------------------|-----------|
| 2                | Contig1   |
| Folder :         | ¥Root     |
| Length :         | 4.781 bp  |
| # of Fragments : |           |
| Low Quality BPs  |           |
| Comment :        | ×         |
|                  | OK Cancel |

- 3. Type a comment in the Comment box. Up to 255 characters can be used.
- 4. Press the Enter key or click OK.

# 3.14.3 Operations for Fragments

#### **Import Fragments**

It is possible to import fragment data from a window to a given folder in Contig Manager.

- 1. Select a fragment file from the window to import. More than one file can be imported simultaneously.
- 2. Drag-and-drop the file(s) to the destination folder in Contig Manager. Be sure to drop when the mouse pointer is over the destination folder.

#### Chapter 3

92

- 3. The Import Summary dialog will display a list of imported data, skipped data, and import-error data.
- 4. Check the contents of the dialog, and click OK.

#### **Move Fragments**

Select a fragment displayed in List View and drop it in the destination folder in Tree View. This will move the dropped fragment to the corresponding folder. This operation is typical of Windows-based programs such as the Windows Explorer.

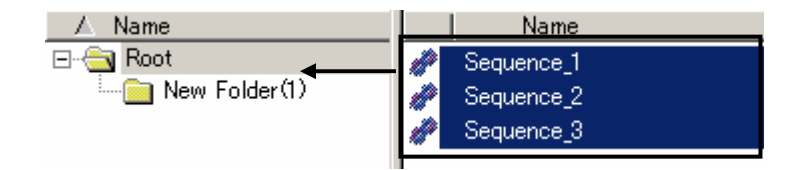

# 3.14.4 Other Operations

## Sort Display Items

It is possible to sort by clicking on the column header of each item.  $\nabla$  means the items are in descending order,

and  $\triangle$  ascending order.

| Name          | \ Le      | Fragme |               |
|---------------|-----------|--------|---------------|
| Errie Root    | 28,389 bp | 30     | 1             |
| 🔁 Contig1     | 4,781 bp  | 15     | Column header |
| - 🔁 Contig2   | 3,130 bp  | 15     |               |
| 🛓 🔂 🛅 3019404 | 0 Бр      | 0      |               |
| 🛄 30201135    | 0 bp      | 0      |               |

#### **Expand/Shrink Trees**

The folders with  $\boxdot$  on the left mean they contain folders or contigs.

| 🛆 Name      | Len      | Fragments |
|-------------|----------|-----------|
| ⊡⊜i Root    | 11,347   | 19        |
| 🛅 00001     | 0 Бр     | 0         |
| ė́~ 🧰 00002 | 0 bp     | 0         |
| 🖻 💼 M-0011  | 0 bp     | 0         |
| 🔁 Con       | 1,019 bp | 3         |
| 🔤 🔁 Con     | 743 bp   | 3         |
|             |          |           |

To display the contents of a folder, click  $\blacksquare$ , or double click the folder. This is called "expanding" a folder.

| 🛆 Name       | Len    | Fragments |
|--------------|--------|-----------|
| 🖃 🚖 Root     | 11,347 | 19        |
| 00001        | 0 bp   | 0         |
| 🗄 ·· 🚞 00002 | 0 Бр   | 0         |
|              |        |           |
|              |        |           |
|              |        |           |

In reverse, collapsing a tree so that the low-order part of the tree will not be seen is called "shrinking" a folder.

Click  $\square$  to the left of the folder, and the folder will shrink.

## 3.15 Operations in List View

In List View, the following operations are possible.

Operations for contigs

Operations for fragments

Display data

Sort data

# 3.15.1 Operations for Contigs

### **Create Contigs**

- 1. Select a fragment to create a contig.
- Select Contig > Assemble > Phrap Assemble from the menu, or click Assemble on the Navigation Toolbar.

| Assemble          |          |
|-------------------|----------|
| Method : Phrap    | •        |
|                   |          |
| Fwd. Primer:      |          |
| Rev. Primer :     |          |
| Fwd. Terminator : |          |
| Rev. Terminator : |          |
|                   |          |
| Detail            | Assemble |

3. In a few moments analysis will complete. When a contig is created its data is added.

#### **Move Contigs**

Select a contig to move in Tree View, and drag-and-drop it to the destination. This operation is typical of

Windows-based programs such as the Windows Explorer.

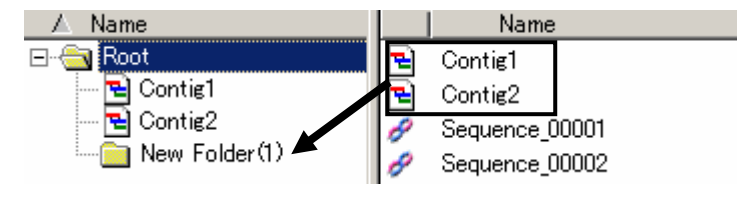

## **Delete Contigs**

1. Select a contig to delete and press the Delete key on the keyboard. A confirmation message will appear.

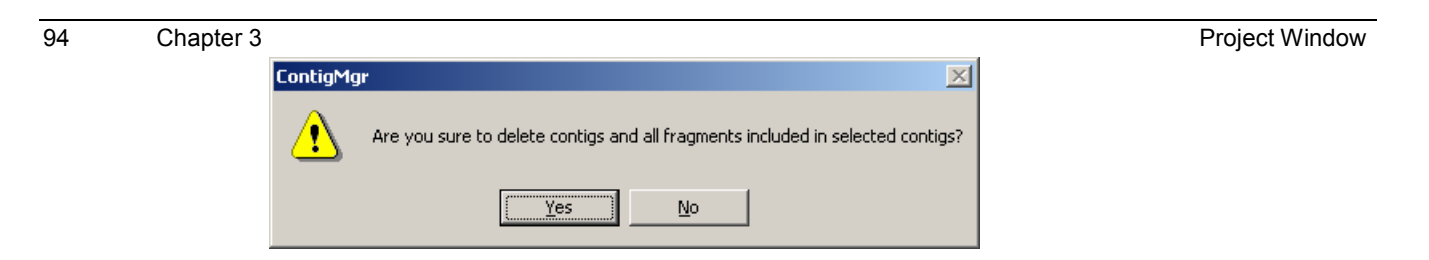

2. Click Yes. The corresponding contig and the fragments composing the contig from the project will be deleted.

## **Display Contigs from Tree View**

1. Double click the contig to display. Or select the contig and click Open on the Navigation Toolbar.

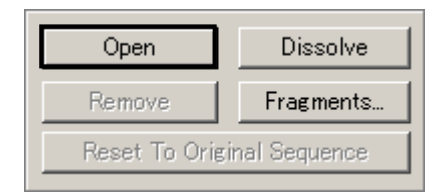

2. The Contig Viewer will start, and the corresponding contig will appear.

## **Display Contig Properties**

- 1. Right click the contig to display its properties in Tree View.
- 2. Select Property... from the popup menu.
- 3. The Property dialog will appear.

| Property          |         |    |        |
|-------------------|---------|----|--------|
|                   | Contig2 |    |        |
| Folder :          | ¥Root   |    |        |
| Length :          | 754     | bp |        |
| # of Fragments :  |         |    |        |
| Low Quality BPs : |         |    |        |
| Comment :         |         |    | ×      |
|                   |         | OK | Cancel |

### Item Description

| ⊇               | Displays the name of the contig. Can be renamed.                        |
|-----------------|-------------------------------------------------------------------------|
| Folder          | Shows the location of the contig with the path from the root folder.    |
| Length          | Displays the number of base pairs in the contig.                        |
| # of Fragments  | Displays the number of fragments composing the contig.                  |
| Low Quality BPs | Displays the number of base pairs in low quality regions in the contig. |
| Comment         | Displays comments. They are editable by the user.                       |

## **Rename Contigs**

- 1. Right click the contig to rename.
- 2. Select Property... from the popup menu.
- 3. The Property dialog will appear.

| Property          |           |
|-------------------|-----------|
| 2                 | [Sontig1  |
| Folder :          | ¥Root     |
| Length :          | 4.781 bp  |
| # of Fragments :  |           |
| Low Quality BPs : |           |
| Comment :         | ×         |
|                   | OK Cancel |

- 4. Type the new name for the contig in the textbox to the right of the  $\mathbf{E}$  icon.
- 5. Press the Enter key or click OK. The contig will be renamed.

## **Attaching Comments to Contigs**

- 1. Right click the contig to attach a comment.
- 2. Select Property... from the popup menu. The Property dialog will appear.

| Property          |           |
|-------------------|-----------|
| 2                 | [Contiet] |
| Folder :          | ¥Root     |
| Length :          | 4,781 bp  |
| # of Fragments :  |           |
| Low Quality BPs : |           |
| Comment :         | ×         |
|                   | OK Cancel |

- 3. Type a comment in the Comment box. Up to 255 characters can be used.
- 4. Press the Enter key or click OK.

# 3.15.2 Operations for Fragments

### **Import Fragments**

It is possible to import fragment data from a window to a given folder in Contig Manager.

- 1. Click the destination folder in Tree View of Contig Manager to display the contents of the corresponding folder in List View.
- 2. Select a fragment file from the window to import. More than one file can be imported simultaneously.
- 3. Drag-and-drop the file(s) in List View of Contig Manager. The fragment data will be imported to the folder selected in Tree View.
- 4. The Import Summary dialog will display a list of imported data, skipped data, and import-error data.
- 5. Check the contents of the dialog, and click OK.

#### **Move Fragments**

Select a fragment displayed in List View and drop it in the destination folder in Tree View. This will move the dropped fragment to the corresponding folder. This operation is typical of Windows-based programs such as the Windows Explorer.

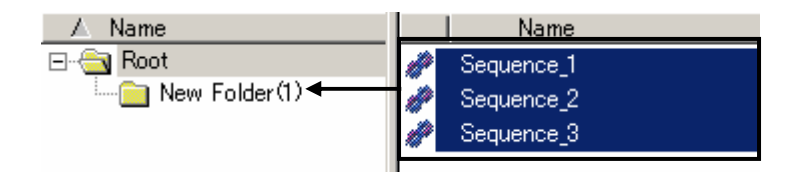

## **Delete Fragments**

1. Select a fragment to delete in List View, and press the Delete key on the keyboard. A confirmation message will appear.

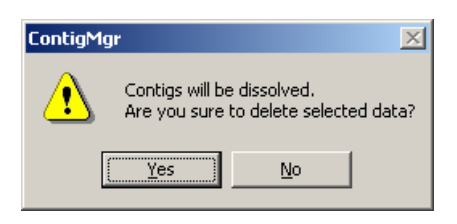

2. Click Yes to delete the corresponding fragment from the project.

## **Display Fragment Properties**

- 1. Right click the fragment to display its properties in List View.
- 2. Select Property... from the popup menu.
- 3. The Property dialog will appear.

| Property          |                |                  |               |
|-------------------|----------------|------------------|---------------|
| M                 | 30201093       |                  |               |
| Folder :          | ¥Root          |                  |               |
| Length :          | 966            | bp               |               |
| Low Quality BPs : | 390            |                  |               |
| Trimmed Vector :  |                |                  |               |
| Trimmed Length :  |                | bp               |               |
| Status :          | Phred, Assembl | ed(C)            |               |
| Trace File Path : | D:¥HSK_DB¥M    | anual Data¥Trace | ¥30201093.scf |
| Comment :         |                |                  | Ă             |
|                   |                | OK               | Cancel        |

| ltem            | Description                                                                               |
|-----------------|-------------------------------------------------------------------------------------------|
| 2               | Displays the name of the fragment. Can be renamed.                                        |
| —               | When the fragment is trace data, the left icon is used, and when it is sequence data, the |
|                 | right icon.                                                                               |
| Folder          | Shows the location of the fragment with the path from the root folder.                    |
| Length          | Displays the number of base pairs in the fragment.                                        |
| Low Quality BPs | Displays the number of base pairs in low quality regions in the fragment.                 |
| Trimmed Vector  | Displays the vector name when a fragment is trimmed with by a vector.                     |
| Trimmed Length  | Displays the number of trimmed base pairs.                                                |
| Status          | Displays the status (listed below) of the corresponding fragment.                         |
|                 | Trimmed: trimmed fragments                                                                |
|                 | Phred: Phred basecalled fragments                                                         |
|                 | Assembled(N): fragments linked with normal strand                                         |
|                 | Assembled(C): fragments linked with complementary strand                                  |
| Trace File Path | For trace data, displays the path to the linked trace file.                               |
| Comment         | Displays comments. They are editable by the user.                                         |

# **Rename Fragments**

- 1. The Property dialog will appear.
- 2. Right click the fragment to rename.
- 3. Select Property... from the popup menu.
- 4. The Property dialog will appear.

| 98 | Chapter 3 |                                                           | Project Window |
|----|-----------|-----------------------------------------------------------|----------------|
|    |           | Property                                                  |                |
|    |           | 80201098                                                  |                |
|    |           | Folder : ¥Root                                            |                |
|    |           | Length : 966 bp                                           |                |
|    |           | Low Quality BPs : 390                                     |                |
|    |           | Trimmed Vector :                                          |                |
|    |           | Trimmed Length : bp                                       |                |
|    |           | Status : Phred,Assembled(C)                               |                |
|    |           | Trace File Path : D#HSK_DB¥Manual Data¥Trace¥30201093.scf |                |
|    |           | Comment :                                                 |                |
|    |           |                                                           |                |

Cancel

- Type the new name for the fragment in the textbox to the right of the icon (in case of sequence data, the *p* icon).
- 6. Press the Enter key or click OK. The fragment will be renamed.

OK

# **Attach Comments to Fragments**

- 1. Right click the fragment to attach a comment.
- 2. Select Property... from the popup menu. The Property dialog will appear.

| Property          |                                          |
|-------------------|------------------------------------------|
| 2                 | 30194804                                 |
| Folder :          | ¥Root                                    |
| Length :          | 951 bp                                   |
| Low Quality BPs : | 378                                      |
| Trimmed Vector :  |                                          |
| Trimmed Length :  | bp                                       |
| Status :          | Phred, Trimmed, Assembled (N)            |
| Trace File Path : | D:¥HSK_DB¥Manual Data¥Trace¥30194804.scf |
| Comment :         |                                          |
|                   | OK Cancel                                |

- 3. Type a comment in the Comment box. Up to 255 characters can be used.
- 4. Enter the new name and click OK. The fragment will be renamed.
# 3.15.3 Display Data

# **Display Contig Data**

Double click a contig on the List View. The Contig Viewer will start, and the corresponding contig will display.

| -                    |                                                                          |                                                                                                    |                                                                                           | are<br>www.allenee | *     | -                                                                        |
|----------------------|--------------------------------------------------------------------------|----------------------------------------------------------------------------------------------------|-------------------------------------------------------------------------------------------|--------------------|-------|--------------------------------------------------------------------------|
| u                    |                                                                          | 100 10                                                                                                    |                                                                                           | 191 11             | 0 .0V | 118                                                                      |
| 10(31)#*<br>#1393000 | TRONTON THE ROS<br>TROWTON THE ROS<br>TROWTON THE ROS<br>TROUGH THE ROST | Contraction of the second second seco | ICAN SHOT BANK<br>ICAN SOLDOUT BANK<br>ICANODOUT BANK<br>ICANODOUT BANK<br>ICANODOUT BANK |                    |       | Techtory live<br>Techtory live<br>Techtory Techtory<br>Techtory Techtory |

# **Display Sequence Data**

Double click sequence data in List View. The Sequence Viewer will start, and the corresponding sequence data will display.

| AA4951   | 42 - Sequer      | ceViewer          |            |            |             |             | 1× |
|----------|------------------|-------------------|------------|------------|-------------|-------------|----|
| Die Edit | 1940 Halp        |                   |            |            |             |             |    |
| 11       | AA495142         |                   | - 55       |            |             |             |    |
| 1: 0     | cacebox.cc       | IpcTGACCAGC       | CTOCTOpopo | octACT000A | CANCEL DODD | GACENCELLOS |    |
| 61; 📈    | <b>GGANGTCAT</b> | GGACAAGATC        | A40040000A | CAGCAGCTOT | TOCCACTOAG  | OCTTANGAGC  |    |
| 121: TC  | COACACITTA       | <b>OCTACTOTTA</b> | ACACCAAACA | GAMGAIGA   | GGGAGGCTTT  | GTGTTACTGA  |    |
| 181: 🖊   | ATGTOCTTT        | TETCATICIO        | 1040400110 | ATAAAGTOGT | TAACAACTOG  | ACTCAATTOG  | _  |
| 241: 📈   | CTACCACTC        | TECTITACTE        | GACANANGAN | ATCCCATCTA | CTCACCACGT  | TRACTIFICTO |    |
| 301; 🕰   | <b>TATTANCC</b>  | CATOTOTONO        | GALo       |            |             |             |    |
|          |                  |                   |            |            |             |             | -  |
| Ready    |                  |                   | Langt      | h: 324     |             |             |    |

## **Display Trace Data**

The specified file can be displayed in trace from Tree View. Double click the file to display. More than one file can be selected simultaneously.

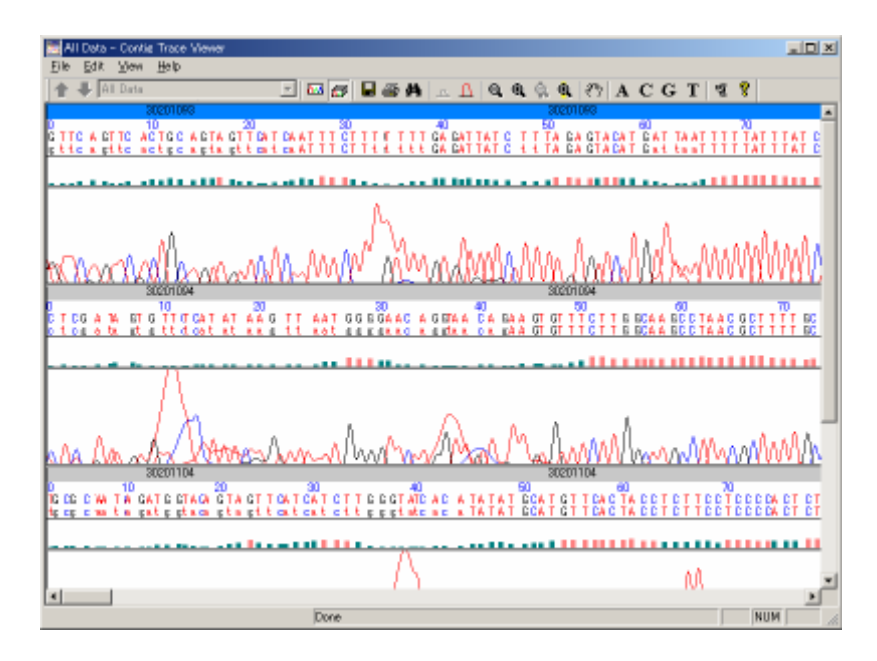

# 3.15.4 Other Operations

## Sort Displayed Items

It is possible to sort by clicking on the column header of each item.  $\nabla$  means the items are in descending

|   | order, and | ▲ ascending o | order. |           | Colu  | mn header |         |
|---|------------|---------------|--------|-----------|-------|-----------|---------|
|   | Name       | : 🛆 Length    | Trim   | Vec       | Low 🚦 | 6 -       | Comment |
| ١ | 🖻 Contig2  | 3,104 bp      |        |           |       |           |         |
|   | 30201094   | 919 bp        |        |           | 378 P | 😌 強       |         |
|   | 30201132   | 921 bp        |        |           |       |           |         |
|   | 30214649   | 899 bp        | 23 bp  | TutorialV | 147 P | 😌 🍡       |         |
|   | 30220405   | 898 bp        | 25 bp  | TutorialV | 174 P | 😌 🛌       |         |

In List View, it is possible to sort Name, Length, with/without Phred, with/without Trimming, linking direction, and comments.

Chapter 4 Import and Export

# 4.1 Import Trace Files

It is possible to directly import trace files output from DNA Auto sequencer. The formats of trace in ABI and SCF formats can be imported.

1. Select File > Import > Import sequence... from the menu. The Open Files dialog will display.

| Open Files             |                |          | ? X          |
|------------------------|----------------|----------|--------------|
| Look in: 🔂 Tra         | aceData1_1     | -        |              |
| 30194804               | 30201132       | 30207169 | 30214649     |
| 30201067               | 30201135 🖻     | 30207178 | 30220405     |
| 30201093               | 30201147 🖻     | 30214630 | 30220406     |
| 30201094               | 30207122       | 30214632 | 30220436     |
| 30201104               | 30207146 🖻     | 30214635 | 30220443     |
| 30201110               | 30207163 🙍     | 30214639 | 30220454 🐋   |
| •                      |                |          | Þ            |
| File <u>n</u> ame:     |                |          | <u>O</u> pen |
| Files of <u>type</u> : | ll Files (*.*) | •        | Cancel       |

- 2. Select a file to import and click Open. More than one file can be selected at the same time.
- 3. The data is imported and the Import Summary dialog will display. Check the contents and click OK.

| inport Dalla  | 10        | SkipData                                | 14    | Ena Data    |      |
|---------------|-----------|-----------------------------------------|-------|-------------|------|
| / Maree       | Length? + | / Name                                  | Langh | 7 Name      | Lang |
| M 301 94804   | 951       |                                         |       | 1.2         |      |
| 30201067      | 386       |                                         |       |             |      |
| M 30201093    | 966       |                                         |       |             |      |
| 30201094      | 919       |                                         |       |             |      |
| 201 30201104  | 943       |                                         |       |             |      |
| 30201110      | 960       |                                         |       |             |      |
| M 30201132    | 921       |                                         |       |             |      |
| M 202011.25   | 940       |                                         |       |             |      |
| 56 30201147   | 962       |                                         |       |             |      |
| Seg 30207122  | 965       |                                         |       |             |      |
| Sel 302071.46 | 956       |                                         |       |             |      |
| 30207163      | 546       |                                         |       |             |      |
| NO 31307100   | DET. Juid | ALCONTRACT AND                          |       | dimension   |      |
| H of data :   | 30        | # d/ d#a                                | Ū.    | Lt of data  | Ū.   |
|               |           | 0.0000000000000000000000000000000000000 |       | 0.00000000- |      |

 The selected trace is imported, and will display as trace data in List View. Trace data is displayed using the kinetic trace is imported, and will display as trace data in List View.

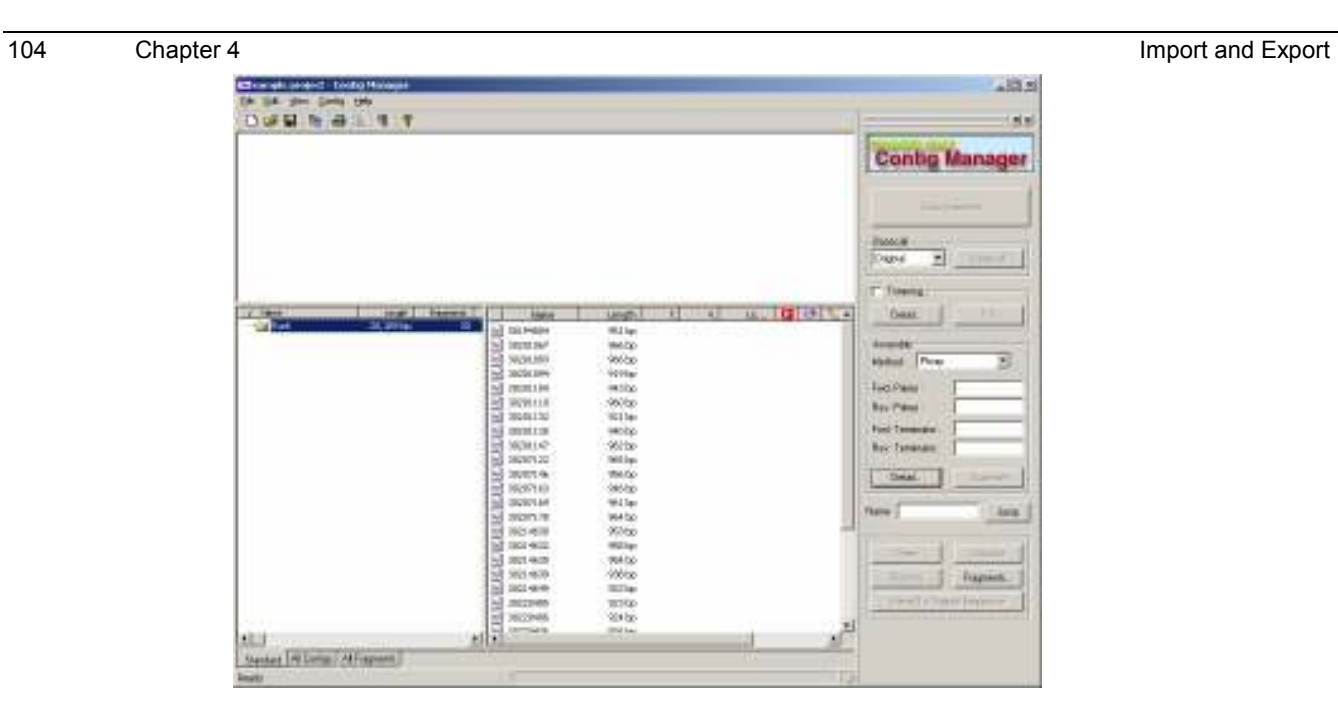

## 4.2 Import Sequence Files

It is possible to import sequence files that don't have trace data. The formats that can be imported as sequence files are text file in which only sequences are written, Fasta Format, Multi-Fasta Format, Genbank Flat File Format, Multi-Genbank Flat File Format, EMBL Format, Multi-EMBL Format, and DNASIS for windows Format.

1. Select File > Import > Import Sequence... from the menu. The Open Files dialog will display.

| Open Files                                                                 |                 |       |   |            |              | ? × |
|----------------------------------------------------------------------------|-----------------|-------|---|------------|--------------|-----|
| Look jn: 🔂                                                                 | Contig          | <br>- | • | <b>£</b> ( | * 🎟 🕶        |     |
| FRAG1.fsa<br>FRAG2.fsa<br>FRAG3.fsa<br>FRAG4.fsa<br>FRAG5.fsa<br>FRAG6.fsa |                 |       |   |            |              |     |
| File <u>n</u> ame:                                                         |                 |       |   |            | <u>O</u> pen |     |
| Files of <u>type</u> :                                                     | All Files (*.*) |       |   | •          | Cance        |     |

- 2. Select a file to import and click Open. More than one file can be selected at the same time.
- 3. The data is imported and the Import Summary dialog will display. Check the contents and click OK.

| nport Dala                                                                                                    |                                                                                       | SkpData  | 1     | Ena Data  |       |
|----------------------------------------------------------------------------------------------------|---------------------------------------------------------------------------------------|----------|-------|-----------|-------|
| /         Name           № 301194304         30201087           № 30201033         30201033           № 30201104         30201104           № 30201110         30201114           № 30201114         302011147           № 30201147         30201122 | Langth +<br>966<br>966<br>919<br>943<br>960<br>921<br>960<br>971<br>940<br>962<br>965 | / Nara   | Largh | 7 Name    | Langh |
| 30207145<br>30207163<br>0 30207163<br>0 307077703<br># of data<br># of data                                                                                                    | 378<br>306<br>30<br>30                                                                | \$07.940 | ă     | # of data | 0     |

- 4. The sequence stored in the selected file is imported and will display as sequence data in List View. Sequence data is displayed using the 🔗 icon.
- When a file is imported and has the same data name as the one already existing in the project, the following • dialog will display.

| Contig Manager                     |                                   |      |          |        |
|------------------------------------|-----------------------------------|------|----------|--------|
| Data name A819<br>What do you want | is already in Folder ".<br>to do? |      |          |        |
| Overwrite                          | Overwrite All                     | Skip | Skip All | Cancel |

| Button          | Description                                                                              |
|-----------------|------------------------------------------------------------------------------------------|
| Overwrite       | Overwrites the data.                                                                     |
|                 | Overwrites all the data that have the duplicate names. Used when multiple data files are |
| Overwhite All   | specified.                                                                               |
| Skip            | Skips data. The skipped data will not be imported.                                       |
| Slain All       | Skips all the data that have the same names. Only data that has a different name will be |
| <b>Skip</b> All | imported.                                                                                |
| Cancel          | Cancels file import process. No data will be imported.                                   |

# 4.3 Import ACE Files

ACE files can be imported when no data exist in a project.

1. Select File > Import > Import Sequence... from the menu. The Open Files dialog will display.

| Open Files         |                 |         | ? ×          |
|--------------------|-----------------|---------|--------------|
| Look in: 🔂         | Ace             | ) 🖻 🗢 💌 | * 🎟 •        |
| 7Frag.ace          |                 |         |              |
|                    |                 |         |              |
|                    |                 |         |              |
|                    |                 |         |              |
|                    |                 |         |              |
| File <u>n</u> ame: | 7Frag           |         | <u>O</u> pen |
| Files of type:     | All Files (*.*) | •       | Cancel       |
|                    |                 |         |              |

2. Select ACE files to import, and click Open. The files are imported, and the Import Summary dialog will display.

| Import Summary                     |    |
|------------------------------------|----|
| The number of imported contigs :   | 1  |
| The number of imported fragments : | 7  |
| <u>[</u>                           | OK |

3. Check the contents and click OK. When importing is completed, the fragments and contigs imported to the Contig Manager will display.

|                                                                                                    | ap un                                                 | 140                                                                              |   | Contig Manage                                                                                                    |
|----------------------------------------------------------------------------------------------------|-------------------------------------------------------|----------------------------------------------------------------------------------|---|----------------------------------------------------------------------------------------------------|
| Hann Loven I<br>A Martin<br>Martin<br>M | 2000<br>200<br>200<br>200<br>200<br>200<br>200<br>200 | 100000 11 0<br>10178 kp<br>10158 kp<br>1015 kp<br>1017 kp<br>10194 kp<br>2005 kp | - | Brownie<br>Direct 2<br>Darst 2<br>Bestell Prop<br>Feet Prop<br>Feet Darst 2<br>Darst 2<br>D |
| 1                                                                                                    |                                                       |                                                                                  |   | Pogenity                                                                                                    |

# **4.4 Import Projects**

Loading data of another project into the currently opened project is called "import."

1. Select File > Import > Import Project... from the menu. The Import Project dialog will display.

| Import Project                         |
|----------------------------------------|
| Select the project to import:          |
| 🛆 Project Name                         |
| 10                                     |
| 🔋 Сору_М-00001                         |
| 🔋 Сору_Р-00001                         |
| 🔋 M-00001                              |
| 🔋 М-00002                              |
| 🔋 M-00003                              |
| 🔋 P-00001                              |
| 🔋 P-00004                              |
| 🔋 P-00005                              |
|                                        |
|                                        |
|                                        |
| Option :                               |
| Add project name to head of data name. |
| O Use original data name.              |
|                                        |
| Cancel                                 |

- 2. The existing project will display in the window. Select a project to import.
- 3. Check the Option box, and click OK.

| Add project name to head of data name. | Project names are added to the front of the names of each fragment and contig     |  |
|----------------------------------------|-----------------------------------------------------------------------------------|--|
|                                        | included in the imported projects.                                                |  |
| Use original data name                 | Adds data to the currently opened project, leaving the names of each fragment and |  |
|                                        | contig included in the imported projects as they are.                             |  |
|                                        | If importing would create duplicate fragment or contig names, the data cannot be  |  |
|                                        | imported.                                                                         |  |

## 4.5 Relink of Trace data

The trace data imported into a project don't actually contain trace information, they contain path information to the trace files. Therefore, if the trace data are moved or deleted after the import process, the path information of the trace files will not be correct and a ? icon will display in the Contig Manager.

Relocating the trace data files in Contig Manager is called relinking. Select Contig > Relink Trace Files... from the menu to display the Relink Trace File dialog.

Import and Export

| A Name                     | Current Path Name                        |  |
|----------------------------|------------------------------------------|--|
| 30194804                   | CAHSK_DEATutorialDataWContigManager#Tut  |  |
| 30201067                   | C4HSK_DENTutorialDataVContigNanager/Fut_ |  |
| 30201093                   | CNHSK_DENTutorialDataVContigNanagerVTut  |  |
| 30201094                   | C4HSK_DENTutorialDataVContigNanager/Fut_ |  |
| 30201104                   | CNHSK_DENTutorialDataWContigNanagerVTut  |  |
| 30201110                   | C4HSK_DENTutorialDataVContigNanager/Fut_ |  |
| 30201132                   | CNHSK_DENTutorialDataVContigNanagerVTut  |  |
| 30201135                   | C4HSK_DENTutorialDataVContigManager//Tut |  |
| 30201147                   | C#HSK_DEWTutorialDataWContigManagerWTut  |  |
| 30207122                   | C4HSK_DEATutorialData#ContigManager#Tut  |  |
| 30207146                   | C&HSK_DEWTutorialDataWContigManagerWTut  |  |
| 30207163                   | C4HSK_DEATutorialData#ContigManager#Tut  |  |
| 30207169                   | CWHSK_DEWTutorialDataWContigManaperVTut  |  |
| 30207178                   | C4HSK_DEATutorialData#ContigManager#Tut  |  |
| 30214630                   | CWHSK_DEWTutorialDataWContigManaperVTut  |  |
| 30214632                   | C4HSK_DEATutorialData#ContligManager#Tut |  |
| 30214635                   | CNHSK_DENTutorialDataVContigNanaperVTut  |  |
| ·····                      |                                          |  |
| de de la merci d'antiser : |                                          |  |

| ltem                    | Description                                                                                                    |  |  |  |
|-------------------------|----------------------------------------------------------------------------------------------------|--|--|--|
| List                    | Displays the trace data information of broken links.                                                                                                    |  |  |  |
| Name                    | Displays the trace data names of broken links. The data can be sorted in ascending or descending order by clicking the column headers.                                                                  |  |  |  |
| Current Path Name       | h Name Displays the current path name of the trace data with broken link. The data can be so in ascending or descending order by clicking the column headers.                                           |  |  |  |
| Path to a new directory | Designate the directory to relink.                                                                                                    |  |  |  |
|                         | Displays the Browse dialog to designate a directory to relink.                                                                                                    |  |  |  |
| Set                     | When pushed, the trace data selected in the list and the files in the directory designated for relinking are compared, and if the data names and file names match, relinking process will be performed. |  |  |  |
| ОК                      | Closes the Relink Trace File dialog.                                                                                                    |  |  |  |

- 1. In the dialog, the trace data with broken links to trace files are displayed. Select data to relink.
- 2. Type the correct path in the "Path to a new directory:" text box.
- 3. To browse to the path, click "…", select the folder to link, and click OK. The selected folder will display in the "Path to a new directory:" text box.
- 4. Check the path and click Set.

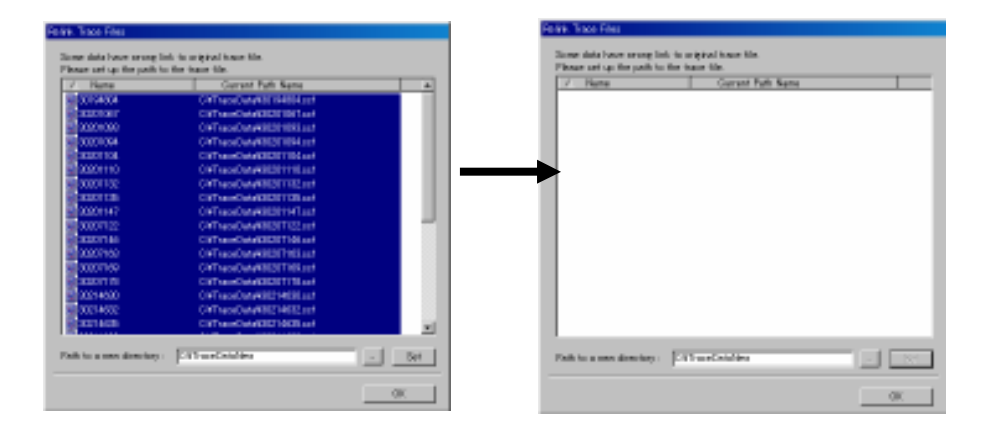

#### 5. Click OK to close the dialog.

## 4.6 Export Sequences

#### 4.6.1 Export Sequences of Fragments

To export fragment sequences, use the methods below. Exporting by these methods, will output sequences reflecting Phred basecall, trimming, and Phrap respectively. Note that the data linked in reverse by Phrap will be output as complementary strands.

#### Method to Export from Contig Manager

- 1. Select the fragment sequence to export in List View of Contig Manager.
- 2. Select File > Export Sequence > Export Sequence... from the menu.
- 3. When the "Save As ..." dialog opens, designate the location and the file name to save, and click Save.
- 4. When performed in List View with more than one data item selected, the sequence will be exported in multi-Fasta Format.

#### Method to Export from Contig Viewer

- 1. Select the fragment sequence region to export in Sequence View of Contig Viewer.
- 2. Select File > Export ... from the menu.
- 3. When the "Save As ..." dialog opens, designate the location and the file name to save, and click Save.
- 4. When exporting the whole fragment length, by clicking the arrow of the corresponding fragment in Map View, the entire fragment can be selected.
- 5. When performed with more than one fragment selected, the sequence will be exported in multi-Fasta Format.

#### Method to Export from Trace Viewer

It is possible to export from Trace Viewer only with trace data.

- 1. Click the fragments to export in Sequence View of Contig Viewer to make them active.
- 2. Select View > Chromatograms from the menu of Contig Viewer.
- 3. The trace data of the corresponding fragment will display in the Contig Trace Viewer.
- 4. Select File > Export Phred... from the menu of the Contig Trace Viewer.
- 5. When the "Save As ..." dialog opens, ensure that the file type is FASTA, assign an appropriate name, and click Save.
- 6. If a part of Phred Basecall (the lower row of the sequence data) is selected and exported, only that selected region will be exported.

#### 4.6.2 Export the Original Fragment Sequences

To export fragment sequences, use the methods below. Exporting by these methods, sequences will be exported as they were at the time of input, no matter what condition the sequences are in.

#### Method to Export from Contig Manager

- 1. Select the fragment sequence to export in List View of Contig Manager.
- 2. Select File > Export Sequence > Export Original Sequence ... from the menu.
- 3. When the "Save As ..." dialog opens, designate the location and the file name to save, and click Save.
- When performed in List View with more than one data item selected, the sequence will be exported in multi-Fasta Format.

#### Method to Export from Trace Viewer

- 1. Double click the trace data fragment to export in List View of Contig Manager.
- 2. The trace data of the corresponding fragment will display in the Contig Trace Viewer.
- 3. Select File > Export... from the menu of the Contig Trace Viewer.
- 4. When the "Save As ..." dialog opens, ensure that the file type is FASTA, assign an appropriate name, and click Save.
- 5. If selecting a part of the original basecall (the upper row of the sequence data) to export, only the selected sequence region will be exported.

#### Method to Export from Sequence Viewer

- 1. Double click the sequence data fragment to export in List View of the Contig Manager.
- 2. The sequence data of the corresponding fragment will display in the Sequence Viewer.
- 3. Select File > Export... from the menu of the Sequence Viewer.
- 4. When the "Save As ..." dialog opens, assign an appropriate name, and click Save.

#### 4.6.3 Export Contig Sequences

To export contig sequences, use the following methods.

#### Method to Export from Contig Manager

- 1. Select the contig data to export from List View, Tree View, or Map View of Contig Manager.
- Select File > Export Sequence > Export Sequence... or File > Export Sequence > Export Original Sequence... from the menu.
- 3. When the "Save As ..." dialog opens, assign an appropriate name, and click Save.
- When performed in List View with more than one data item selected, the sequence will be exported in multi-Fasta Format.

#### Method to Export from Contig Viewer

- 1. Double click the contig data to export from List View, Tree View, or Map View of Contig Manager.
- 2. The corresponding contig will display in the Contig Viewer.
- 3. Select File > Export Consensus... from the Contig Viewer menu.

4. When the "Save As ..." dialog opens, assign an appropriate name, and click Save.

## 4.6.4 Export Contig Sequence to DNASIS MAX

Follow the procedure below to export contig sequences directly to DNASIS MAX.

- 1. Double click the contig data to export from List View, Tree View, or Map View of Contig Manager.
- 2. The corresponding contig will display in the Contig Viewer.
- Select File > Export Contig to DNASIS MAX from the Contig Viewer menu, or click in on the Toolbar.
- 4. The contig sequence will display in DNASIS MAX.

### 4.7 Export Trace Files

It is possible to export trace files not only by original basecall but also by Phred basecall.

#### 4.7.1 Export Original Basecall as Trace Data

- 1. Double click the trace data in List View of Contig Manager.
- 2. The corresponding data will display in the Contig Trace Viewer.
- 3. Select File > Export... from the menu of the Contig Trace Viewer.
- 4. When the "Save As ..." dialog opens, change the file type to SCF (\*.scf).
- 5. Assign an appropriate name, and click Save.

#### 4.7.2 Export Phred Basecall as Trace Data

- 1. Double click the Phred Basecalled trace data in List View of Contig Manager.
- 2. The corresponding data will display in the Contig Trace Viewer.
- 3. Select File > Export Phred... from the menu of the Contig Trace Viewer.
- 4. When the "Save As ..." dialog opens, change the file type to SCF (\*.scf).
- 5. Assign an appropriate name, and click Save.

# Chapter 5 Phred Basecall and Quality Evaluation

# 114 Chapter 5

Contents in this section assume that the Phred/Phrap Option is installed.

## 5.1 Phred Basecall and Quality

This section explains the basics of Phred.

#### 5.1.1 Phred Basecall

Basecalling converts trace data output from a sequencer into ACGT strings. Usually, the sequencer that outputs the trace data file has its own algorithm for basecalling.

Phred is a program that independently analyzes trace data and basecalls them, without using the algorithm that the sequencer has.

#### 5.1.2 Quality Value

As the basecall information written in trace data files output from the sequencer contains only ACGT characters, regions that are read clearly and not clearly are treated as equivalent information.

On the other hand, Phred calculates the accuracy of called bases, attaching a numerical Quality Value (QV) to the results.

QV is defined in the equation below.

 $Q = -10 \text{ X } \log_{10}P$ 

Q: Quality Value representing the accuracy of a called base.

*P*: Estimated error probability of a called base.

The relationship between basecall QV and accuracy is shown in below.

| <b>αν</b> <i>α</i> | Error                | Accuracy ( ) |
|--------------------|----------------------|--------------|
|                    | Probability <i>P</i> |              |
| 10                 | 0.1                  | 90           |
| 20                 | 0.01                 | 99           |
| 30                 | 0.001                | 99.9         |
| 40                 | 0.0001               | 99.99        |

## 5.2 Display Basecall Results and Quality Values

Basecalls and quality values can be displayed following the procedure below.

#### 5.2.1 Prepare Trace Data

Start the Contig Manager and create a new project.

Refer to 3.3 "Create a New Project" for creating new projects.

Import trace data into the project. Phred basecalling can only calculate the quality values (QV) for trace files. QV cannot be calculated from a basecalled sequence that doesn't have trace data.

Refer to 4.1 "Import trace files" for importing trace data.

## 5.2.2 Phred Basecalling

1. Select data to Phred basecall on the List View.

|   | Name       | Length | T. |   |
|---|------------|--------|----|---|
|   | 30194804   | 951 bp |    |   |
|   | 30201067   | 966 bp |    |   |
|   | 30201093   | 966 bp |    |   |
|   | 30201094   | 919 bp |    |   |
|   | 30201104   | 943 bp |    |   |
|   | 30201110   | 960 bp |    |   |
| M | 30201132   | 921 bp |    |   |
|   | 30201135   | 940 bp |    |   |
| M | 30201147   | 962 bp |    |   |
|   | 30207122   | 965 bp |    |   |
| 8 | 30207146 V | 956 bp |    |   |
| M | 30207163   | 946 bp |    | ᆂ |
| ⊡ |            |        | •  |   |

**Selecting Data to Phred Basecall** 

2. Ensure that Use Phred is checked in Basecall group on the Navigation Toolbar, click Basecall.

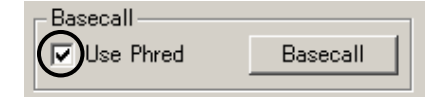

3. After a while performance of Phred ends, and Phred completed icons will be displayed on the List View.

|        | Name | Length | ι T. | ٧. | Lo  | P |   |
|--------|------|--------|------|----|-----|---|---|
| 3019   | 4804 | 951 bp |      |    | 379 | P |   |
| 8 3020 | 1067 | 966 bp |      |    |     |   |   |
| 3020 😼 | 1093 | 966 bp |      |    | 390 | P |   |
| 3020 屋 | 1094 | 919 bp |      |    | 378 | P |   |
| 3020 😼 | 1104 | 943 bp |      |    | 331 | P |   |
| 3020 🕺 | 1110 | 960 bp |      |    | 337 | P |   |
| 3020 屋 | 1132 | 921 bp |      |    |     |   |   |
| 3020 🕺 | 1135 | 940 bp |      |    | 386 | P |   |
| 3020 🕺 | 1147 | 962 bp |      |    |     |   |   |
| 3020 屋 | 7122 | 965 bp |      |    | 483 | P |   |
| 3020 😼 | 7146 | 956 bp |      |    |     |   |   |
| 3020 🕺 | 7163 | 946 bp |      |    |     |   | - |
| •      |      |        |      |    |     |   |   |

Phred basecalled data

## 5.2.3 Display Basecall Results

By double clicking the data with Phred completed icons in List View, Phred basecall and QV bar are displayed in the Contig Trace Viewer, along with trace data.

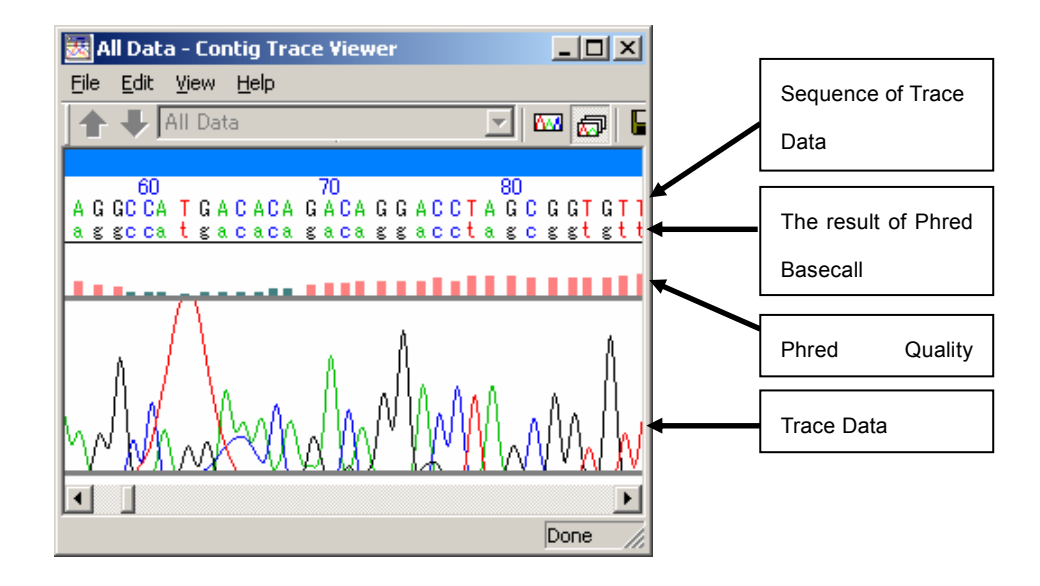

**Basecall results in the Contig Trace Viewer** 

## 5.3 Search Low Quality Value Regions

## 5.3.1 Change Colors of Quality Value Bars

Select View > Preference... from the Contig Trace Viewer menu, or click Preference ( $\[ex]$ ) on the Toolbar, to open the Contig Trace Viewer Parameter dialog.

| Соп | Contig Trace Viewer Parameters |                                                                                                   |  |  |  |
|-----|--------------------------------|---------------------------------------------------------------------------------------------------|--|--|--|
|     | Color :<br>Background<br>A :   | BasePair Font :<br>Name : Courier<br>Size : 12 Select                                             |  |  |  |
|     | C:<br>G:<br>T:                 | View Font :<br>Name : Courier<br>Size : 12 Select                                                 |  |  |  |
|     | Selection of Trace :           | Color of Quality Bar :<br>Quality score is between 0 and 19<br>Quality score is between 20 and 39 |  |  |  |
|     |                                | Cancel Help                                                                                       |  |  |  |

#### **Contig Trace Viewer Parameter dialog**

The respective colors (inside the ellipses in the figure above) in the Color of Quality Bar group will display in the quality value graph for bases whose QV are within the specified range (in the example above, 0 to 19 and 20 to 99). By double clicking inside these ellipses, the dialog will appear. Select any color and click OK to change the graph color.

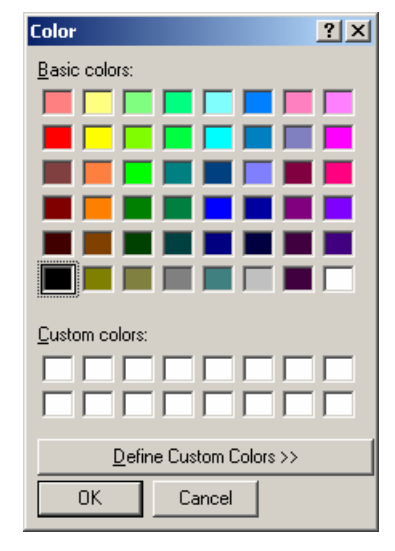

**Color palette** 

### 5.3.2 Set Quality Value Thresholds

It is possible to change threshold colors of the quality value graph.

Select View > Preference... from the Contig Trace Viewer menu, or click Preference ( $\mathfrak{P}$ ) on the Toolbar to open the Contig Trace Viewer Parameters dialog.

| Co | ntig Trace Viewer Par                                                                                                    | ameters                                                                                                    |
|----|----------------------------------------------------------------------------------------------------|----------------------------------------------------------------------------------------------------|
|    | Color :<br>Background<br>A :<br>C :<br>G :<br>C :<br>G :<br>C :<br>C :<br>C :<br>C :<br>C :<br>C :<br>C :<br>C :<br>C :<br>C | BasePair Font :         Name :       Courier         Size :       12       Select         View Font :       Name :       Courier         Name :       Courier       Size :       12         Size :       12       Select         Color of Quality Bar :       :       Quality score is between       0 and       19         :       Quality score is between       20 and       99 |
|    |                                                                                                    | OK Cancel Help                                                                                                    |

**Contig Trace Viewer Parameter dialog** 

The number in the ellipsis above is the lower threshold for coloring the quality value graph. By changing this value along with colors for threshold values above and below, low quality regions can be easily found.

| ΑT Ω  |
|-------|
| н і ( |
| at 🛿  |
|       |
|       |
|       |

Low quality region emphasis

# **5.4 Export Phred Results**

## 5.4.1 Export Phred Basecall Results as Strings

 When File > Export Phred... is selected from the Contig Trace Viewer menu, the Save As dialog will appear.

| Save As                          |     | ? ×          |
|----------------------------------|-----|--------------|
| Save jn: 🖄 My Documents 💌 🗢 🕻    | è 🖆 | <b></b>      |
| My Pictures                      |     |              |
|                                  |     |              |
|                                  |     |              |
|                                  |     |              |
|                                  |     |              |
| 1                                |     |              |
| File <u>n</u> ame: 30201093      |     | <u>S</u> ave |
| Save as type: FASTA Files (*.na) | 1   | Cancel       |
|                                  | -   | 11.          |

2. Check that File Type is FASTA Files (\*.na), and click Save.

## 5.4.2 Export Phred Basecall Results in SCF Format

 When File > Export Phred... is selected from the Contig Trace Viewer menu, the Save As dialog will appear.

| Save As               |                   |             | ? × |
|-----------------------|-------------------|-------------|-----|
| Save jn: 🤷            | My Documents      | - 🖬 📥 🚽     |     |
| My Picture:           | 5                 |             |     |
|                       |                   |             |     |
|                       |                   |             |     |
|                       |                   |             |     |
|                       |                   |             |     |
| I                     |                   |             |     |
| File <u>n</u> ame:    | 30201093          | <u>S</u> av | /e  |
| Save as <u>t</u> ype: | SCF Files (*.scf) | Can         | cel |

2. Check that File Type is SCF Files (\*.scf), and click Save.

**Chapter 6 Vector Trimming** 

Chapter 6

## 6.1 Set up Vectors

Click Detail... under Trimming on the Navigation Toolbar to display the Trimming Parameters dialog. All of the parameters required for vector trimming are located here. Refer to 2.2.15 "Vector Database Manager dialog" for details.

| Trim at least 10 bp               | while the quality is less  | than       | 90 X      |   |
|-----------------------------------|----------------------------|------------|-----------|---|
| E S END                           |                            | -          |           |   |
| Triviat least 10 bo               |                            |            |           |   |
| Trip for first 10 be              | while the reality is less. | there      | 90 K      |   |
| 🖓 Same az 5' END                  |                            |            |           |   |
| 7 This Herty                      |                            |            |           |   |
| Select Vector :                   | Select 1 or 2 clove        | natisites: |           |   |
| Vector Name                       | Cloning Site               | Position   | CPosition |   |
| DpBluescript KS(-)                | Hint1                      | 2583       | 2585      | - |
| DpBR322                           | - AUD                      | 1153       | 1157      |   |
| pBluescript SK(P)                 | LI THE                     | 968        | 991       |   |
| pBluescript SK(-)                 | 110                        | 1128       | 1131      |   |
| DpUC118                           | □ P l= 190                 | 503        | 501       |   |
| □pBluescript KS(+)                | Pie190                     | 2416       | 2414      |   |
| pGL3-Promoter Vector              | - Aval                     | 695        | 699       |   |
| Phase M13 seriome.                | - Aval                     | 740        | 744       |   |
|                                   | Draff                      | 240        | 237       | ۳ |
| Window also for vector trimming : |                            | 20         | to        |   |
|                                   |                            | 6.0        | 14        |   |

# 6.2 Register Vectors

1. Click Vector Database Manager on the Trimming Parameters dialog to display the Vector Database

Manager.

| Vec              | tor Name   | Length    |                                                          | Definitio       | m            | Accession                  |        |
|------------------|------------|-----------|----------------------------------------------------------|-----------------|--------------|----------------------------|--------|
| pUC118           |            | 3162      | Cloring ve                                               | ctor pUC118, o  | complete coq | umc U07649                 |        |
| pBR322           |            | 4361      | Daning ve                                                | ctor p817322, c | omplete ger  | cerve: J01749 K00005 L0865 | 4 N102 |
| pBluercript KS(- | н          | 2958      | pEluercrip/                                              | KS(+) vector (  | XNA, phager  | nid ex()/52331             |        |
| pBluerenipt KS(- | )          | 2958      | pEluercript                                              | KS(-) vector D  | NA, phagen   | id en (452326              |        |
| pBluescript SK(- | )          | 2958      | pBluencript SK(-) vector DNA, phagenid en 2/52324 552394 |                 |              |                            |        |
| Phage M13 ger    | ore.       | E407      | Phage M1                                                 | 3 genone.       |              | V00604 J02461 M1037        | 7 .    |
| an ing:Site : —  |            |           |                                                          | Features        |              |                            |        |
| Name             | Position   | CPusition | -                                                        | Start           | End          | Features                   |        |
| co24I            | 241        | 237       |                                                          |                 |              |                            |        |
| co241            | 679        | 675       |                                                          |                 |              |                            |        |
| 8.0              | 3037       | 3041      |                                                          |                 |              |                            |        |
| gal              | 1059       | 1064      |                                                          |                 |              |                            |        |
| gal              | 1617       | 1622      |                                                          |                 |              |                            |        |
| ari 🛛            | 447        | 449       | 1.                                                       |                 |              |                            |        |
| ii .             | -41        | 44        | -                                                        | 1               |              |                            |        |
| Ed∦              | Add        | Delete    |                                                          |                 |              | Add. I                     | ielete |
| arca :           |            |           |                                                          |                 |              |                            |        |
| 1                | agcgcccaat | acycaaacc | g ceteti                                                 | ccccg cgc       | gttggcc      | gattcattaa tgcagc          | tggc   |
| 61               | acgacaggtt | tocogaotg | g aaago                                                  | gggca gtg       | agogcaa.     | cgcaattaat gtgagt          | tago   |
| 191              | ttatasacag | ataacaatt | g gettti<br>t papapi                                     | acact tta       | gotatga      | coatgattac gaatto          | ggaa   |
| 241              | trggtarrrg | gggatecte | t agagti                                                 | cgace tge       | aggcatg      | caagettggc actggc          | cgtc   |
| 301              | gttttacaac | gtogtgaot | g ggaaa                                                  | accot ggo       | gttacco      | aacttaatog cottgo          | agca.  |
| 361              | catcccctt  | tegecaget | g gegta                                                  | atage gaa       | gaggere      | gcaccgatcg cccttc          | CCAA.  |
| 481              | tgcggtattt | cacacegea | t acgtci                                                 | aaagt aat       | catagta      | cgcgccctgt agcggc          | grat   |
|                  |            |           |                                                          |                 |              |                            |        |

2. Click Import.... The dialog below appears.

| Open                                                                                                    |                                |       | ? ×          |  |  |
|----------------------------------------------------------------------------------------------------|--------------------------------|-------|--------------|--|--|
| Look in: 🔂                                                                                                    | VectorData                     | - 🗢 🔁 | ) 💣 🎟 -      |  |  |
| <ul> <li>A_tumefaciens_T_DNA_vector_containing_octopine_T_DNA_borders_and_marks</li> <li>Artificial_DNA_sequence_pGD56_of_pBR322_derived_cloning_vectorprm</li> <li>Artificial_DNA_sequence_pGD57_of_pBR322_derived_cloning_vectorprm</li> <li>B_subtilis_cloning_vector_DNA</li> <li>Type: PRM File</li> <li>Bacteriophage_434_cI_gene_ins</li> <li>Size: 8.69 KB_pNS1prm</li> <li>Bacteriophage_lambda_beta_lactamase_Apgalactokinase_galKaminogit</li> </ul> |                                |       |              |  |  |
|                                                                                                    |                                |       | Þ            |  |  |
| File <u>n</u> ame:                                                                                                    |                                |       | <u>O</u> pen |  |  |
| Files of type:                                                                                                    | Vector Parameter Files (*.prm) | •     | Cancel       |  |  |

- 3. Select the vector data that is to be imported, and then click Open. The Vector Database Manager dialog appears again, and the new vector will be added to the vector list.
- The vectors are registered in the VectorData folder. This folder is located inside the Database directory created when installing DNASIS MAX. The default path is C:\HSK\_DB\VectorData.
- More than 900 vector databases reside in the VectorData folder. The contents of these vectors can be viewed with the VectorTable.txt file located in the VectorData folder. The most convenient way of viewing this data is to use MS-Excel or a similar spreadsheet application.
  - 4. Once the required vector data has been registered, click Close to exit the Vector Database Manager.

# 6.3 Trimming

- 1. This procedure sets up the trimming parameters. Refer to 6.1 "Set up Vectors" for details.
- 2. Place a check in the Trimming check box on the Navigation Toolbar.

| Detail                     | Trim    |
|----------------------------|---------|
| Assemble<br>Method : Phrap | <b></b> |

3. Select the fragments to be trimmed from the List View.

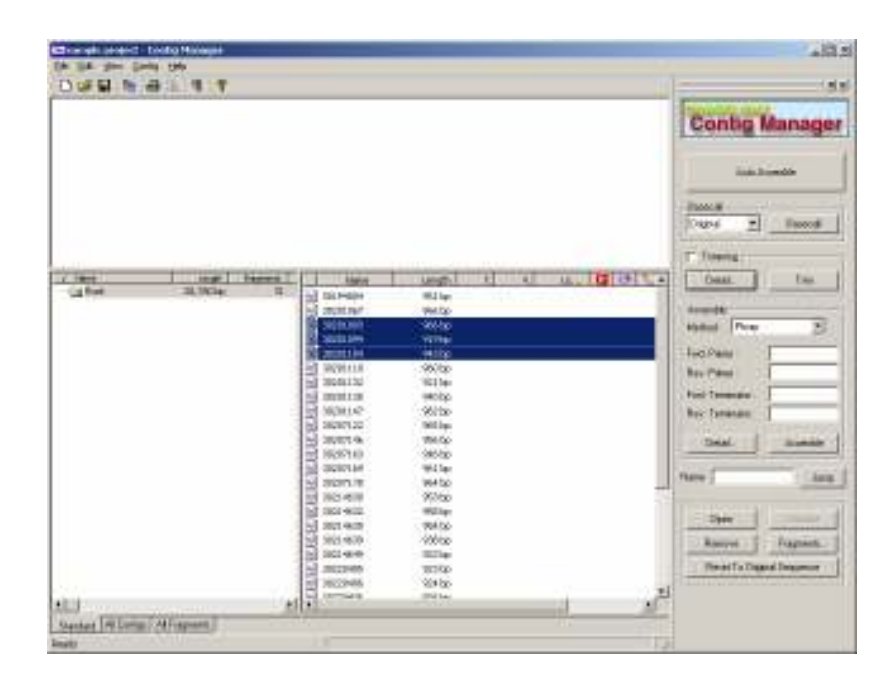

4. Click Trim under Trimming on the Navigation Toolbar.

| Trimming                   |          |
|----------------------------|----------|
| Detail                     | Trim     |
| Assemble<br>Method : Phrap | <b>_</b> |

5. The Progress dialog will appear, and analysis will run. A ( symbol will be displayed in the ( column beside the fragments that have been trimmed once the process completes.

|   | Name     | Length | Τ. | ٧. | Lo | P | ۹         | - |
|---|----------|--------|----|----|----|---|-----------|---|
| × | 30194804 | 951 bp |    |    |    |   |           |   |
| × | 30201067 | 966 bp |    |    |    | r | _         |   |
| × | 30201093 | 966 bp |    |    |    |   | ⇔         |   |
| × | 30201094 | 919 bp |    |    |    |   | \varTheta |   |
| × | 30201104 | 943 bp |    |    |    |   | ;€        |   |
| × | 30201110 | 960 bp |    |    |    | L |           |   |
| × | 30201132 | 921 bp |    |    |    |   |           |   |

# 6.4 Display Trimming Results

Displaying trimming results is different for trace data and sequence data.

# 6.4.1 Trace Trimming Results

The trace trimming results are sorted sequentially and displayed. Double click on the trimmed trace data.

|   | Name     | Length | Т.    | Vector          | Lo  |     | è 📜 |
|---|----------|--------|-------|-----------------|-----|-----|-----|
| 2 | 30194804 | 927 bp | 24 bp | TutorialVectorA | 379 | P 😁 |     |
| M | 30201067 | 940 bp | 26 bp | TutorialVectorA | 324 | P 😁 |     |
| M | 30201093 | 941 bp | 25 bp | TutorialVectorC | 390 | P 😁 |     |
| M | 30201094 | 919 bp |       |                 | 378 | P   | •   |

#### **Trimmed Trace Data**

The Contig Trace Viewer will start up and display the sequence data and trace data. The series of N's are the areas that have been trimmed.

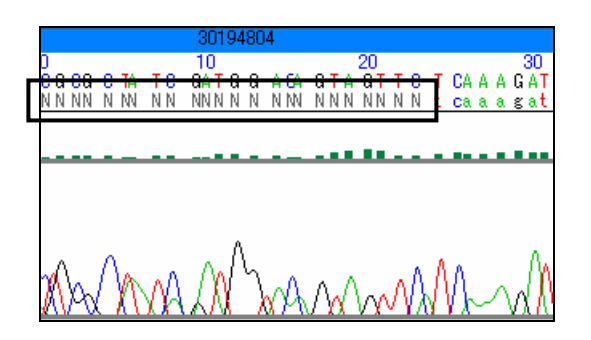

## 6.4.2 Trimming Results of Sequence Data

Double click on the trimmed sequence data.

| ∇ Name     | Length | т.    | ٧ | Lo 🛛 🕑 🤤 |
|------------|--------|-------|---|----------|
| 🔗 BI888448 | 644 bp | 18 bp |   | •        |
| 🔗 BI883708 | 574 bp | 18 bp |   | (⇒       |
| 🧬 BI706466 | 580 bp |       |   |          |
| 🤣 BE201185 | 639 bp | 18 bp |   | 😌        |

#### **Trimmed Sequence Data**

The Sequence Viewer will start up and display the trimmed sequence data. The series of N's are the areas that have been trimmed.

| 📑 BI888448 - Sequen                                                                                                    | ce¥iewer                                                                                                    |                                                                                                    |                                                                                                    |                                                                                                    |                                                                                                    | × |
|----------------------------------------------------------------------------------------------------|----------------------------------------------------------------------------------------------------|----------------------------------------------------------------------------------------------------|----------------------------------------------------------------------------------------------------|----------------------------------------------------------------------------------------------------|----------------------------------------------------------------------------------------------------|---|
| <u>File E</u> dit <u>H</u> elp                                                                                                    |                                                                                                    |                                                                                                    |                                                                                                    |                                                                                                    |                                                                                                    |   |
| ▲ ↓ BI888448                                                                                                    |                                                                                                    | <b>•</b> 🕅                                                                                                    |                                                                                                    |                                                                                                    |                                                                                                    |   |
| 1: NNNNNNNNN<br>61: ccttcggcta<br>121: ttaagccatc<br>181: tgcagtatt<br>241: agcacataa<br>301: actacaactc<br>361: acgacgtga<br>421: sttgctggt<br>481: ctccttttaa<br>541: tttaactctc<br>601: cttaacagga<br>661: ca | NNNNNNNN<br>tgctaaagga<br>tgcagatcog<br>cococatgag<br>gggttatgtt<br>caagotgatt<br>caagtttott<br>cagacgga<br>tototgtta | aggagtttac<br>cagocatgts<br>tacatcaact<br>ggagcattts<br>cagoctttgs<br>gtagagtsca<br>ggocgocstca<br>aggggagctt<br>gtagtocts<br>tgactgatts<br>gtotgotstc | tttatagttg<br>ttattgttaa<br>gcacatcaaa<br>ataggatgta<br>ttgotgtaaa<br>aggttgaggg<br>cottocggt<br>gtgotacttt<br>otggtoctca<br>atttttgtta<br>aagctoctco | ctotsgsats<br>satsaatass<br>sagtstsaaa<br>cttocottac<br>sotsttsott<br>ctocaacoto<br>cotsstsaco<br>toctocotst<br>soassacota<br>atsaatocot<br>toctsctsas | sagsatacca<br>attattggtc<br>octotocaga<br>tatgggaaa<br>aagaaggaag<br>aagaacaatg<br>gaataaagca<br>tgototgat<br>aaggacotga<br>otocogtst<br>ogttaccoga |   |
| r<br>Ready                                                                                                    |                                                                                                    | Positi                                                                                                    | on: 663                                                                                                    |                                                                                                    |                                                                                                    |   |

## 6.5 Reset Test Data

It is possible to restore the trimming to the original input sequence. However, note that this process does not only clear the results of trimming, but also the Phred and Phrap results for the corresponding data.

1. Select the trimming results to reset to the original sequence data from the List View.

|   | V Name   | Length | т.    | Vector | Lo | P (*      |
|---|----------|--------|-------|--------|----|-----------|
|   | BI888448 | 644 bp | 18 bp |        |    | <u> (</u> |
| 8 | BI883708 | 574 bp | 18 bp |        |    | ⇔         |
| 8 | BI706466 | 580 bp |       |        |    |           |
| 8 | BE201185 | 639 bp | 18 bp |        |    | +         |

2. Click Reset To Original Sequence on the Navigation Toolbar.

| Open                       | Dissolve  |  |  |
|----------------------------|-----------|--|--|
| Remove                     | Fragments |  |  |
| Reset To Original Sequence |           |  |  |

3. A confirmation dialog will appear. Click Yes to go ahead and clear the Phred, trimming and Phrap results for the corresponding data.

| ContigMo | jr 🔀                                                                                                 |
|----------|----------------------------------------------------------------------------------------------------|
| ⚠        | Execution of Reset clears the results of analysis before.<br>Are you sure to continue the operation? |
|          | <u>Y</u> es <u>N</u> o                                                                               |

4. The trimming results will be cleared, and the sequence will return to its previous status. The corresponding trimming icon will disappear, indicating that the trimming results have been cleared.

| ∇ Name     | Length | т.    | Vector | Lo 🛛 🕑 🤄  |
|------------|--------|-------|--------|-----------|
| 🔗 BI888448 | 662 bp |       |        | $\sim$    |
| 🤣 BI883708 | 574 bp | 18 bp |        | <u>()</u> |
| 🔗 BI706466 | 580 bp |       |        | -         |
| 🔗 BE201185 | 639 bp | 18 bp |        | 😔         |

Chapter 7 Phrap Assembly

# 130 Chapter 7

Contents in this section assume that the Phred/Phrap Option is installed.

## 7.1 Assembly

The procedure for assembling a sequence is as follows.

- In List View, select the data to be assembled. (To select all items listed, press Ctrl+A or select Edit > Select All from the menu.)
- 2. Click Assemble in the Assemble group.
- 3. After a few moments the assembly is complete and the resulting contig displays in List View, with each fragment directional marker.

## 7.2 Fully Automatic Assembly

It is possible to perform automated processing for basecalling, trimming, and assembly, from settings in the Navigation Toolbar.

 To use a trace data basecall as the original basecall (the sequence data described in the trace data file itself), select Original on the Navigation Toolbar. To use the Phred basecall, select Phred. This parameter has no effect if the input data is not trace.

| -Basecall |          |
|-----------|----------|
| Phred 💌   | Basecall |
|           |          |

 To perform trimming, select the Trimming check box on the Navigation Toolbar. If no trimming is to be performed, clear the Trimming check box. See 6.1 "Vector Settings", for detailed information on trimming settings.

| Trimming — |      |
|------------|------|
| Detail     | Trim |

- Specify the assembly parameters. See 2.2.13 "Phrap Parameter dialog", for detailed information on parameter settings.
- In List View, select the data to be assembled. (To select all items listed, press Ctrl+A or select Edit > Select All from the menu.)
- 5. Click Auto Assemble on the Navigation Toolbar.

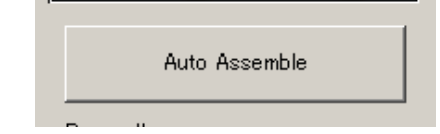

6. After a few moments the operation is complete and List View displays analysis results based on the settings.

## 7.3 Display Assembly Results

The items displayed for assembly results and generated contigs differ depending on the view.

## 7.3.1 Map View

In this view each contig is displayed as a single bar, with the quality value equal to or greater than the threshold value and the quality value lower than the threshold value shown in the specified colors settings.

| 1 1,000 | 2,000 | 2,807bp |
|---------|-------|---------|
|         |       |         |
|         |       |         |
|         |       |         |
|         |       |         |

When a contig is selected in Map View, a list of the fragments composing it is displayed in List View.

## 7.3.2 Tree View

This view displays the contigs branching down from the folder containing them.

For each contig the contig name, contig length, number of fragments, number of low-QV bases, and comments are displayed.

| ∇ Name       | Length     | Fragments | Low QVs | Comments |
|--------------|------------|-----------|---------|----------|
| 🖃 🚖 Root     | 166,561 bp | 301       |         |          |
| 🔤 🔁 Contig1  | 731 bp     | 1         | 731     |          |
| 🔁 Contig10   | 665 bp     | 4         | 504     |          |
| 🔤 🔁 Contig11 | 780 bp     | 4         | 589     |          |
|              | 601 bp     | 4         | 51      |          |
|              | 1,102 bp   | 4         | 431     |          |

When a contig is selected in Tree View, a list of the fragments composing it is displayed in List View.

## 7.3.3 List View

This view displays the contigs contained in the folder selected in Tree View. For each contig the contig name and contig length are displayed.

|   | Name     | Length   |
|---|----------|----------|
| 2 | Contig1  | 731 bp   |
| 2 | Contig10 | 665 bp   |
| 2 | Contig11 | 780 bp   |
| 2 | Contig12 | 601 bp   |
|   | Contig13 | 1,102 bp |

# 7.4 Contig Detail View

In Map View, Tree View, or List View, you can start the Contig Viewer and view contig, fragment sequence and other detailed information, either by double clicking a contig or clicking Open on the Navigation Toolbar.

| 📑 Contig1 - Contig Viewe                     | r                                                    |          |
|----------------------------------------------|------------------------------------------------------|----------|
| <u> Eile E</u> dit <u>V</u> iew <u>H</u> elp |                                                      |          |
| ] 🖨   🏘   🎬 🔍 🎕 E                            | - S C N 🛪 🖬 🚍 🤻 💡                                    |          |
| -18                                          |                                                      | 4,831 bp |
| 4                                            |                                                      | •        |
|                                              |                                                      | 330      |
|                                              | CTCTAAGAAACACTTACATTTACGCCATCTACTGAAA                | GTTCACCT |
| 30201132                                     | ctCTAAgaa <mark>#</mark> cACTTACatt <mark>c</mark>   |          |
| 30214630                                     | CTCTAAGAAACACTTACATTTACGCCATCTACTGAAA                | GTTCAC   |
| 30201110                                     | CTCTAAGAAACACTTACATTTACGCCATCTACTGAAA                | GTTCAC   |
| 30201067                                     | ct <mark>t</mark> taAGAAACACTTACATTTACGCCATCTACTGAAA | GTTCAC   |
| 30207169                                     |                                                      | ► ▼      |
| Ready                                        |                                                      |          |

Refer to 8.1 "Contig Viewer Display", for more information on the display items.

# 7.5 Dissolve Contigs

To dissolve contigs, select the contigs to be removed in Map View, Tree View, or List View and click Dissolve on the Navigation Toolbar.

A confirmation dialog with the message "Are you sure to dissolve contigs?" is displayed. Click Yes to dissolve.

| ContigMgr   |                   | ×      |
|-------------|-------------------|--------|
| Are you sur | re to dissolve co | ntigs? |
| Yes         | No                |        |

The selected contigs are removed from the view and each fragment directional marker composing the contig disappear.

#### 7.6 Reassemble Contig Sequences

There are two methods for assembling contig sequences. Each method may produce different results, so it is important to select the method that is appropriate for the application.

## 7.6.1 Assemble a Contig as a Single Fragment

It is possible to assemble a contig as a single fragment.

This reduces the amount of computing time required if the number of fragments contained in the contig is large, but it may produce results that differ from those that would have been produced if data were added to the individual fragments before assembly.

- 1. Right click a contig in the Tree View or List View.
- 2. Select Copy Contig As Fragment from the popup menu.

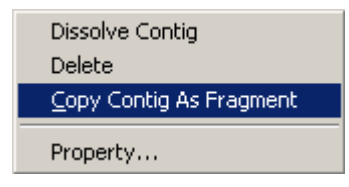

3. The contig sequence is copied as a fragment. The fragment is copied to the folder in which the contig resides.

| Name              | Length   |
|-------------------|----------|
| 🔁 Contig1         | 4,815 bp |
| 🔗 Contig1_Copy(1) | 4,815 bp |

4. The copied contig is treated exactly the same as other fragments. It can be used to assemble new contigs in the normal manner.

| ∇ Name            | Length P | <b>(</b> ) |
|-------------------|----------|------------|
| 🔁 Contig2         | 8,004 bp |            |
| 🔁 Contig1         | 4,815 bp |            |
| 🔗 Contig1_Copy(1) | 4,815 bp | <b>7</b>   |
| 30227332          | 941 bp   | - <b>P</b> |
| 30220463          | 962 bp   | <b>1</b>   |
| 30220457          | 984 bp   | - <b>1</b> |
| 30220454          | 935 bp   | <b>1</b>   |
## 7.6.2 Assemble a Contig Using Constituent Fragments

It is possible to add more fragments to the fragments composing a contig before performing assembly.

This requires more time than assembling a contig as a fragment because it is necessary to first dissolve the contig and then realign it, but the result reflects the data from each fragment more accurately.

- Create a new folder for storing all of the fragments composing the contig. Right click the Root folder in Tree View.
- 2. Select New Folder from the popup menu.

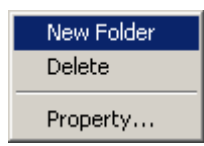

3. A new folder is created in Tree View.

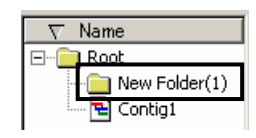

4. Select the contig to be assembled in Tree View. A list of the fragments composing the contig is displayed in List View.

| ∇ Name        |          | ∇ Name   | Le     | • | ۹ | -  |
|---------------|----------|----------|--------|---|---|----|
| 🖃 💼 Root      |          | 30227276 | 928 bp |   |   | λ. |
| New Folder(1) | N        | 30227258 | 962 bp |   |   | Υ. |
| Contig1       | <b>N</b> | 30227255 | 933 bp |   |   | λ. |
|               | ×        | 30220443 | 926 bp |   |   | ъ. |
|               |          | 30220436 | 926 bp |   |   | ъ. |
|               | 8        | 30214639 | 938 bp |   |   | ъ. |
|               |          | 30214630 | 953 bp |   |   | λ. |
|               | 8        | 30207169 | 961 bp |   |   | ъ. |

 Select all of the fragments shown in List View and drag and drop them to the new folder. (To select all of the fragments, click in the List View display area and then press Ctrl+A or select Edit > Select All from the menu.)

| ∇ Name        | ∇ Name   | Le 🛛 🔒 | 😌 🍹        |
|---------------|----------|--------|------------|
| 🖃 💼 Root      | 30227276 | 928 bp | <b>%</b> _ |
| New Folder(1) | 30227258 | 962 bp |            |
| Contig1       | 30227255 | 933 bp | *          |
|               | 30220443 | 926 bp | ****       |
|               | 30220436 | 926 bp | <b>*</b>   |
|               | 30214639 | 938 bp | ٠.         |
|               | 30214630 | 953 bp | <b>%</b>   |

6. All of the fragments composing the contig are moved to the new folder. Next, add any other fragments to be assembled to the folder.

| ∇ Name        |   | ∇ Name   | Le   🚺 | 2 😌 | -                         |
|---------------|---|----------|--------|-----|---------------------------|
| E- Root       | M | 30227332 | 941 bp | _   |                           |
| New Folder(1) | 8 | 30227276 | 928 bp |     | r"                        |
| E Contig1     | M | 30227258 | 962 bp |     | <b>7</b>                  |
|               |   | 30227255 | 933 bp |     | $\mathbf{F}_{\mathbf{r}}$ |
|               | 8 | 30220463 | 962 bp |     |                           |
|               |   | 30220457 | 984 bp |     |                           |
|               | 8 | 30220454 | 935 bp |     |                           |
|               |   | 30220443 | 926 bp |     | <b>7</b>                  |
|               |   | 30220436 | 926 bp |     | <b>1</b>                  |
|               | 8 | 30220406 | 924 bp |     |                           |

- 7. Select the new folder and select all of the fragments in the folder.
- 8. Click Assemble on the Navigation Toolbar.

| Assemble                               |          |
|----------------------------------------|----------|
| Method : Phrap                         | •        |
| Fwd. Primer :<br>Rev. Primer :         |          |
| Fwd. Terminator :<br>Rev. Terminator : |          |
| Detail                                 | Assemble |

9. The program begins to reassemble the fragments composing the contig, and displays a confirmation dialog with the message "Some of the selected fragments are connected. Are you sure to dissolve the connection and continue operation?" To dissolve the contig and realign it, with the added fragments included, click Yes.

| ContigMo | yr 🔀                                                                                                    |
|----------|----------------------------------------------------------------------------------------------------|
|          | Some of the selected fragments are connected.<br>Are you sure to dissolve the connection and continue operation? |
|          | <u>Yes</u> <u>N</u> o                                                                                            |

10. After a few moments the operation completes and the new contig is created.

| ∇ Name        | □ ∇ Name | Le   P 🕴 | () 🗧       |
|---------------|----------|----------|------------|
| 🖃 💼 Root      | 30227332 | 941 bp   | 1          |
| New Folder(1) | 30227276 | 928 bp   | - <b>1</b> |
| 🔤 🔁 Contig1   | 30227258 | 962 bp   | - <b>-</b> |
|               | 30227255 | 933 bp   | - <b>R</b> |
|               | 30220463 | 962 bp   | - <b>R</b> |
|               | 30220457 | 984 bp   | - <b>-</b> |
|               | 30220454 | 935 bp   | - <b>1</b> |
|               | 30220443 | 926 bp   | - <b>R</b> |
|               | 30220436 | 926 bp   | - <b>T</b> |
|               | 30220406 | 924 bp   | - <b>R</b> |

# 7.7 Parameters

The assembly parameters on the Navigation Toolbar are listed below.

| Assemble          |          |
|-------------------|----------|
| Method : Phrap    | <b>_</b> |
| Fwd. Primer :     |          |
| Rev. Primer :     |          |
| Fwd. Terminator : |          |
| Rev. Terminator : |          |
| Detail            | Accombio |
|                   | Hasemple |

#### **Navigation Toolbar Assembly Parameters**

| ltem            | Description                                                                                 |
|-----------------|---------------------------------------------------------------------------------------------|
| Method          | Selects the algorithm used for assembly.                                                    |
| DNASIS Assemble | Performs assembly using the DNASIS Assemble algorithm.                                      |
| Phrap           | Performs assembly using the Phrap algorithm. When Phrap is selected, the following          |
|                 | parameters are displayed. To use Phrap, you need to install the Contig Manager.             |
| Fwd. Primer     | Trace data is forward read using the dye primer method and when distinct name patterns      |
|                 | are identified they are input. Forward linking is given priority if the direction cannot be |
|                 | determined.                                                                                 |
|                 | Example: "_FP" is input for C0001_FP, C0002_FP.                                             |
| Rev. Primer     | Trace data is reverse read using the dye primer method and when distinct name patterns      |
|                 | are identified they are input. Reverse linking is given priority if the direction cannot be |
|                 | determined.                                                                                 |
|                 | Example: "_RP" is input for C0001_RP, C0002_RP.                                             |
| Fwd. Terminator | Trace data is forward read using the terminator method and when distinct name patterns      |
|                 | are identified they are input. Forward linking is given priority if the direction cannot be |
|                 | determined.                                                                                 |
|                 | Example: "_FT" is input for C0001_FT, C0002_FT.                                             |
| Rev. Terminator | Trace data is reverse read using the terminator method and when distinct name patterns      |
|                 | are identified they are input. Reverse linking is given priority if the direction cannot be |
|                 | determined.                                                                                 |
|                 | Example: "_RT" is input for C0001_RT, C0002_RT.                                             |

# 7.8 Advanced Parameters

It is possible to set other parameters by clicking Detail... in the Assemble group on the Navigation Toolbar.

Refer to 2.2.12 "DNASIS Assemble Parameter dialog", and 2.2.13 "Phrap Parameter dialog", for an explanation of advanced parameters.

**Chapter 8 Contig Editing** 

Chapter 8

### 8.1 Contig Viewer

It is possible to view contig details in Contig Viewer by clicking on it in Contig Manager. The Contig Viewer window appears as shown below. The top pane is the Map View and the bottom is the Sequence View.

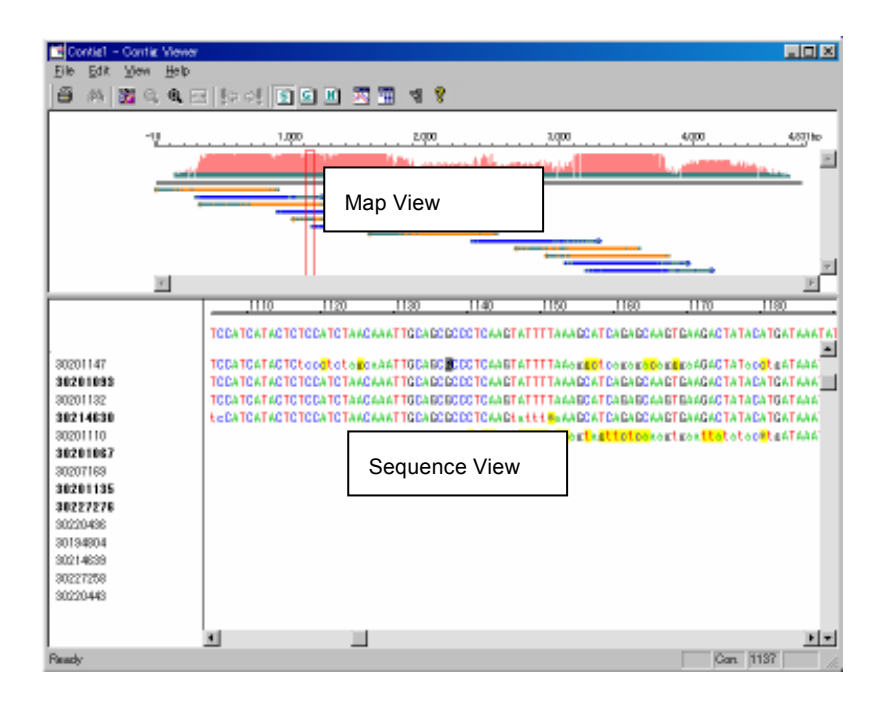

## 8.2 Contig Map View

This view displays the contig and the fragments that compose it in graphical form. The upper gray bar is the contig. Above that is the quality value (QV) bar graph quality value with color coded threshold values. The threshold value and the colors can be changed\* by the user. Below the contig bar are fragment bars that compose the contig. A blue right-facing arrow indicates a fragment linked in the normal direction, and an orange left-facing arrow one that is linked by a complementary strand. The bar lengths and positions indicate the fragment positions and lengths within the contig sequence. In addition, the dark colored parts of fragment bars are of lower quality than the threshold value.

\* Refer to 2.3.6 "Contig Viewer Parameters" for details.

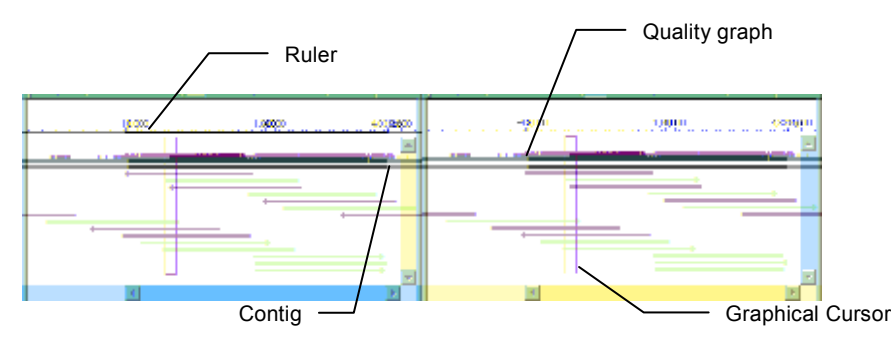

Move the mouse pointer over a contig or fragment bar to display the name, size, and number of sequences for the corresponding contig or fragment.

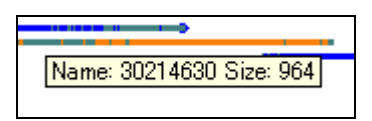

Map View can be resized horizontally. Click the R icon on the Toolbar to expand the view one step and the icon to reduce the view one step. Click the R icon to restore the 100% display.

The red rectangular box is the cursor. The portion inside the box is displayed in expanded form in the Sequence View. When the red box is dragged with the mouse to a different location the content shown in the Sequence View changes to match.

#### 8.3 Sequence View

This view displays the alignment of contig and fragment sequences.

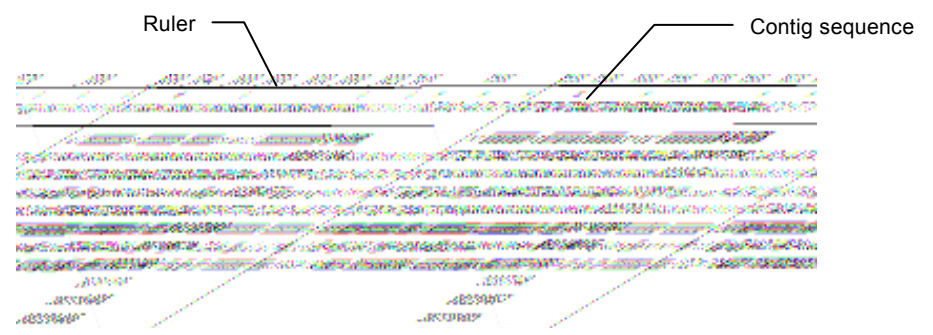

#### Alignment

The sequence shown at the very top is the contig (consensus) sequence, and the lines displayed below it each correspond to fragment sequences. The names of the fragment sequences are displayed at the left edge of the window. The names of fragments linked by complementary strands are displayed in bold type. The colors and fonts used to display different bases can be changed from the Preferences dialog. Refer to 2.3.6 "Contig Viewer Parameter Sequence Tab" for details.

#### Ruler

A ruler is displayed above the contig sequence. Since the 5' end of a contig sequence is always 1bp, the ruler may begin with a negative bp value if there is a portion of a fragment sequence that does not compose part of the contig. In addition, the ruler is calculated with gaps included.

#### **Mismatch Display**

Bases that do not match the contig sequence are highlighted in yellow. Gaps are indicated by an asterisk (\*). The display colors can be changed from the Preferences dialog. Refer to 2.3.6 "Contig Viewer Parameter Sequence Tab" for details about this dialog.

## Scrolling

The alignment sequence can be scrolled to the left or right using the horizontal scroll bar at the bottom of the Sequence View pane or by moving the cursor in Map View. It is possible to have the display automatically scroll vertically so that the bases are always displayed at the top of the Sequence View. To select this option, clear the View > Auto Scroll check.

## **Quality Value Display**

It is possible to display quality values below the base values of contig and fragment sequences. To select this option, select View > Display Type > Quality Map from the menu or click  $\Box$  on the Toolbar. The quality values of the bases are indicated by bar graphs.

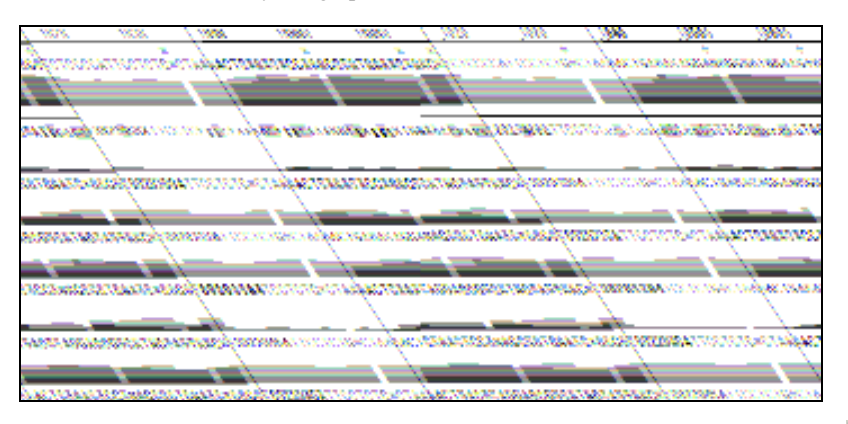

Alternately, select View > Display Type > Quality Numeric from the menu or click i on the Toolbar to display the second digit of the quality values in numeric form.

|          | _990                     | 1000                                      | 1010                           | 1020                                  | 1030                                      | 1040                         |
|----------|--------------------------|-------------------------------------------|--------------------------------|---------------------------------------|-------------------------------------------|------------------------------|
|          | ACTGTAACT<br>666799998   | *<br>GGT*AGGTCT<br>8890999887             | *<br>GAATG*CCCC<br>76677099881 | TCTCCCCATI<br>8777777776              | *<br>FCCTCTG*CTA<br>37777770777           | AAACTTACTTAC<br>777888877778 |
| 30214632 | ACtg <mark>gt</mark> acT | GG <mark>ta</mark> aggt <mark>CT</mark> I | GAAts <mark>s</mark> cccct     | t <mark>ete<mark>t</mark>ccaT1</mark> | F <mark>CCTCtg</mark> gcta                | .aa <mark>ct</mark> ttaCTTac |
|          | 011000011                | DOOOOOOIIII                               | 1100000011                     | 1111000000                            | )0000110011                               | 00111111111111               |
| 30201094 | ACTGTAACT                | GG <mark>T*AGGTCT</mark>                  | GAATG* <mark>CCCC</mark>       | TCTCCCCAT1                            | F <mark>CCTCTG*CT</mark> A                | AAACTTACTTAC                 |
|          | 444422233                | 3340222223:                               | 34444044444                    | 4444443332                            | 23333440433                               | 3334444444442                |
| 30207178 | ACTGTAACT                | GG <mark>T*AGGTCT</mark>                  | GAATG* <mark>CCCC</mark>       | TCTCCCCAT1                            | F <mark>CCTCT</mark> G*CTA                | AAACTTACTTAC                 |
|          | 3333333355               | 55505555555                               | 55555044444                    | 4555544444                            | 455555550555                              | 5555555555544                |
| 30201104 | ACTGTAACT                | GG <mark>T*AGGTCT</mark>                  | GAATG* <mark>CCCC</mark>       | TCTCCCCAT1                            | F <mark>CCTCT</mark> G* <mark>CT</mark> A | AAACTTACTTAC                 |
|          | 000122222                | 2220333111                                | 10000000333                    | 3 1 0 0 0 0 0 0 0 0                   | )000000000000                             | 0001111111101                |

### 8.4 Search a Consensus Sequence

It is possible to search for data within a consensus sequence.

- 1. In Sequence View, click a consensus sequence. The base clicked on is selected and highlighted.
- The search menu Toolbar becomes active. Next, select Edit > Find from the menu or click A on the Toolbar.
- 3. A dialog like the one shown below is displayed. Input the sequence of bases to be searched for in the text box then click Find Next.

| Find               | <u>? ×</u>        |
|--------------------|-------------------|
| Find what:         | <u>F</u> ind Next |
|                    | Cancel            |
| Match <u>c</u> ase |                   |

- 4. The search begins from the selected base and proceeds toward the 3' end. Matching portions of the sequence are displayed in pink and highlighted. Clicking Find Next again causes the program to search for the next match. The matches found thus far remain displayed in yellow.
- 5. Clicking Cancel clears all highlighted items and closes the search dialog.

### 8.5 Trace Display

It is possible line up the actual trace data in order to evaluate the assembly results.

### 8.5.1 Trace Display Methods

 Click the base in the contig sequence you want to display as trace data to select it. Clicking as base in the contig sequence causes the corresponding bases in the fragment sequences to be selected as well. Clicking a base in a fragment sequence will only select that base.

| 3230                   | 3240                      | 3250                                                     | _3260                                      |
|------------------------|---------------------------|----------------------------------------------------------|--------------------------------------------|
| CGGTAT                 | TGTATGAAGGO               | AGGAAACAC                                                | GACAGGACCTAG                               |
| css <mark>s</mark> ati | TGTATGAAGs <mark>*</mark> | Caggaa <mark>cg</mark> a                                 | K <mark>ac∦</mark> gga <mark>a</mark> ctag |
| CGGTAT                 | TGTATGAAGGO               | CAGGAAACAC                                               | GACAGGACCTAG                               |
| CGGTAT                 | TGTATGAAGGC               | CAGGAAACAC                                               | GACAGGACCTAG                               |
| CGGTAT                 | TGTATGAAGGC               | CAGGAAACAC                                               | GACAGGACCTAG                               |
| CGGTAT                 | TGTATGAAGGC               | ; <mark>∑</mark> a <mark>t</mark> ga <mark>c</mark> acA( | GACAGGACCTAG                               |

Select View > Chromatograms from the menu or click Solution on the Toolbar. The relevant trace data is displayed, with the selected base in the center. This step can be omitted if trace data is already being displayed.

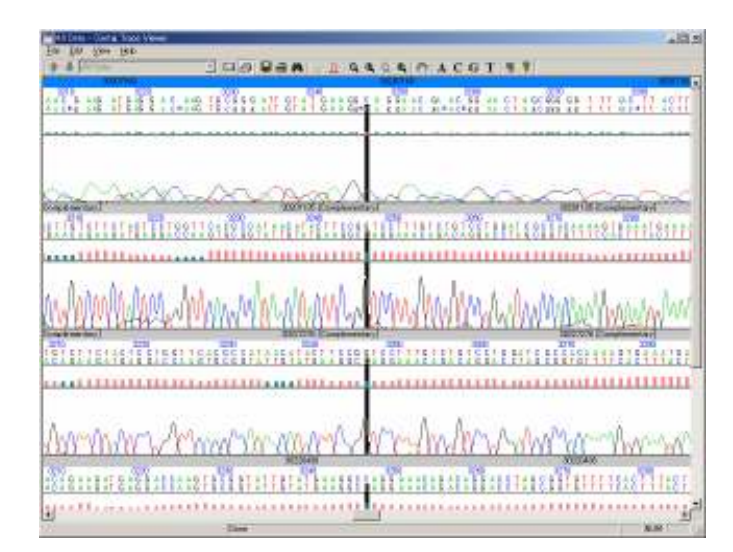

### 8.5.2 How to Read the Trace Display

The display consists of four sections. They show, starting from the top, the sequence name, the bases, a graph indicating quality, and the traces. Since data for multiple sequences is displayed, arranged from top to bottom, the data displayed on one line does not wrap to the next line. To see more of a particular sequence, use the horizontal scroll bar to scroll the display.

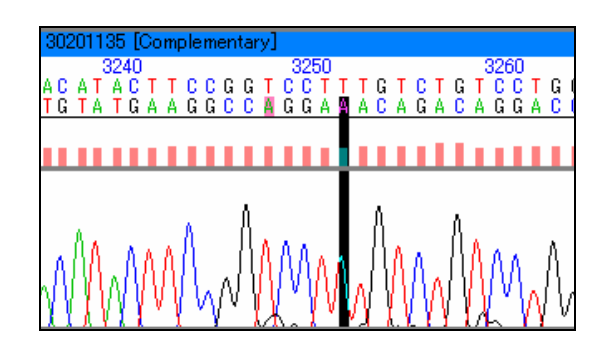

#### Sequence Name

A sequence name with a blue background indicates the target of menu and toolbar operations. To change the target, click a different area of the trace data. In addition, if "Complementary" appears after the sequence name, the corresponding sequence is linked by complementary strands in the contig. In this case the trace and original base sequence are displayed with left and right reversed.

#### **Base Display**

The sequences displayed below show the original data read from the trace files. The sequence displayed at the top shows original sequence stored in the trace file. The sequences displayed below are the assembled sequences (that were linked together). That is, the sequences that were basecalled using Phred. They may have been edited by the user, have had gaps inserted by the assembly process, or have become linked by complementary strands.

#### **Quality Graph**

Base quality in graphical format. The display color differs depending on whether the quality value is higher or lower than the threshold value set by the user. The user can set the display color and threshold value.

#### **Trace Display**

The trace data is displayed based on the ABI and SCF formats.

### 8.6 Markers

It is possible to display marks on the contig sequence.

## 8.6.1 Marker Settings

- 1. Select View > Preferences... from the menu or click  $\P$  on the Toolbar.
- 2. Select the Sequence tab from the dialog that is displayed.
- 3. Under the Consensus Marker item, select the check boxes for the items you wish to display as marks.

Refer to 2.3.6 "Contig Viewer Parameter" for a description of the Preferences dialog.

| Contig Viewer Parameters                                                                                                    | × |  |  |  |  |
|----------------------------------------------------------------------------------------------------|---|--|--|--|--|
| Consensus Map Sequence Quality<br>Display Font<br>Font Name : Courier<br>Font Size : 12                                                                                                    |   |  |  |  |  |
| Sequence Color<br>A<br>C<br>C<br>C<br>C<br>C<br>C<br>Find sequence of consensus<br>C<br>Find sequence of consensus<br>C<br>Find sequence<br>C<br>C<br>Find sequence<br>C<br>C<br>C<br>C<br>C<br>C<br>C<br>C<br>C<br>C<br>C<br>C<br>C |   |  |  |  |  |
| Consensus Marker                                                                                                    |   |  |  |  |  |
| OK Cancel Help                                                                                                    |   |  |  |  |  |

4. Click OK. The markers are displayed above the contig sequence.

|          | 520 530                                                                                |
|----------|----------------------------------------------------------------------------------------|
|          | GGTTCCTTTCCAGCTTBTCTCTCTCCT*CACTCA                                                     |
| 30227255 | GGTTCCTTTCCAGCTT <b>C</b> TCTCTCCCT*CACTCA                                             |
| 30201147 | GGTTCCTTTCCAGCTT <b>C</b> TCTCTCCCT*CACTCA                                             |
| 30201093 | GGTTCCTTTCCag <mark>a</mark> tt <b>g</b> tct <mark>t</mark> tc <mark>t</mark> tgccctCA |

## 8.6.2 Jumping to Markers on the Contig Sequence

After specifying marker types to display, it is possible to jump to marked bases in the contig sequence. Click the contig series in Sequence View. Now, clicking  $(or \ b)$  causes the focus to jump from the current cursor position to the next marker to the right (or to the left). It is possible to continue jumping until you reach the marker closest to the end of the contig sequence.

#### 8.6.3 Jumping to Markers on Fragment Sequences

It is possible to jump to positions where the fragments and contig sequence do not match. Click on a fragment sequence in Sequence View. Now, clicking ( or ( causes the focus to jump from the current cursor position to the next place to the right (or to the left) where there is a mismatch between the fragment and the contig sequence. It is possible to continue jumping until you reach the marker closest to the end of the fragment sequence.

## 8.7 Dissolve a Contig

It is possible to dissolve a contig created previously. This is performed from the project window.

- In Map View, Tree View, or List View, select the contig you wish to dissolve. Then click Dissolve on the Navigation Toolbar. Alternately, right click on the contig and select Dissolve Contig from the popup menu, or select Contig > Dissolve Contig from the menu.
- 2. A confirmation dialog with the message "Are you sure to dissolve contigs?" is displayed. Click Yes to dissolve the contig.

| ContigMgr   | X                       |
|-------------|-------------------------|
| Are you sur | re to dissolve contigs? |
| Yes         | No                      |

## 8.8 Sequence Editing

It is possible to edit the base sequence of a contig, or the base sequences of the fragments that compose the contig. The editor supports replace, delete, and backspace operations. The editing unit is one base only. It is not possible to define a range of bases and then apply the replace, delete, or backspace operations.

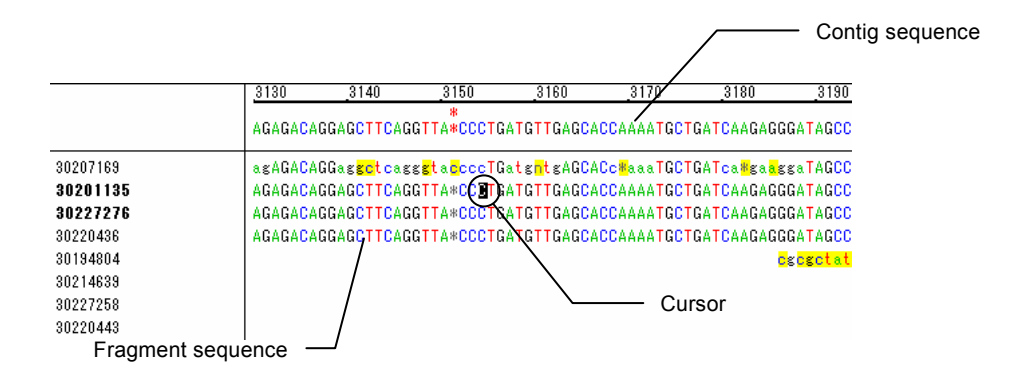

#### 8.8.1 Contig Sequence Editing

- 1. Click a contig base sequence.
- 2. The cursor moves to the base sequence you clicked. (The base sequences of the contig on which the cursor is positioned and the fragments composing it are highlighted.)
- 3. Move the cursor to the place in the base sequence you wish to edit.

4. To move the cursor, either use the  $\leftarrow$  and  $\rightarrow$  keys or click the base sequence you wish to edit directly with the mouse.

 Replace
 Move the cursor to the replace position in the base sequence. Input the replacement using the A, G, C, or T key. When the replacement is made in the contig base sequence, the corresponding location in the consensus sequence will also be replaced with the input base value.

# 8.8.2 Fragment Sequence Editing

- 1. Click a fragment base sequence.
- 2. The cursor moves to the base sequence you clicked. (The base sequence on which the cursor is positioned is highlighted.)
- 3. Move the cursor to the place in the base sequence you wish to edit.
- 4. To move the cursor, either use the  $\uparrow$ ,  $\downarrow$ ,  $\uparrow$ , and  $\rightarrow$  keys or click the base sequence you wish to edit directly with the mouse.

|            | Move the cursor to the place in the base sequence where the replacement is to take place.    |
|------------|----------------------------------------------------------------------------------------------|
| Panlaca    | Input the replacement using the A, G, C, or T key. When the replacement is made in the       |
| Replace    | fragment base sequence, the corresponding location in the contig sequence is replaced        |
|            | with an ambiguous code.                                                                      |
|            | Move the cursor to the place in the base sequence where the backspace is to take place and   |
|            | press the Backspace key. The base at the cursor position is moved backwards one space,       |
| Dealranaea | replacing the base that was to its left. If there is a consensus at the same position as the |
| Баскѕрасе  | cursor position, the base in the consensus base sequence is replaced with an ambiguous       |
|            | code. In addition, the portion of the consensus extending to the right from the cursor       |
|            | position to the data end is all replaced with an ambiguous code.                             |
|            | Move the cursor to the place in the base sequence where the deletion is to take place and    |
|            | press the Delete key. The base at the cursor position is deleted. If there is a consensus at |
| Delete     | the same position as the cursor position, the base in the consensus base sequence is         |
|            | replaced with an ambiguous code. In addition, the portion of the consensus extending to      |
|            | the left from the cursor position to the data end is all replaced with ambiguous codes.      |

Note: The backspace or delete function can only be performed once.

## 8.9 Reassembly after Removing Sequences

It is possible to select some of the fragments composing a contig for removal and then reassemble the contig.

In the project window, select the fragments you wish to remove. It is possible to select multiple fragments at once.

Click Remove on the Navigation Toolbar. Alternately, select Contig > Remove Selected Sequences from the menu bar or right click on one of the selected fragments and select Remove selected sequences from the popup menu.

A confirmation dialog with the message "This may dissolve the contig. Do you wish to continue?" is displayed. Click Yes to proceed with reassembly of the contig.

## 8.10 Display Color and Font Settings

It is possible to change the colors used to display traces and bases.

Select View > Preference from the menu or click so on the Toolbar. The Preferences dialog is displayed.

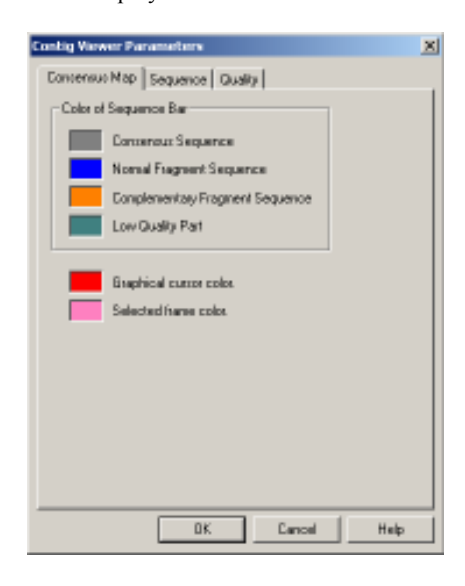

2. Enter the desired settings and click OK. Refer to 2.3.6 "Contig Viewer Parameters" for a description of the Preferences dialog.

## 8.11 Export Contig Sequences

It is possible to export contig sequences. The output files use the Fasta format. If multiple contigs are selected for export, they are saved in the Multi-Fasta format.

- 1. In the project window, select the data you wish to export.
- 2. In Contig Viewer, the displayed contig sequence is exported.
- Select File > Export Sequence > Export Sequence... from the project window menu. The Save As dialog is displayed.
- 4. In Contig Viewer, select File > Export Contig... from the menu.

| Save As                         | 2 ×        |
|---------------------------------|------------|
| Sava ja: 🙆 Ny Documento         | 💌 🕂 💽 🖆 🔜- |
| My Pictures                     |            |
|                                 |            |
|                                 |            |
|                                 |            |
|                                 |            |
| 1                               |            |
| File game: 200601               | Save       |
| State as how Easts Class (1)(a) | V Carcel   |
| age of the Laga Let (.) al      |            |

5. Specify the file name and the location then click Save.

## 8.12 Use DNASIS MAX to Analyze a Consensus Sequence

It is possible to use DNASIS MAX to analyze the contigs you create.

- 1. In the project window Map View, click the contig you wish to analyze to display it in Contig View.
- Select File > Export Contig to DNASIS MAX, or click is on the Toolbar. DNASIS MAX starts and the sequence is displayed.

| In marginal assesses                                                                                                    |           |           | it file                                                                                                    |
|----------------------------------------------------------------------------------------------------|-----------|-----------|----------------------------------------------------------------------------------------------------|
| De life prantes fint the                                                                                                    |           |           |                                                                                                    |
|                                                                                                    | HI BRID   | 1 . T. M. | CHARLES AD LIVES TO AND THAT                                                                                                    |
| A HREEDA                                                                                                    | 10 H R I  | 1         |                                                                                                    |
| Chill. Burt                                                                                                    | -         |           | (i)                                                                                                    |
|                                                                                                    | 1         |           |                                                                                                    |
|                                                                                                    | 1000      |           |                                                                                                    |
| Parter.                                                                                                    |           |           | 1777                                                                                                    |
| All same                                                                                                    |           |           | it.d                                                                                                    |
| 1 New York                                                                                                    |           |           |                                                                                                    |
| A REAL PROPERTY AND A REAL PROPERTY AND A REAL | Contail.  | Seguets.  | pricementing appropriating montgements ingingrammen inderingings gonantes                                                                                                    |
| CONTRACTOR OF                                                                                                    | 100       |           | · · · · · · ·                                                                                                    |
| A DESCRIPTION OF                                                                                                    | Standal   | Station   | -ciclaningg tongeotors tostationas geodelanas e-pacetors turatus                                                                                                    |
| ACTING:                                                                                                    |           |           | 10 0F 16 0F 1                                                                                                    |
|                                                                                                    | Statut    | Bagant    | enderentete eredenteten Ageneterig gelandande igenienden sidesten                                                                                                    |
|                                                                                                    |           |           |                                                                                                    |
|                                                                                                    | Statut.   | Same      | Concessingly conspigned attactions chearting activities attaction                                                                                                    |
|                                                                                                    |           |           |                                                                                                    |
|                                                                                                    | SSHAL     | STREET.   |                                                                                                    |
|                                                                                                    | Count     | -         | and the state of the second second beautiful and the                                                                                                    |
|                                                                                                    | 1 COMPANY | - Manual  |                                                                                                    |
| Other Schemes                                                                                                    | Contact   | lineare a | Internation of the second of the second second |
| 100 Carport                                                                                                    |           | 10000     |                                                                                                    |
| OHIN HINRIN Securice                                                                                                    | - Outat   | income.   | COMMENCE CONTRACTOR DEPARTMENT CONTRACTOR AND ATTACT AND AND AND                                                                                                    |
| Alterningd-Ball                                                                                                    | -         | 1000      |                                                                                                    |
| Description (Charter                                                                                                    | Constant  | Ingenti.  | CREAKING TOKINGAL CALING THICKALL CHICKALL CHICKING RACICE                                                                                                    |
| America Conjun                                                                                                    | -         |           | a - a - a                                                                                                    |
| Danier of the second                                                                                                    | 12anit    | Super     | CONTRATION ADDOCADON GACATOTAGE ADDOCADONT GADOCITTAE VELOCIT                                                                                                    |
| Debase                                                                                                    |           |           | 4                                                                                                    |
| ingti I                                                                                                    | 1         |           | Deper Farmer Contract (Inc. Art.                                                                                                    |

• Refer to the DNASIS MAX user's manual for details on DNASIS MAX analysis procedures

Chapter 9 Trace Display

# 9.1 Open Trace File from the Project Window

It is possible to display a trace graphically by double clicking on a trace data fragment in Contig Manager. Alternately, you can select a trace data fragment and click Open on the Navigation Toolbar. The Open button is located in the lower part of the Navigation Toolbar (see figure below).

| Open          | Dissolve       |
|---------------|----------------|
| Remove        | Fragments      |
| Reset To Orig | tinal Sequence |

Performing one of the above operations causes the Contig Trace Viewer to open with the trace of the specified trace data fragment displayed.

| 1 N        | I Deta     | - Conf   | ie Trac | ie Vie      | 51107 |     |                  |                |            |     |            |     |      |    |      |     |         |            |            |            |            |            |     |            |    | 1          | JD.        | x          |
|------------|------------|----------|---------|-------------|-------|-----|------------------|----------------|------------|-----|------------|-----|------|----|------|-----|---------|------------|------------|------------|------------|------------|-----|------------|----|------------|------------|------------|
| Elle       | Edit       | New      | He lt   | )           |       |     |                  |                |            |     |            |     |      |    |      |     |         |            |            |            |            |            |     |            |    |            |            |            |
| 1          | ₩ 0        | II Data  |         |             |       |     |                  | -              | <b>133</b> | 67  |            | 4   | А    |    | a. 1 | 7   | Q,      | θ,         | 9.         | 6,         | Ł          | A          | . 1 | C (        | G  | T          | a.         | 8          |
|            |            |          | A326    |             |       |     |                  |                | _          |     |            |     |      |    |      |     |         |            |            | 321        |            |            |     |            |    |            |            |            |
| NC I       |            | 6 6 N    | T C C ( | it c<br>t t | T C   |     | 20<br>C C<br>E E | C 4 C<br>E 8 C | AG         | C T | T C<br>g t | A G | 6 /  | 60 |      | T G | 40<br>1 | C T<br>E E | A C<br>5 8 |            | A C<br>t c | F G<br>E t |     | T D<br>c p | 00 | T C<br>t t | A C<br>t c | С Т<br>6 в |
|            |            | <u>,</u> |         | •           | •     |     | 4                | щ              | -          |     |            |     | μ    | ų  | щ    |     |         | •          |            |            |            |            | J   | ņ          | u  | n          | n          | щ          |
| M.         | L.         | l.       | N I     |             | ď     | Ì.  | J                | M              | V          | Ы   | 6          | M   | Û.   | J  | Ŵ    | t.  |         | N          | ١.         | ľ          | A          | l.         |     | Į.         | ٨  |            | L          |            |
| VI.        | W          | íΨ       | 41      | N.          | N)    | M   | Ņ                | 1              | W          | W,  | ΥY         | 1   | W    | 1) | ηı   | V   | A       | ſ          | W          | N          | M          | IA.        | Ŋ   | h          | Ŵ  | h          | IN         | M          |
| <u>r 1</u> | <u>111</u> | to b     | HA!     | 0.0         | Lh    | .00 | LA               |                | U.         | ۲.P | J,         | Lb  | 1.16 | 11 | s.   | Ц.  | W.      | 26         |            | 6 <b>.</b> | 10         | 11         |     | Ц.         | 14 | 14         | 11         | 54.4       |
|            |            |          |         |             |       |     |                  |                |            |     |            |     |      |    |      |     |         |            |            |            |            |            |     |            |    |            |            |            |
|            |            |          |         |             |       |     |                  |                |            |     |            |     |      |    |      |     |         |            |            |            |            |            |     |            |    |            |            |            |
|            |            |          |         |             |       |     |                  |                |            |     |            |     |      |    |      |     |         |            |            |            |            |            |     |            |    |            |            |            |
|            |            |          |         |             |       |     |                  |                |            |     |            |     |      |    |      |     |         |            |            |            |            |            |     |            |    |            |            |            |
|            |            |          |         |             |       |     |                  |                |            |     |            |     |      |    |      |     |         |            |            |            |            |            |     |            |    |            |            |            |
|            |            |          |         |             |       |     |                  |                |            |     |            |     |      |    |      |     |         |            |            |            |            |            |     |            |    |            |            |            |
|            |            |          |         |             |       |     |                  |                |            |     |            |     |      |    |      |     |         |            |            |            |            |            |     |            |    |            |            |            |
| 4          | _          |          |         |             |       |     |                  |                |            |     |            |     |      |    |      |     |         |            |            |            |            |            |     |            |    |            |            | E          |
|            |            |          |         |             |       |     |                  |                | Dor        | 6   |            |     |      |    |      |     |         |            |            |            |            |            |     |            | NU | MU         |            |            |

For details, refer to 8.5.2 "How to Read the Trace Display".

It is also possible to display multiple trace data fragments at the same time.

Select multiple trace data fragments in Contig Manager (see figure below). With the fragments still selected, click Open on the Navigation Toolbar.

|              | Name | Length | Trimmed Len. |
|--------------|------|--------|--------------|
| 2            | A060 | 636 bp |              |
| $\mathbf{M}$ | A326 | 629 bp |              |
| 2            | A333 | 650 bp |              |
| 22           | A454 | 741 bp |              |
| 22           | A455 | 769 bp |              |
| 2            | A612 | 617 bp |              |
| 2            | A819 | 595 bp |              |

Performing the above operation displays the trace data fragments from the top downwards. The display order matches the selection order of the trace data fragments in Contig Manager.

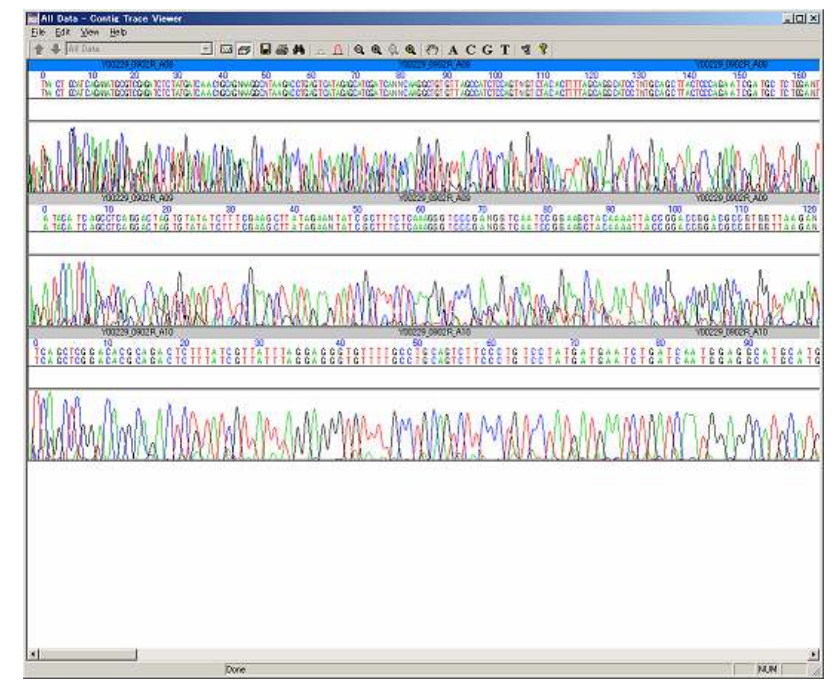

## 9.2 Open Trace Files from the Contig Trace Viewer

It is possible to display the traces of trace data fragments linked to a contig displayed in the Contig Trace Viewer window.

Select a contig in Contig Manager. Then double click it or click Open on the Navigation Toolbar to open the Contig Viewer.

Continue with the procedure below.

 Click the base in the contig sequence you wish to display. This will select it. The base in the selected contig sequence and the bases in the corresponding positions in the fragments composing the contig sequence are highlighted.

|          | 1090     | 1100                          | 1110                       | 1120                     | _1130                                   |
|----------|----------|-------------------------------|----------------------------|--------------------------|-----------------------------------------|
|          | GAGATTAA | GCCATAAAGGT                   | GGAG <mark>BCC</mark> ATGT | TCGTGGGCTT               | *<br>*AGGACCT                           |
| 30214632 | GAGATTAA | soc <mark>o</mark> t a AAGGTI | GGAG <mark>©</mark> CCATGT | TCGTGGGCTt               | . <mark>a</mark> aggac <mark>%</mark> t |
| 30201094 | GAGATTAA | GCCATAAAGGT                   | GGAG <mark>E</mark> CCATGT | TCGTGGG <mark>CTt</mark> | *a <mark>a</mark> gacc <mark>g</mark>   |
| 30207178 | GAGATTAA | GCCATAAAGGT                   | GGAG <mark>E</mark> CCATGT | TCGTGGGCTT               | *AGGACCT                                |
| 30201104 | GAGATTAA | GCCATAAAGGT                   | GGAG <mark>E</mark> CCATGT | TCGTGGGCTT               | *AGGA <mark>CCT</mark>                  |
| 30220454 | GAGATTAA | GCCATAAAGGTI                  | GGAG <mark>E</mark> CCATGT | TCGTGGGCTT               | *AGGACCT                                |
| 30220457 | GAGATTAA | GCCATAAAGGT                   | GGAG <mark>B</mark> CCATGT | TCGTGGGCTT               | *AGGA <mark>CCT</mark>                  |
| 30227332 | GAGATTAA | GCCATAAAGGT                   | GGAG <mark>©</mark> CCATGT | TCGTGGGCTT               | *AGGA <mark>CCT</mark>                  |

2. Select View > Chromatograms from the menu, or click solution of the Toolbar. The contig sequence and the fragment sequences are displayed with the position of the selected base displayed in black and aligned vertically, as shown in the figure below.

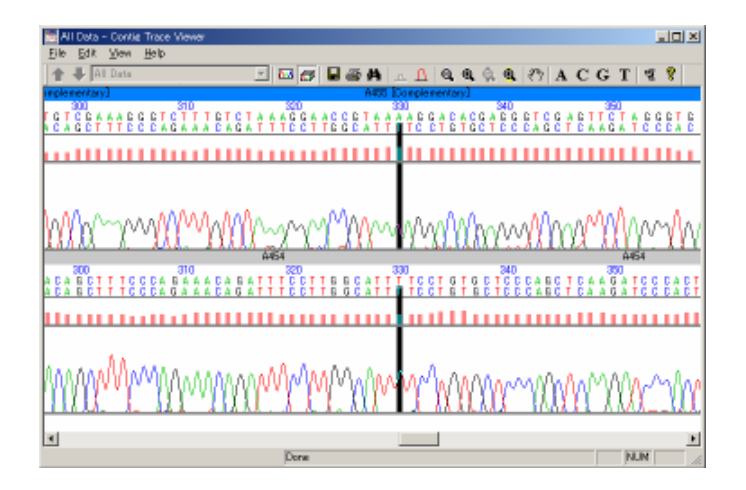

# 9.3 Export Trace Files

Trace fragment data can be stored as a FASTA file or as an SCF file. You can select them as sequence to be saved as "the sequence originally basecalled by the sequencer" or "the sequence basecalled by Phred."

 To store the sequence basecalled by the sequencer, select File > Export... from the menu. To store the sequence basecalled by Phred, select File > Export Phred... from the menu.

In either case, the Save As dialog opens.

2. Specify the output destination, the filename, and the file type, then click the Save button. The available formats for saving files are FASTA (\*.na) and SCF (\*.scf).

# 9.4 Display Color Settings

It is possible to change the display colors for the background, traces, bases, quality values, and also the font used to display bases.

Select View > Preferences from the menu, or click so on the Toolbar. A dialog displays like the one shown below.

| Contig Trace Viewer Par                                                                                           | rameters                                                                                                    |
|----------------------------------------------------------------------------------------------------|----------------------------------------------------------------------------------------------------|
| Color :<br>Background A :<br>C :<br>G :<br>T :<br>Others<br>Selection of<br>Sequence :<br>Selection of<br>Trace : | BasePair Font :         Name :       Courier         Size :       12         View Font :         Name :       Courier         Size :       12         Size :       12         Size :       12         Size :       12         Select         Color of Quality Bar :         :       Quality score is between         0       and       19         :       Quality score is between       20       and       99 |
|                                                                                                    |                                                                                                    |

2. Enter the desired settings and click OK. Refer to 2.4.5 "Trace Viewer Parameters", for a description of the Preferences dialog.

### 9.5 Search a Sequence

It is possible to search for a specific sequence within a contig sequence or fragment sequence.

- 1. Select Edit > Find from the menu or click 🏟 on the Toolbar. The Search dialog is displayed.
- 2. Input the search string of letters (bases) in the text box.

| Find       | ? ×               |
|------------|-------------------|
| Find what: | <u>F</u> ind Next |
|            | Cancel            |
|            |                   |

- 3. Click Find Next.
- 4. If a matching string is found, that string is selected.

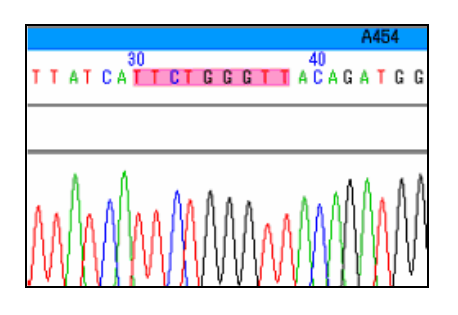

- You can click Find Next to continue searching as long as there are matching base sequences left. To quit the search, click Cancel. In the parallel data display mode the search covers all the data that is being displayed. If you select a sequence of bases in the data that you wish to search and then open the Find dialog, that string of bases is entered in the text box for you.
- It is only possible to search for base sequences within the original basecall base sequences output by the sequencer.

# 9.6 Operations within Trace Viewer

# 9.6.1 Select Bases and Traces

Drag the cursor along the portion of the base sequence or the trace you wish to select. The selected portion of the base sequence or trace changes color. To cancel the selection click outside of the selected area.

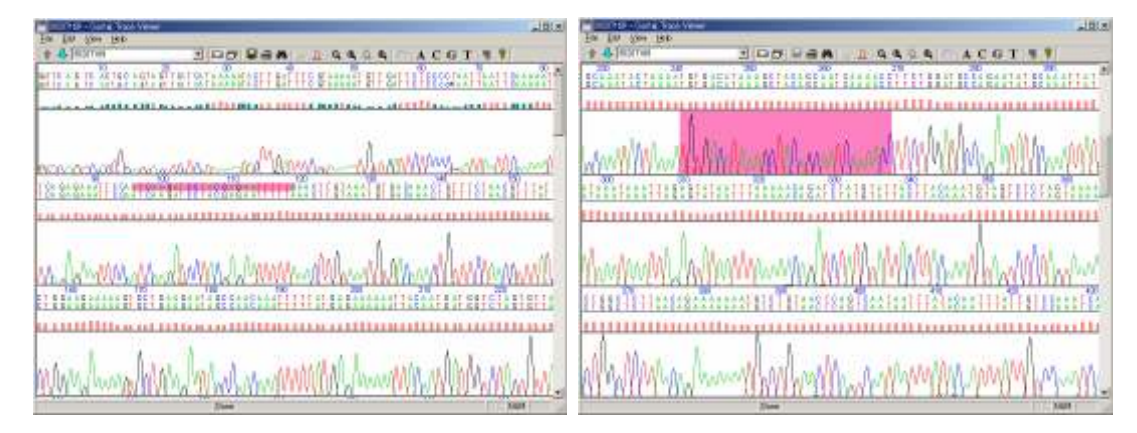

# 9.6.2 Copy Bases

Select a portion of a base sequence and select Edit > Copy from the menu. The selected base sequence is copied to the clipboard and can be copied into another application, such as Microsoft Word, for editing. It is also possible to drag and drop sequences to paste them directly to a new location.

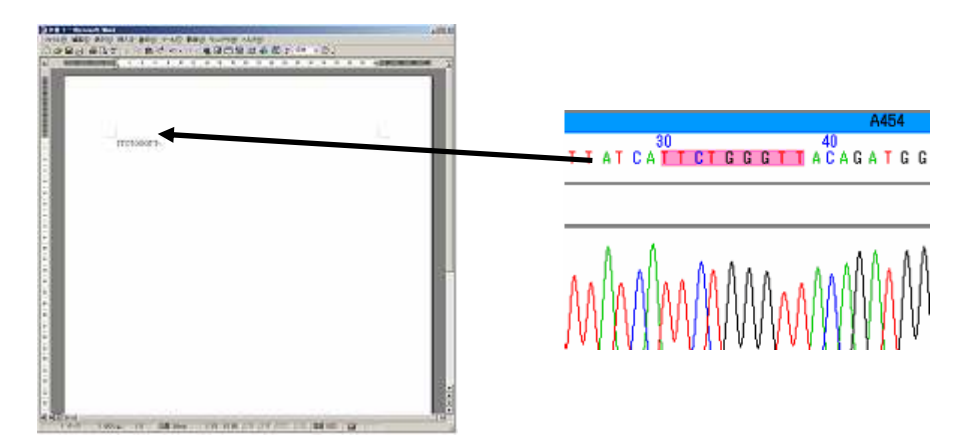

## 9.6.3 Copy Traces

Select a portion of a trace and select Edit > Copy from the menu. The base traces for the selected portion of the trace are copied to the clipboard in tabular format and can be copied into another application, such as Microsoft Excel, for editing. It is also possible to drag and drop portions of traces to paste them directly to a new location. The selected portion of a trace cannot be pasted as an image.

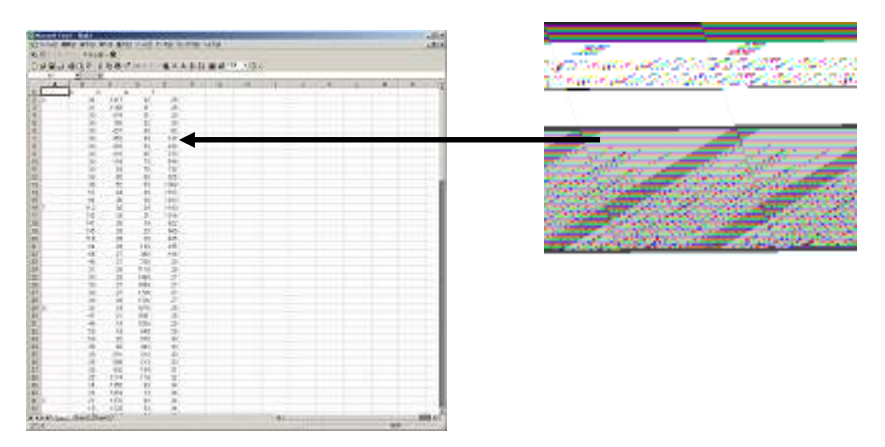

# 9.6.4 Hide Specific Traces

To hide traces for A, C, G, or T (one or more), click the corresponding lane button (or buttons). The specified traces disappear from the display and the associated bases are displayed in an italic font. For example, click  $\mathbf{A}$  to hide A traces. The display then appears as shown below.

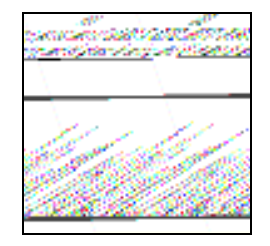

Chapter 10 Output

This chapter explains how to print and how to copy windows. For information on project and sequence

export functions please refer to chapter 4, Import and Export.

## **10.1 Printing**

It is possible to print the various views from Contig Manager. The procedure and the print format are described in this section.

### 10.1.1 Print from the Project Window

From the project window you can print the Map View, Tree View, and List View.

#### **Print the Map View**

Click in the Map View pane. Then select File > Print... from the menu or click 🖨 on the Toolbar. The data print range is what currently displays in Map View.

You can display a preview showing what the printout will look like by selecting File > Print Preview from the menu.

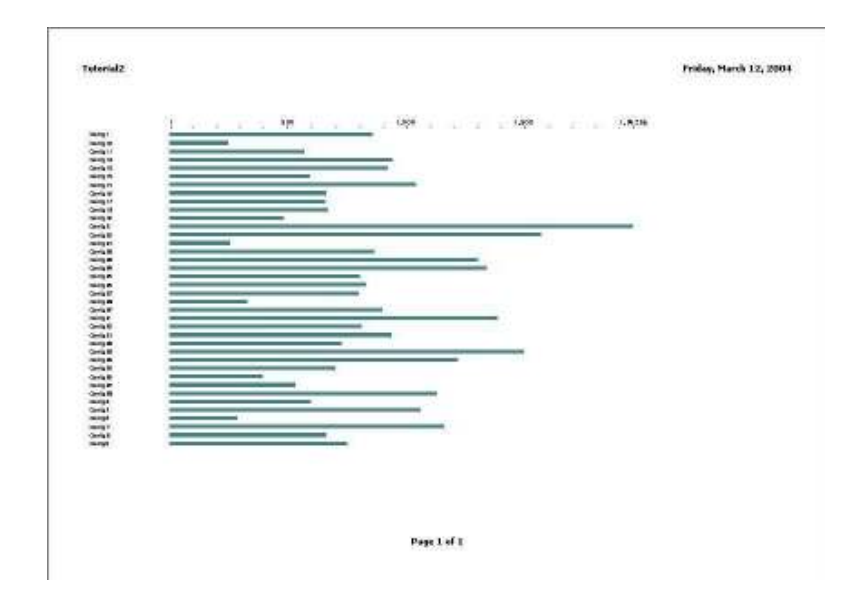

• The page orientation setting should be set to landscape before printing. Printing with the orientation set to portrait can result in output that is partially cut off. Use the Print Setup dialog to set the paper orientation. To display this dialog, select File > Print Setup... from the menu.

#### **Print the Tree View**

Click in the Tree View pane. Then select File > Print... from the menu or click 🚑 on the Toolbar.

#### **Print the List View**

Click in the List View pane. Then select File > Print... from the menu or click 🚑 on the Toolbar.

## 10.1.2 Print from the Contig Viewer

From the Contig Viewer you can print the Map View and Sequence View.

#### **Print the Map View**

Click in the Map View pane. Then select File > Print... from the menu or click 🖨 on the Toolbar. The data print range is what currently displays in Map View.

You can display a preview showing what the printout will look like by selecting File > Print Preview from the menu.

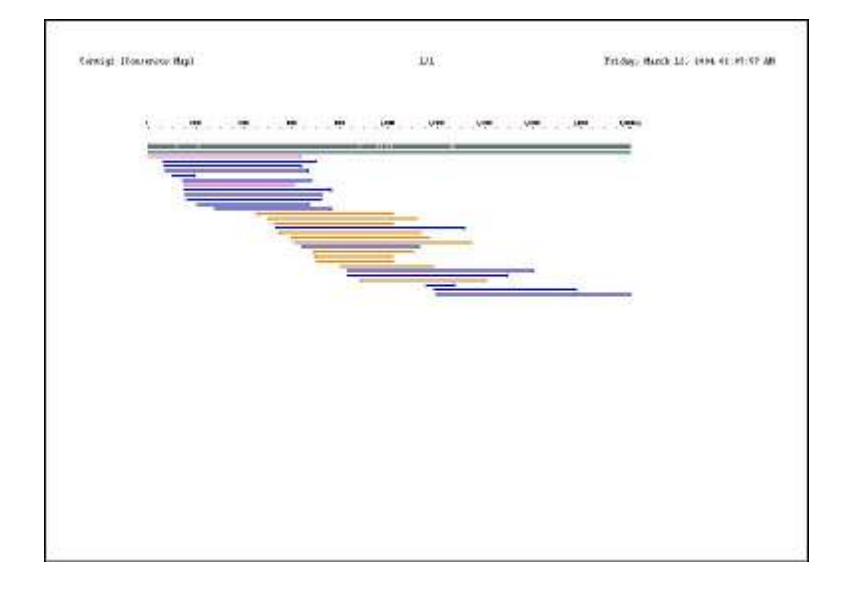

• The page orientation setting should be set to landscape before printing. Printing with the orientation set to portrait can result in output that is partially cut off. Use the Print Setup dialog to set the paper orientation. To display this dialog, select File > Print Setup... from the menu.

#### **Print the Sequence View**

Click in the Sequence View pane. Then select File > Print... from the menu or click 🚑 on the Toolbar. The

data print range is what currently displays in Sequence View.

You can display a preview showing what the printout will look like by selecting File > Print Preview from the menu.

|                                                                                                    | 1.       |             | 1               |               | S 🗰 S           |                      |                |              |          |
|----------------------------------------------------------------------------------------------------|----------|-------------|-----------------|---------------|-----------------|----------------------|----------------|--------------|----------|
|                                                                                                    |          |             |                 |               | diamo           |                      |                |              |          |
| 2000.0010                                                                                                    | 1.1.1.91 |             |                 | *******       |                 |                      | it to pray     | aming        |          |
| And and a state of the state of the state of | 11111    | Rear Branks | an ge e te te t | 0010110000    | to a sperces    | CONTRACTOR OF STREET |                | 0.0010.00    |          |
| Award Mark                                                                                                    | 100000   | ********    | erant in the    | ********      | and the second  | Contraction and      | OCD DETER      | 1111111      |          |
| A804081                                                                                                    | - 1 - 2  |             | *****           | atter (111.1) |                 | 1210112-04124        |                |              |          |
| And the                                                                                                    |          | 4.9.4.39    | *********       | ********      |                 |                      | to be the two  | 14 114 11 14 | 12.130   |
|                                                                                                    |          |             |                 | *********     |                 |                      |                |              |          |
|                                                                                                    |          | 4           |                 | ********      |                 |                      |                |              | 10.08    |
| And DO V                                                                                                    |          |             |                 |               |                 |                      |                |              |          |
| And the second second s |          |             |                 |               | to the state of |                      |                |              |          |
|                                                                                                    |          |             |                 |               |                 |                      |                |              |          |
| the state of the state of the s |          |             |                 |               |                 |                      |                |              |          |
| Table 10                                                                                                    |          |             |                 |               |                 |                      |                |              | 100.02   |
| Land Land                                                                                                    |          |             | 100             |               |                 |                      |                |              |          |
| THE OWNER                                                                                                    |          |             |                 |               |                 |                      |                |              |          |
| THE OWNER AND A                                                                                                    |          |             |                 |               |                 |                      |                |              |          |
| the rest and                                                                                                    |          |             | 1.00            |               |                 |                      |                |              |          |
| 20 100011                                                                                                    |          |             | 1               |               |                 | A COURT FARME        |                | 11111111     |          |
| Award and T                                                                                                    |          |             |                 | an in itel in | tes intensi     | atter large          |                |              | 1.1.1.00 |
| Annual and a second                                                                                                    |          |             | 2.6.4           |               | ter barrent     | ernes then a         |                | ********     |          |
| THE PLAT                                                                                                    |          |             | 1.0.4           |               | contacture.     | abente canata        |                | 11.111.11.14 |          |
| AWARANTE                                                                                                    |          |             | 3.44            | *********     |                 | abere barne          |                | *********    | 111.14   |
| Am (2424)                                                                                                    | 1.11     |             | 1               |               |                 |                      | de int beten   | 1.11.11.1    | 111140   |
| An ideal of                                                                                                    |          |             | 1.4.4           |               |                 |                      | de tel tel es  | *******      |          |
|                                                                                                    |          |             | 10.00           |               |                 | CANAL PROPERTY.      |                | 14.110.11.14 | 1.11.18  |
|                                                                                                    |          |             | 1.0.1           | *********     |                 | a ban a tanga        |                | ********     | 11118    |
| X00.004108.0                                                                                                    |          |             | 1.00            | *********     | des infrast     | and the factor of    |                | 183111118    | 1.1.1.81 |
|                                                                                                    |          |             | 10.7 10.1       | antation to   | restations      | aber babas           | te to the task | 0.110.1114   | 11.14    |
| 2412610                                                                                                    |          |             |                 |               | teres a street  | CONTRACTOR OF STREET | 11010124144    | 10.000000    | 111.141  |

• The page orientation setting should be set to landscape before printing. Printing with the orientation set to portrait can result in output that is partially cut off. Use the Print Setup dialog to set the paper orientation. To display this dialog, select File > Print Setup... from the menu.

## 10.1.3 Print the Trace View

From the Trace View window, select File > Print... from the menu or click  $\leq$  on the Toolbar. The printed output appears as shown below. All of the data is printed.

You can display a preview showing what the printout will look like by selecting File > Print Preview from the menu.

| IO IN<br>COLLEN TO SATO & AGA OTA OT TO<br>CALE TO TO BLIE & DO BILLETTO                                        | IN IN INC. TO A CONTACT OT AT ON AS OCCUTOR CONTACT.                                                                                                    |
|----------------------------------------------------------------------------------------------------|----------------------------------------------------------------------------------------------------|
|                                                                                                    | 1 h h / h                                                                                                    |
| the second second second second second second second second second second second second second second second se |                                                                                                    |
| Record Warman                                                                                                   | an which the ball of the block of the block |
| Rochand Lannan                                                                                                  | m_mhAlondeMindathyJahaka                                                                                                    |
| hologali vagnati                                                                                                | M. M. M. M. M. M. M. M. M. M. M. M. M. M                                                                                                    |
| Ammalian and                                                                                                    | Mandallana (Selana Mandalana)<br>Mandallana (Selana Mandalana)                                                                                                    |

• The page orientation setting should be set to landscape before printing. Printing with the orientation set to portrait can result in output that is partially cut off. Use the Print Setup dialog to set the paper orientation. To display this dialog, select File > Print Setup... from the menu.

# 10.2 Copying Images

# 10.2.1 Copy from the Project Window

## **Map View**

Click in the Map View pane. Then select Edit > Copy from the menu or click in the Toolbar. The Map View data is copied to the clipboard. The graphics are copied as vector data, so they can be copied into other applications, such as Microsoft Word, and printed out in high quality.

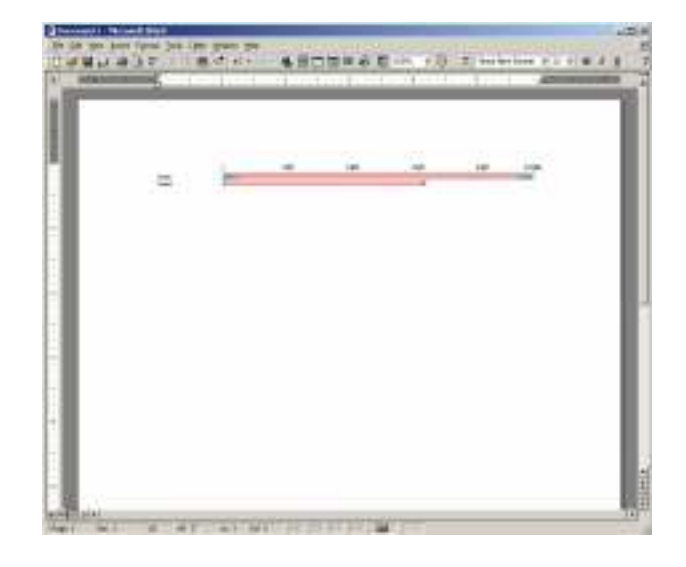

### **Tree View**

Click in the Tree View pane. Then select Edit > Copy from the menu. All the data in the view is copied to the clipboard as tab-delimited text. It can then be copied into other applications, such as Microsoft Excel, and edited as needed.

| Orecast land make                                                                                                    | and the second second second second second second second second second second second second second second second |           | 1                       | 120   |
|----------------------------------------------------------------------------------------------------|----------------------------------------------------------------------------------------------------|-----------|-------------------------|-------|
| Hits in the lost data just far have the                                                                                                    | ALL ALL ALL ALL ALL ALL ALL ALL ALL ALL                                                                          |           | 17.565                  | -101  |
| CARPERT TORCALL ST                                                                                                    | Befte Bief ine Allerian                                                                                          |           | 10.1 1.1                |       |
|                                                                                                    |                                                                                                    | 8 1 . 1   | 10000                   | 18.00 |
| THE PART AND TANK TANK TANK                                                                                                    | TALLY FROME YOURS TONETLY                                                                                        | W Takener | 10-04                   | -     |
| He was                                                                                                    |                                                                                                    | 100 -1    | 1000                    |       |
| in the second second seco |                                                                                                    | 418 .3    | 100                     |       |
| <ul> <li>Hard Provide</li> </ul>                                                                                                    |                                                                                                    | 14004 (40 | <ul> <li>Mat</li> </ul> |       |
| 4 96e                                                                                                    |                                                                                                    | -00       | CR                      |       |
| Const.                                                                                                    |                                                                                                    | 100 100   | 1 12                    |       |
| t Carget                                                                                                    |                                                                                                    | 18        | 4 304                   |       |
| Sel Castale.                                                                                                    |                                                                                                    | - 807 (L) | 4 2.81                  |       |
| H CHART:                                                                                                    |                                                                                                    | 101 (1    | 1 182                   |       |
| A Canada                                                                                                    |                                                                                                    | -100 C    | 1.00                    |       |
| 14 Failutt                                                                                                    |                                                                                                    | 0.0       | 4 191                   |       |
| Carlott:                                                                                                    |                                                                                                    | - 284     | 6 2/96                  |       |
| A Carde                                                                                                    |                                                                                                    | - The log | 100                     |       |
| Carlant Carlant                                                                                                    |                                                                                                    | - 22      |                         |       |
| a Cartal                                                                                                    |                                                                                                    | -111      | 100                     |       |
| A Cartala                                                                                                    |                                                                                                    | - 10      | 100                     |       |
| C Profit                                                                                                    |                                                                                                    | 100       |                         |       |
| Carlos -                                                                                                    |                                                                                                    | 100       | 100                     |       |
| A Carlant                                                                                                    |                                                                                                    | 199       | 100                     |       |
| d (whit                                                                                                    |                                                                                                    | 103       | - 300                   |       |
| AL CHART                                                                                                    |                                                                                                    | STR.      | 12                      |       |
| at Canal                                                                                                    |                                                                                                    | -1887     | 44                      |       |
| A Intel                                                                                                    |                                                                                                    | 1304 00   | 4 2.04                  |       |
| E CHUE                                                                                                    |                                                                                                    | 204 12    | 1 / 28                  |       |
| A Constant                                                                                                    |                                                                                                    | 100 11    | 1.12                    |       |
| a Landt                                                                                                    |                                                                                                    | 1007      | 100                     |       |
| B Catler                                                                                                    |                                                                                                    | 400 4     | 6 (A)                   |       |
| Child Child                                                                                                    |                                                                                                    | 138 0     | 10                      |       |
| and Constant                                                                                                    |                                                                                                    | 10        |                         |       |
| a Cata                                                                                                    |                                                                                                    | 100       | 1                       |       |
| R 048                                                                                                    |                                                                                                    | -         | 34                      |       |
| 17 (1974)                                                                                                    |                                                                                                    | - CA      | 1 10                    |       |
| 8                                                                                                    |                                                                                                    | -         | -                       | 1.1   |
| A RANGE MALE AND A DESCRIPTION OF                                                                                                    | 111                                                                                                    |           | -                       | in H  |

## **List View**

Click in the List View pane. Then select Edit > Copy from the menu. All the data in the view is copied to the clipboard as tab-delimited text. It can then be copied into other applications, such as Microsoft Excel, and edited as needed.

| The set had been                                                                                                    |                       |               |                                                                                                    |       |             | 1.25  |
|----------------------------------------------------------------------------------------------------|-----------------------|---------------|----------------------------------------------------------------------------------------------------|-------|-------------|-------|
| BE DE DE DES DES PART VIDAN                                                                                                    | Joy Say Jan James the |               |                                                                                                    |       |             | 1.485 |
| 2444.443.7.1                                                                                                    | 18 B                  | S. X X MIL    | 10 42 10% + 10° 1 100                                                                                                    | +i in |             |       |
| · #1 #                                                                                                    |                       |               |                                                                                                    |       | -           |       |
| CONTRACTOR OF A DESCRIPTION OF A DESCRIPTION OF A DESCRIP | ALC: NOT THE OWNER.   | CONTRACTOR OF | and the second second s |       | 1.0         |       |
| Blood - Seams - Louis                                                                                                    | Toronal L Doronal     | Vue Owithwork | Thornage Assertion more the                                                                                                    |       |             | _     |
| Prephat STIME                                                                                                    | R1                    | 221/7911      | 14                                                                                                    |       |             | _     |
| Preprint 1882 465                                                                                                    | 894                   | 22577899      |                                                                                                    |       |             |       |
| K Plasman, 200 (RN                                                                                                    | W1.                   | 010 Photo     | 34.                                                                                                    |       |             |       |
| 5 Pagear 2001-004                                                                                                    | 808.                  | 3917.944      | 10                                                                                                    |       |             |       |
| B Praynesi 2007 (108)                                                                                                    | 185                   | 227 (*bel     | 34/                                                                                                    |       |             |       |
| Preprint 2007 9 M                                                                                                    | 96                    | 201964        |                                                                                                    |       |             |       |
| 007 wanter - 3000 y 54                                                                                                    | 191                   | 18 Paul       | 11                                                                                                    |       |             |       |
| 9. Vagnar, 2014.0                                                                                                    | 146                   | - 30EFWF      | 0.5                                                                                                    |       |             |       |
| BOA Age and State 947                                                                                                    | 88                    | 267944        |                                                                                                    |       |             |       |
| 101-102-122                                                                                                    | 87                    | 85 Part       | (D) (                                                                                                    |       |             |       |
| Taylor age and a solution and                                                                                                    | M                     | 2017/988      |                                                                                                    |       |             |       |
| 5077681441 3002768                                                                                                    | 181                   | 002948        | 1 191                                                                                                    |       |             |       |
| 1 11 1 1 1 1 1 1 1 1 1 1 1 1 1 1 1 1 1                                                                                                     | 81                    | 27.094        |                                                                                                    |       |             |       |
| Comprised SUSTIN                                                                                                    | 84                    | 24Phni        |                                                                                                    |       |             |       |
| Capitant, Solalia.                                                                                                    | 41                    | 20,044        |                                                                                                    |       |             |       |
| The second second                                                                                                    | 194                   | 201-944       | 14                                                                                                    |       |             |       |
| arragian 307405                                                                                                    | 504                   | 28,996        | A                                                                                                    |       |             |       |
| Revenue and                                                                                                    | 198                   | 2017 March    |                                                                                                    |       |             |       |
| Conspose Stocket                                                                                                    | 101                   | 187.9%ml      |                                                                                                    |       |             |       |
| TO STATUTE COLORED                                                                                                    | 896                   | 04696         | 24                                                                                                    |       |             |       |
| Strapieri NESHA                                                                                                    | 104                   | 1012201       |                                                                                                    |       |             |       |
| 20/nepter - 2020/JR                                                                                                    | 106                   | 227944        |                                                                                                    |       |             |       |
| Constant, McDuar                                                                                                    | 128                   | 351/944       | M                                                                                                    |       |             |       |
| Stranger Stranger                                                                                                    | 101                   | 1001000       |                                                                                                    |       |             |       |
| 2011aprel 202945                                                                                                    | 84                    | 2017910       | N                                                                                                    |       |             |       |
| 20 Auguran ALDIAL                                                                                                    | 86                    |               |                                                                                                    |       |             |       |
| Pagean Staron                                                                                                    | 83                    | 2017/bet      | S. 1                                                                                                    |       |             |       |
| And a state of the state of the | 86                    | 000%64        |                                                                                                    |       |             |       |
| \$17 apral 302758                                                                                                    | 799                   | 7987766       |                                                                                                    |       |             |       |
| A 102/02                                                                                                    |                       | N119#1        |                                                                                                    |       |             |       |
| 2001 agrian AGRIER 2                                                                                                    | 295                   |               | м.                                                                                                    |       |             |       |
| CONTRACT AND CT                                                                                                    | 508                   |               |                                                                                                    |       |             |       |
| Company And Inc.                                                                                                    | 114                   |               |                                                                                                    |       |             |       |
| aprage Avenue                                                                                                    | 81.                   |               |                                                                                                    |       |             |       |
| Pristant Automation                                                                                                    | 28                    |               |                                                                                                    |       |             |       |
| Prepar Autors                                                                                                    | 275                   |               | M S I                                                                                                    |       |             |       |
| Property Andrews                                                                                                    | 85 C                  |               |                                                                                                    |       |             |       |
| Contraction Addition                                                                                                    | 88                    |               |                                                                                                    |       |             |       |
| All upper AMADO 2                                                                                                    | tel.                  |               |                                                                                                    |       |             |       |
| all regram Adding?                                                                                                    | 108                   |               | 14                                                                                                    |       |             |       |
| Constant Address                                                                                                    | 1.8                   |               |                                                                                                    |       |             |       |
| of A said desired ( Marriel 10 King                                                                                                    |                       |               | 111                                                                                                    |       |             | 10000 |
| and the second second se                                                                                                    |                       |               |                                                                                                    |       | Distant Com |       |

## 10.2.2 Copy from the Contig Viewer

Click in the pane of the View you wish to copy from. Then select Edit > Copy from the menu. In Map View and Sequence View the range of data copied to the clipboard is what currently displays in the View. The graphics are copied as vector data, so they can be copied into other applications, such as Microsoft Word, and printed out in high quality.

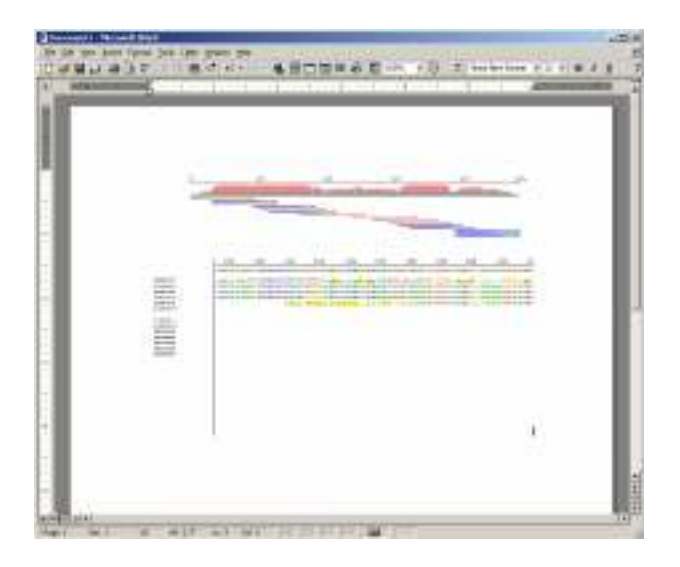

# 10.2.3 Copy from the Trace Viewer

Select the part of the sequence you wish to copy. Then select Edit > Copy from the menu. The selected part is copied to the clipboard as text data. In parallel display mode the sequence to copy from should first be made active.

#### Index

#### Index

#### A

ACE Files, 106 Alignment, 142 All Contigs Display Mode, 84 All Fragments Display Mode, 85 Assembled sequence results, 9 Assembly, 131 Attach Comments to Contigs, 91 Attach Comments to Folders, 88 Attach Comments to Fragments, 98

#### B

Basecall Results, 117

#### С

Check Fragment, 54 Consensus Sequence, 144 Contig Data, 99 Contig Detail View, 133 Contig Editing, 139 Contig Map View, 141 Contig Properties, 90, 94 Contig Sequence, 147 Contig Sequence Editing, 147 Contig Viewer, 141 Contig Viewer Parameters, 68 Contig Window, 65 Contig Window - Sequence View, 68 Contig Window - Status Bar, 67 Contig Window - Toolbar, 67 Contigs, 77, 93 Copy Bases, 157 Copy Projects, 79 Copy Traces, 158 Create a New Folder, 30

Create a Project, 11, 24 Create Contigs, 93

#### D

Delete Contigs, 89, 93 Delete Folders, 86 Delete Fragments, 96 Delete Projects, 79 Display Basecall Results, 117 Display Color Settings, 155 Display Contig Data, 99 Display Contig Properties, 94 Display Contigs, 85 **Display Fragment Properties**, 96 Display Sequence Data, 99 Display Trace Data, 100 Display Trimming Results, 125 Dissolve a Contig, 147 **DNASIS** Assemble, 55 DNASIS Assemble Parameter dialog, 55

#### Е

Export Contig Sequence to DNASIS MAX, 111 Export Contig Sequences, 110, 149 Export Phred Basecall, 111, 119 Export Phred Basecall Results in SCF Format, 119 Export Phred Results, 119 Export Sequences, 109 Export Sequences of Fragments, 109 Export the Original Fragment Sequences, 109 Export Trace Files, 155 Export Trace Files, 111

#### F

Folder Properties, 87 Folders, 77, 86

#### 170

Fragment Properties, 96 Fragment Sequence, 148 Fragment Sequence Editing, 148 Fragments, 77, 91, 96

## I

Import ACE Files, 106 Import Fragments, 91, 96 Import Projects, 107 Import Sequence Files, 104 Import Summary, 53 Import Trace Files, 103 Installation, 2

# K

Key Code Input, 3 Key Code Issuance, 4

## L

List View, 83 Low Quality Value Regions, 117

#### Μ

Main Window, 81 Map View, 81, 85 Markers, 146 Merge Projects, 80 Mismatch Display, 143 Move Contigs, 89, 93 Move Folders, 86 Move Fragments, 30, 92, 96

## Ν

Navigation Toolbar, 50

## 0

Online Help, 47

Open Project, 52

## Р

Phrap, 129 Phrap Parameter, 56 Phred, 115 Phred Basecall, 115 Preferences, 52 Printing, 161 Project, 77 Project Window, 47 Project Window - Map View, 51 Project Window - Menu, 48 Project Window - Status Bar, 51 Project Window - Toolbar, 49

# Q

Quality Value, 115, 143 Quality Value Thresholds, 118

## R

Reassembly, 148 Register Vectors, 123 Relink, 107 Relink of Trace data, 107 Relink Trace Files, 64 Rename Contigs, 95 Rename Folders, 87 Reset, 126 Reset Test Data, 126 Revert Projects, 80 Ruler, 142

## S

Save Projects, 79 Scrolling, 143 Search a Consensus Sequence, 144
## Index

Search a Sequence, 156 Sequence Data, 99 Sequence Editing, 147 Sequence Files, 104 Sequence View, 142 Set up Vectors, 123 Sort, 92, 100 Standard Display Mode, 84 Start up the Contig Manager, 4, 9, 11, 24

## Т

The formats that can be imported, 104 Three Display Modes, 83 Trace Data, 100 Trace Files, 103 Trace Display, 144, 151 Trace Display Methods, 144 Trace Files, 155 Trace View, 73 Trace Viewer Parameter, 73 Trace Window, 71 Trace Window - Menu, 71 Trace Window - Menu, 71 Trace Window - Status Bar, 73 Trace Window - Toolbar, 72 Tree View, 82 Trimming Parameters, 62 Trimming, 124 Tutorial, 7, 10 Tutorial Data, 4

## V

Vector Database Manager, 63

Please use the following information to contact your regional support center with questions on using or purchasing DNASIS<sup>®</sup> MAX.

MiraiBio, Inc.: (The Americas, Asia, and Pacific Regions) 1201 Harbor Bay Parkway Ste. 150 Alameda, CA 94502 U.S.A Web: www.miraibio.com Tel: +1-510-337-2000 Fax: +1-510-337-2099 E-mail: dnasiskey@miraibio.com (For obtaining key codes) gene@miraibio.com (For other information or inquiries). Hitachi Software Engineering Europe AG: (Europe, Middle East, and Africa Regions) Neues Kranzler Eck Kurfürstendamm 22 10719 Berlin Germany Web: www.hitachisoft-bio.com Tel: 49-30-8877-2600 Fax: 49-30-8877-2610 E-mail: dnasis@hitachisoft.de (For obtaining key codes) info-bio@hitachisoft.de (For other information or inquiries).